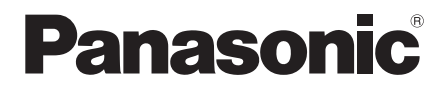

Installation Instructions ECONAVI Sensor Model No. CZ-CENSC1

SCAN QR CODE FOR FULL INSTALLATION INSTRUCTIONS https://eu.datanavi.ac.smartcloud.panasonic.com/ documents/index.htm?model=CZ-CENSC1

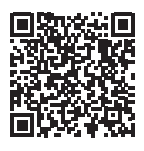

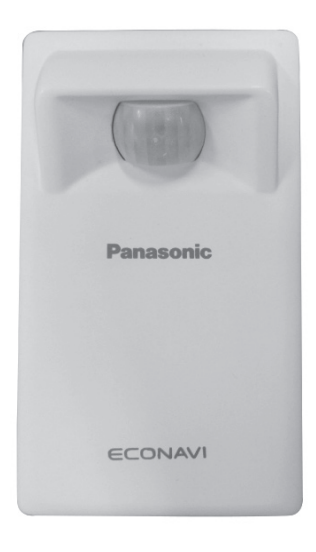

ACXF60-00382 T0325-0

## 3~18

19~34

 $35 \sim 50$ 

51~66

EN

#### FR

#### ES

## DE

# 67 ~ 82

IT

EL

## 99~115

## 83~98

- - PT
- Leggere le Istruzioni di installazione prima di procedere con l'installazione. Prestare particolare attenzione alla sezione "Precauzioni di Sicurezza" a pagina 68.

# PORTUGUÊS

**ENGLISH** 

FRANCAIS

**ESPAÑOL** 

DEUTSCH

**ITALIANO** 

"Safety Precautions" on page 4.

de sécurité » en page 20.

Leia cuidadosamente as instruções de instalação antes de prosseguir com a instalação. Em particular, é necessário ler as informações na secção "Precauções de segurança" na página 84.

Read through the Installation Instructions before you proceed

Lisez les instructions d'installation avant de commencer

with the installation. In particular, you will need to read under the

l'installation. En particulier, vous devez lire la section « Consignes

instalacion del equipo. En concreto, deberá leer detenidamente la sección "Precauciones de seguridad" situada en la página 36.

Lea las Instrucciones de instalacion antes de proceder con la

Lesen Sie die Einbauanleitung, bevor Sie mit der Installation

auf Seite 52 gründlich durchgelesen werden.

beginnen. Insbesondere müssen die "Sicherheitsvorkehrungen"

## ΕΛΛΗΝΙΚΆ

Διαβάστε τις Οδηγίες εγκατάστασης πριν συνεχίσετε με την εγκατάσταση. Συγκεκριμένα, θα χρειαστεί να διαβάσετε την ενότητα "Προφυλάξεις Ασφαλείας" στη σελίδα 100.

## Contents

| Supplied accessories     | 3 |
|--------------------------|---|
| Parts Name               |   |
| Safety Precautions       | 4 |
| Installation Precautions | 6 |
| Mounting                 | 9 |
| Settings                 |   |
| Test operation           |   |
| Self-diagnostics         |   |
| Specifications           |   |

## Supplied accessories

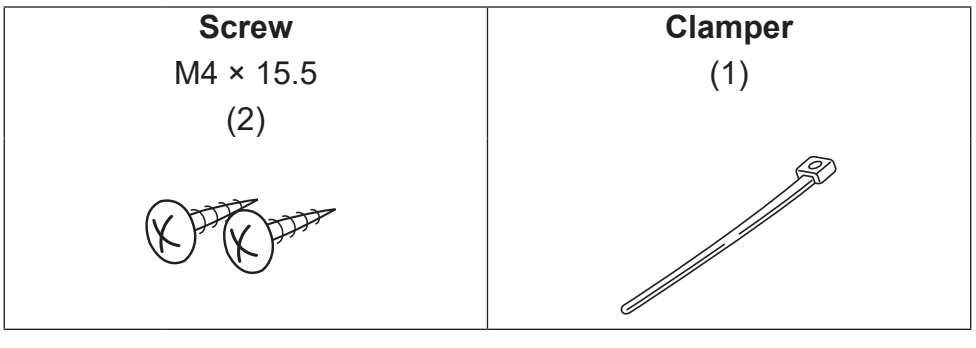

NOTICE Remote control wiring is not supplied accessory. (field supply)

## **Parts Name**

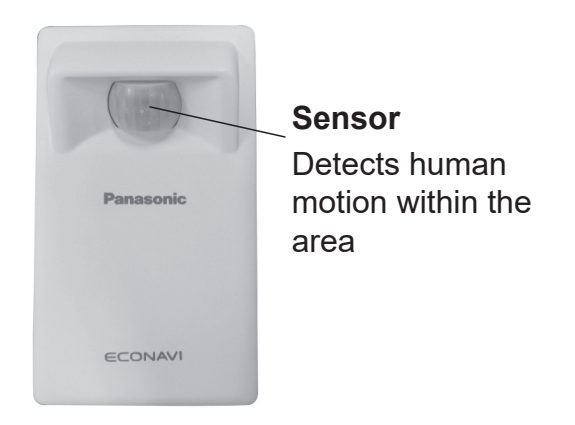

## **Safety Precautions**

#### Read before installation

• Read the Installation Instructions carefully to install the unit correctly and safely.

Be sure to read the Safety Precautions in particular before installation.

- After the installation is complete, perform test operation to confirm that no abnormality is present.
- We assume no responsibility for accidents or damages resulting from methods other than those described in the installation instructions or methods not using specified parts. Malfunctions that occur due to unauthorised installation methods are not covered by the product warranty.
- •Read the installation instructions supplied with indoor units as well.

| $\wedge$ | WARNING                                     | practice which can result in severe<br>personal injury or death.                                                           |
|----------|---------------------------------------------|----------------------------------------------------------------------------------------------------|
| $\wedge$ | CAUTION                                     | This symbol refers to a hazard or unsafe<br>practice which can result in personal injury<br>or product or property damage. |
| 0        | Matters to be obser                         | ved O Prohibited matters                                                                                                   |
|          | 4                                           |                                                                                                    |
| 0        | Turn off the circuit b                      | preaker of the units before installation.                                                                                  |
| 0        | Ask your dealer or a                        | professional for installation and electric work.                                                                           |
| 0        | This sensor unit sha<br>Wiring Regulations. | all be installed in accordance with National                                                                               |
| 0        | Securely connect a                          | nd fix the specified cables for wiring.                                                                                    |
| 0        | Do not allow the co<br>of the cables.       | nnection to be exposed to the external force                                                                               |
| 0        | Choose an installat weight of the senso     | ion location that sufficiently supports the r unit.                                                                        |
|          |                                             |                                                                                                    |

# 

- $\bigcirc$  Do not use at the following locations.
  - ·Locations where condensation occurs
  - ·Locations where flammable gases, etc. may leak
  - ·Locations where corrosive gases, etc. may leak
  - Locations with lots of water or oil droplets (including machine oil)
  - ·Locations where voltage fluctuation frequently occurs
  - Locations where there is a machine producing electromagnetic radiation
  - ·Locations where droplets of organic solvents spread
  - Locations where acidic or alkaline solutions or special sprays are frequently used

O not operate with wet hands.

Do not wash with water.

- O not install in places shown below.
  - In places with sharp temperature fluctuations such as near or facing air conditioner vents or appliances that generate intense heat.
  - In places exposed to direct strong light such as lightning or headlights.
  - In places near incandescent lighting fixtures.
  - In places with swaying items like curtains.
  - In places with light partitions or other light shaders.

 $\bigcirc$  Sealed electrical components shall not be repaired.

## **Precautions for Use**

- Please wipe the dirt on the sensor with a dry cloth.
- The motion of people on the opposite side of the glass is usually not detected.
- Approximately 90 seconds is needed until the motion sensor is activated after the power is on.

## **Installation Precautions**

#### Dimensions

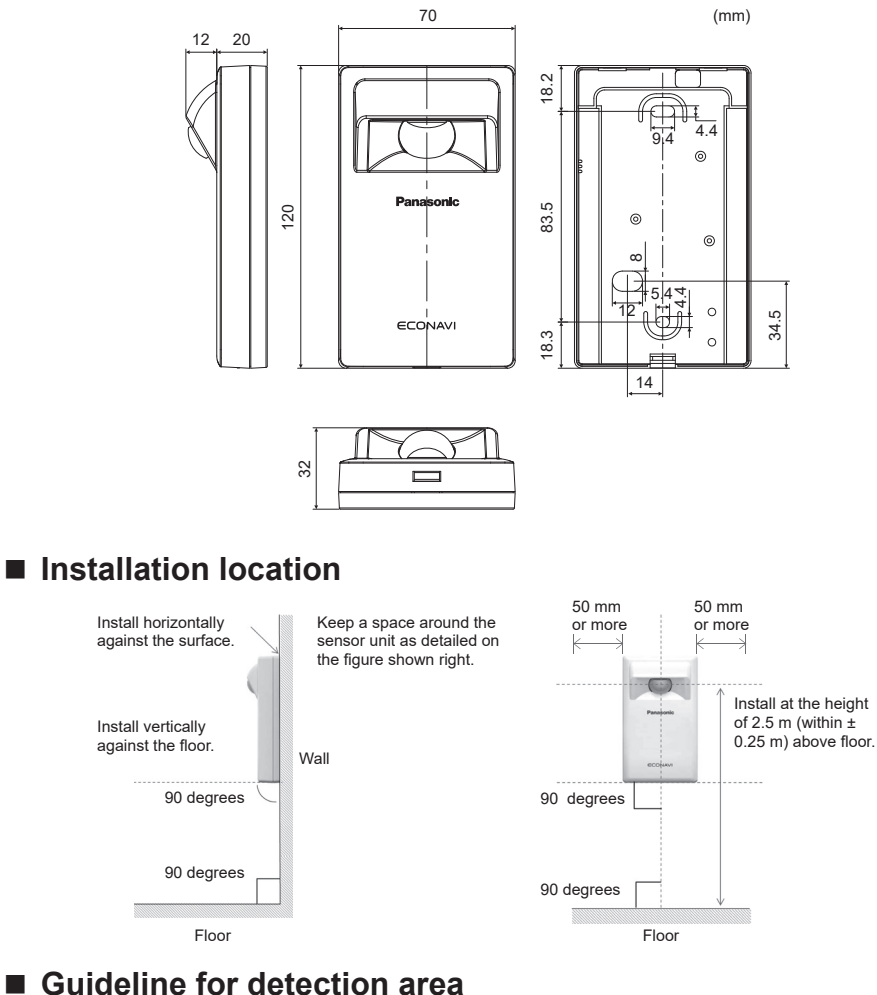

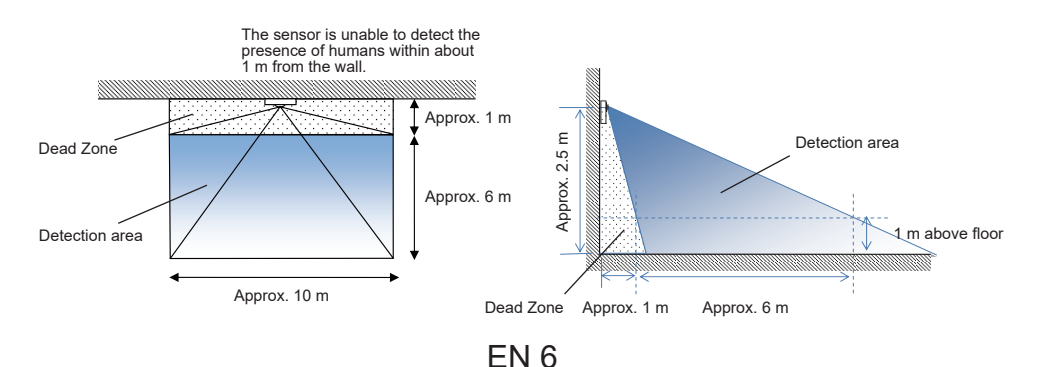

## Wiring for the sensor unit

- Wiring diagram

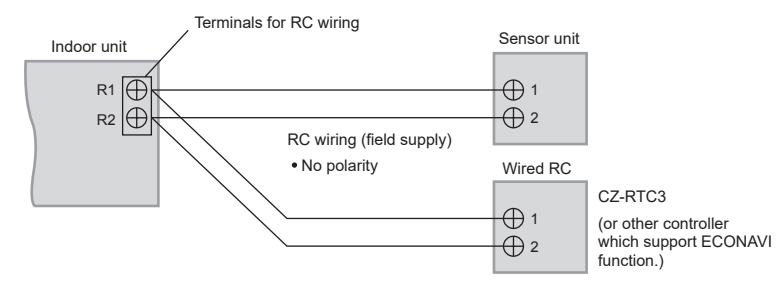

### - Type of wiring

Use cables of 0.5 to 1.25 mm<sup>2</sup>.

- Total wire length: 500 m or less

(The wire length between indoor units should be 200 m or less.)

### - Number of connectable units

Remote controller, wireless receiver and sensor : Max. 2 Indoor unit: Max. 8

For the RC wiring of field supply, please use insulated wires with sheath. The insulation thickness should be at least 1 mm.

Regulations on wire diameters differ from locality to locality. For field wiring rules, please refer to your LOCAL ELECTRICAL CODES before beginning.

You must ensure that installation complies with all relevant rules and regulations.

### Attention

- Be careful not to connect cables to other terminals of indoor units (e.g. power source wiring terminal). Malfunction may occur.
- Do not bundle together with the power source wiring or store in the same metal tube. Operation error may occur.
- If noise is induced to the unit power supply, attach a noise filter.

#### Using 1 indoor unit

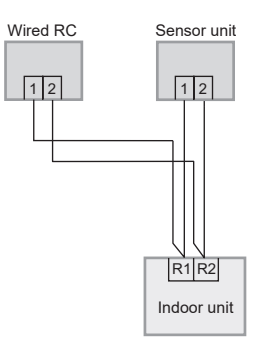

Using more than 1 indoor unit or heat exchange ventilation unit

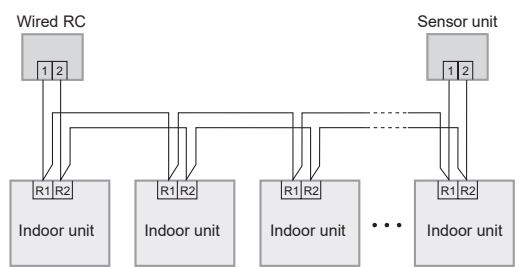

#### Note

• Remote controller, wireless receiver and sensor can be connected to any indoor unit for operation.

\*Wiring as shown below is prohibited.

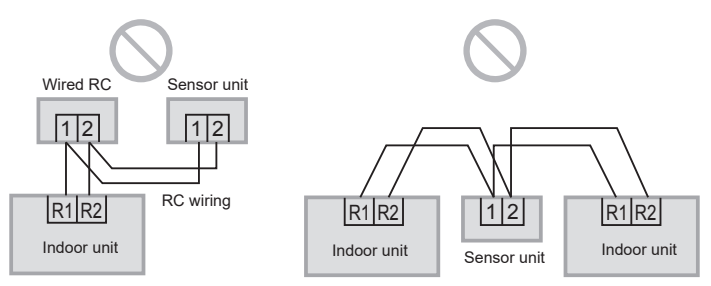

ΕN

## Mounting

1. Remove the bottom case.

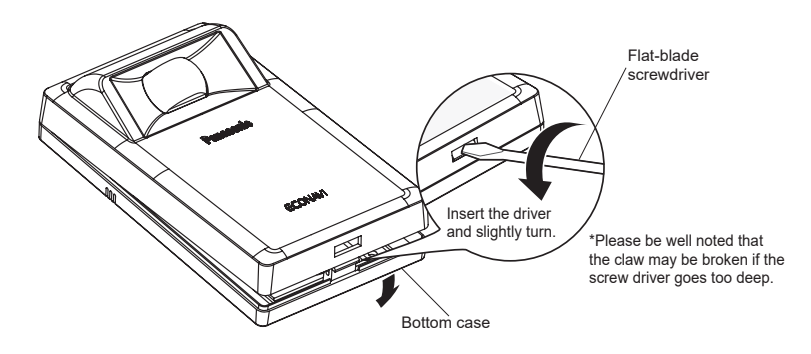

#### 2. Mount to the wall.

#### Attention

### Mounting the bottom case

- Tighten the screws securely until the screw heads touch the bottom case. (Otherwise, loose screw heads may hit the PCB and cause malfunction when mounting the top case.)
- Do not over-tighten the screws. (The bottom case may be deformed, resulting in fall of the unit.)

#### Connecting the remote control wiring

- Arrange the wires as shown in the illustration for 2.1 in step 2, avoiding unnecessary wires being stored in the case. (Caught wires may destroy the PCB.)
- Avoid wires touching parts on the PCB. (Caught wires may destroy the PCB.)

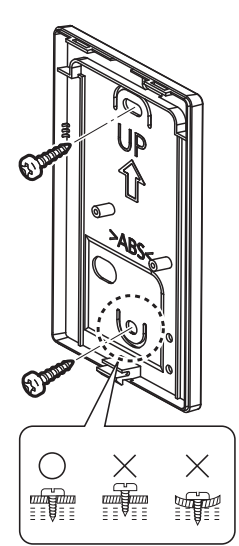

#### 2.1 Exposed type

Preparation: Make 2 holes for screws using a Phillips-head screwdriver.

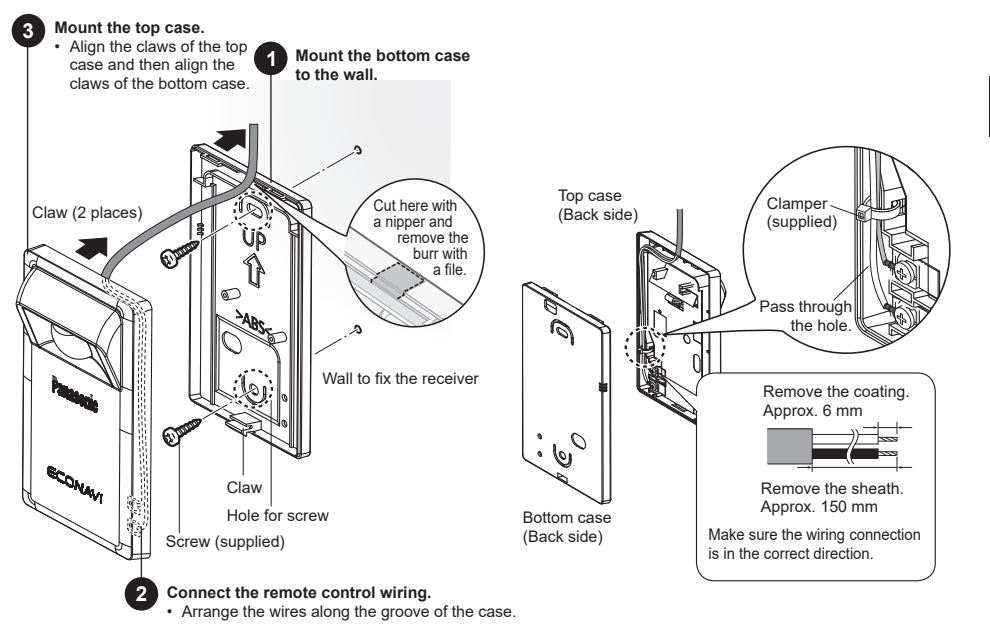

#### **2.2 Embedded type Preparation:** Make 2 holes for screws using a Phillips-head screwdriver.

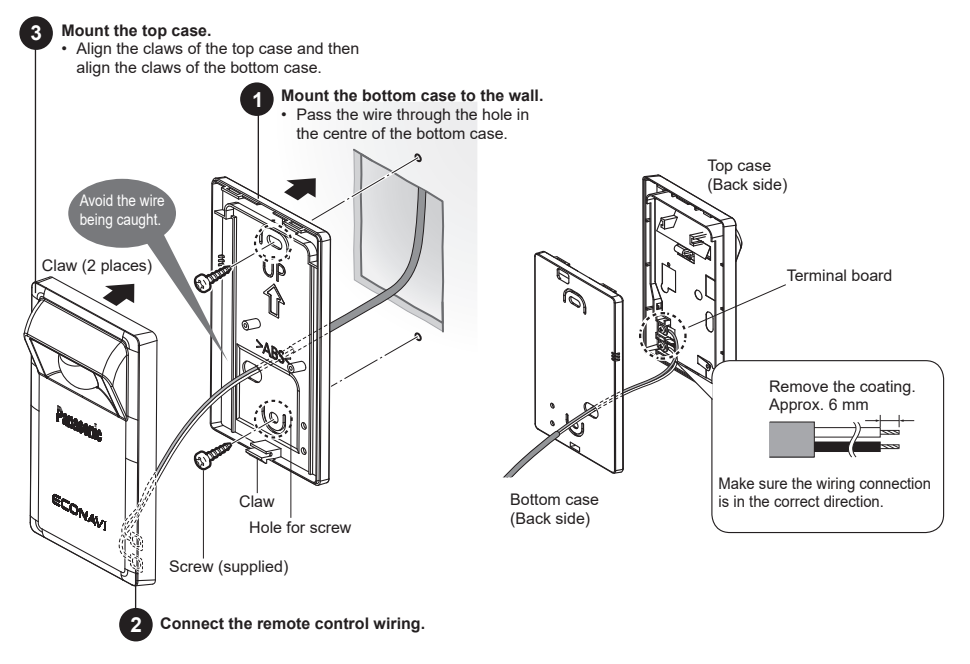

EN 10

## Settings

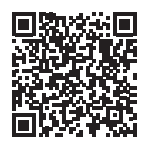

Please scan the QR Code and refer to the detailed manuals. https://eu.datanavi.ac.smartcloud.panasonic.com/

https://eu.datanavi.ac.smartcloud.panasonic.com/ documents/index.htm?model=CZ-CENSC1

## **ECONAVI System Setting**

Group control addresses of indoor units are automatically changed for ECONAVI function. If main unit of the indoor unit group does not support ECONAVI function, the other indoor unit supporting ECONAVI function becomes the main unit.

#### Note

• If main unit of the indoor unit group supports ECONAVI function, it is not necessary to perform ECONAVI System Setting.

## Wired Remote Controller (CZ-RTC6 series)

This section explains how to change the main unit/sub unit setting for the ECONAVI function.

- \* To use the ECONAVI function, the main unit of the indoor unit group must support the ECONAVI function.
- 1. Press and hold the 3 buttons for 4 seconds or more simultaneously.

The maintenance function screen is displayed.

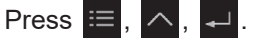

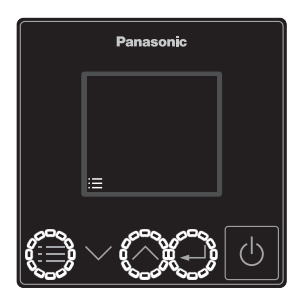

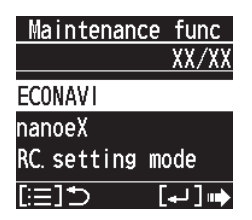

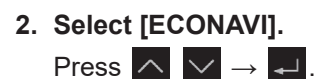

EN 11

3. Select [ECONAVI sys. set.]. Press  $\land \lor \rightarrow \checkmark$ .

4. Select [Confrm].

5. Select [YES] to start the setup operation. Press  $\checkmark \lor \rightarrow \checkmark$ .

After the setup operation has finished, the system automatically restarts.

- 6. Confirm that ECONAVI is successfully set.
  - **ECONAVI** is displayed as shown on the right. \* If the operation screen is not shown, press the
  - button to enter the operation mode.
  - \* If the unit is in the fan mode, **ECONAVI** is not displayed. Set the operation mode to a mode other than the fan mode.

#### ECONAVI XX/XX Sensor unit info. ECONAVI sys.set. Status info. [:=]⊅ [++] ⊪

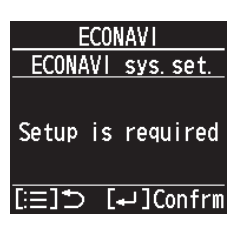

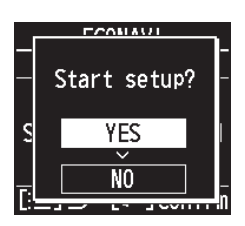

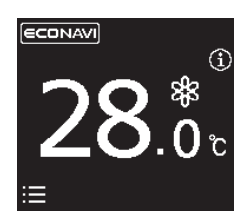

#### Note

• After step **2** (page 11) operation, the following message may appear on the remote controller screen.

| Message                   | Description                                                                                                    |
|---------------------------|----------------------------------------------------------------------------------------------------|
| Disabled in default mode. | Wait a while, and select ECONAVI again.<br>If there is no change after approx. 10 minutes, perform the<br>Auto address setting, and then select ECONAVI. |

• After step **3** (page 12) operation, any of the following messages may appear on the remote controller screen.

| Message                                      | Description                                                                                                    |
|----------------------------------------------|----------------------------------------------------------------------------------------------------|
| Setup is not<br>required.                    | The main unit of the indoor unit group already supports the ECONAVI function. Use the ECONAVI function with the current setting. |
| Main indoor unit is not found.               | The power of the indoor unit may be off. Check the indoor unit for the power on/off status.                                      |
| Indoor unit with<br>ECONAVI is not<br>found. | All the group-control indoor units do not support the ECONAVI function. The ECONAVI function cannot be used.                     |
| Setup is required                            | Go to step 4                                                                                                    |

#### **Detailed Settings**

Press  $\equiv$ ,  $\land$ ,  $\checkmark$ .

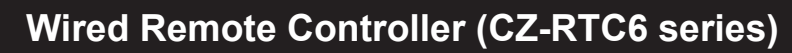

1. Press and hold the 3 buttons for 4 seconds or more simultaneously.

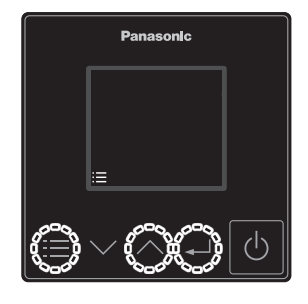

2. Select [Detailed settings].

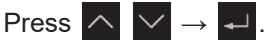

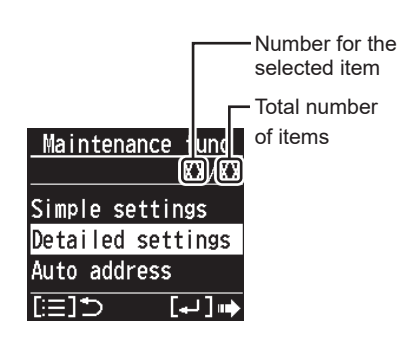

3. Set. (Select the Unit no., Code no., and Set data.)

Press  $\land \lor \rightarrow \checkmark$  .(Repeat)

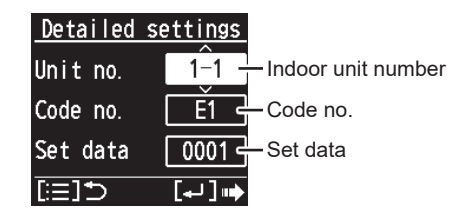

- 4. Press 🗮 .
  - After Selecting [YES], the unit restarts.

| Code<br>no. | Set Item                         |                                                                         | Set data                                                                                                    |  |
|-------------|----------------------------------|-------------------------------------------------------------------------|----------------------------------------------------------------------------------------------------|--|
| E1          | Absence<br>mode<br>setting       | Select the<br>absence mode<br>that operates in<br>human absence.        | <ul> <li>0000: Do nothing.</li> <li>0001: Thermo off<br/>(factory setting)</li> <li>0002: Unit suspended<br/>(Cannot reactivate)</li> <li>0003: Unit suspended<br/>(Can reactivate)</li> </ul> |  |
| E5          | Start time<br>of Absence<br>mode | Set the timing<br>for switching to<br>Absence mode.<br>(Units: Hours)   | •0000 - 0024 [hour]<br>(0001: factory setting)                                                                                                    |  |
| E6          |                                  | Set the timing<br>for switching to<br>Absence mode.<br>(Units: Minutes) | •0000 - 0060 [min]<br>(0000: factory setting)<br>*Refer to the Note below.                                                                                                    |  |

#### Note

There are some models for which settings for the Start time of Absence mode (E5, E6) cannot be made in minutes (E6).

- •When the setting range for E6 is 0000 0060, the setting can be made in minutes.
- •When the setting range for E6 is 0020 0040, the setting cannot be made in minutes.

Do not change the E6 setting in this case. If you do change it, return the Set data setting to 0029.

### Attention

If Code no. E1, E5 and E6 cannot be selected, the indoor unit does not support the ECONAVI function.

## **Test operation**

**Preparation:** Turn on the circuit breaker of units and then turn the power on. After the power is turned on, ECONAVI sensor unit operation is ignored for approx. 90 seconds because settings are being made. This is not malfunction.

## Wired Remote Controller (CZ-RTC6 series)

1. Press and hold the 3 buttons for 4 seconds or more simultaneously.

| Press | ≡, | $\land$ , | ₊ |
|-------|----|-----------|---|
|-------|----|-----------|---|

| Maintenance func |
|------------------|
| XX/XX            |
| ECONAVI          |
| nanoeX           |
| RC.setting mode  |
| (⊫] ⊂[≣:]        |
|                  |
| ECONAVI          |
| 101 /101         |

2. Select [Sensor unit info.].

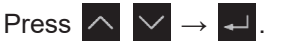

| ECON/      | <u>avi</u>      |
|------------|-----------------|
|            | <u> </u>        |
| Sensor uni | t info.         |
| ECONAVI sy | 's. set.        |
| Status inf | <sup>.</sup> o. |
| [:=]⊅      | [₊]             |

3. Select [Unit no.].

|       | - |        | _             |   |
|-------|---|--------|---------------|---|
| Press |   | $\sim$ | $\rightarrow$ | ₊ |

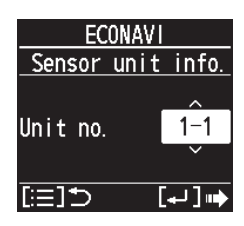

4. Confirm the data set for Code no. 11 and 12 of Unit no.1.

Press 🔨 🗸 .

| ECONAV      |       | ECON      | AVI       |
|-------------|-------|-----------|-----------|
| Sensor unit | info. | Sensor ur | nit info. |
| Code no.    | 11    | Code no.  | 12        |
| Data        | 0001  | Data      | 0000      |
| [≔]⊅        |       | [≔]⊅      |           |

| Code |                                                                             |
|------|-----------------------------------------------------------------------------|
| no.  |                                                                             |
|      | Data shows the state of the sensor unit.                                    |
|      | 0000: not connected                                                         |
|      | 0001: normal state                                                          |
|      | 0002: initial state                                                         |
|      | 0003: duplication of the sensor unit                                        |
|      | 0004: error state                                                           |
|      | * If 0000 is displayed, the system can not find the sensor unit.            |
| 11   | * If 0001 is displayed, the sensor can detect human motion.                 |
|      | * If 0002 is displayed, the sensor is initializing. It takes about          |
|      | 90 seconds for the sensor to complete initialization after the power is on. |
|      | * If 0003 is displayed, multiple sensor units are connected.                |
|      | The system supports only 1 sensor unit per indoor group.                    |
|      | * If 0004 is displayed, the sensor is broken down.                          |
|      | * Data is updated automatically every 30 seconds.                           |
| 12   | In 30 seconds, the number of times human motion was                         |
|      | detected. " Data is updated automatically every 30 seconds.                 |

#### Check the operation of ECONAVI Sensor.

- Step 1 Ensure that Code no. 11 displays 0001.
- Step 2 Wave your hand in front of the sensor for 10 seconds.
- Step 3 Check that Code no. 12 displays 1 or more within 30 seconds.
- Step 4 Cover the ECONAVI Sensor with its packing box so that the sensor will not detect human motion.If it is difficult, please get out of the sensor detection area or do not move in the sensor detection area.
- Step 5 Check that Code no. 12 displays 0. (Estimated waiting time : 30-120 seconds)

## **Self-diagnostics**

If the remote control screen displays a flashing  $\underline{\mathbb{A}}\text{ECONAVI},$  refer to the following information.

e.g. CZ-RTC6 series

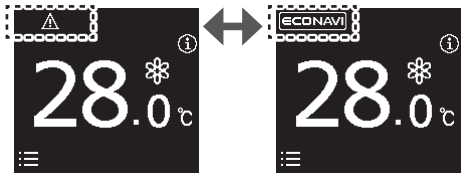

| Reboot the sensor unit. | If there is no flashing <u>▲</u> ECONAVI:<br>•The sensor unit can be used normally. |
|-------------------------|-------------------------------------------------------------------------------------|
| (For example,           | If the flashing $\triangle$ ECONAVI disappears for a while, but                     |
| disconnect              | appears again soon:                                                                 |
| the sensor              | <ul> <li>The sensor unit is broken down.</li> </ul>                                 |
| unit from the           | If the <u>AECONAVI</u> flashes continually:                                         |
| wiring, and             | <ul> <li>The wiring of the sensor unit may be faulty.</li> </ul>                    |
| reconnect it.)          | <ul> <li>The sensor unit may be broken down.</li> </ul>                             |
|                         |                                                                                     |

## **Specifications**

| Model No.      | CZ-CENSC1                                |
|----------------|------------------------------------------|
| Dimensions     | (H) 120 mm × (W) 70 mm × (D) 32 mm       |
| Weight         | 75 g                                     |
| Temperature/   | 0°C to 40°C/20% to 80% (No condensation) |
| Humidity range | * Indoor use only.                       |
| Power Source   | DC16 V (Supplied from indoor unit)       |
| Connections    | 1 sensor per indoor group                |

### NOTICE

The English text is the original instructions. Other languages are translations of the original instructions.

## Table des matières

| Accessoires fournies       | 19 |
|----------------------------|----|
| Nom des pièces             |    |
| Consignes de sécurité      |    |
| Précautions d'installation |    |
| Montage                    |    |
| Réglages                   |    |
| Test                       |    |
| Auto-diagnostic            |    |
| Spécifications             |    |

## **Accessoires fournies**

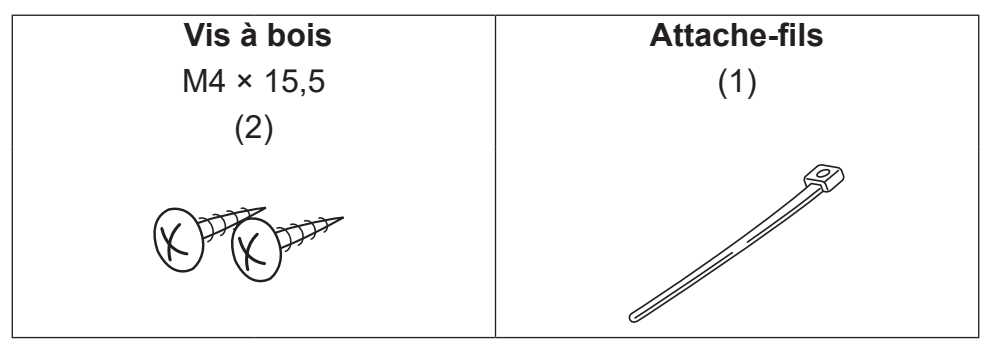

NOTIFICATION Le câblage de la télécommande n'est pas un accessoire fourni. (approvisionnement sur le site)

## Nom des pièces

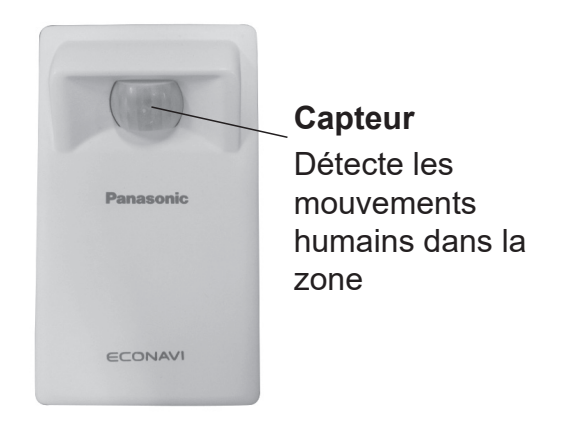

## Consignes de sécurité

#### Lire avant installation

- Lisez attentivement les Instructions d'installation pour une installation correcte et en toute sécurité de la télécommande. Veillez à lire les consignes de Consignes de sécurité, surtout avant l'installation.
- Une fois l'installation terminée, faites un test pour confirmer que tout fonctionne correctement.
- Nous n'assumons aucune responsabilité pour les accidents ou dégâts causés par des methods différentes de celles décrites dans les instructions d'installation ou dus à la non utilisation des pièces spécifiées. Les dysfonctionnements survenus à cause de méthodes d'installation non autorisées ne sont pas couverts par la garantie.
- Lisez également les instructions d'installation fournies avec les unites intérieures.

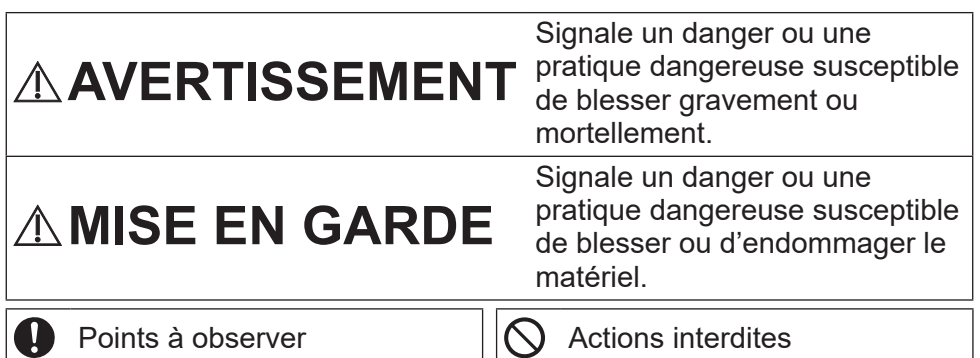

# AVERTISSEMENT

- Avant l'installation, coupez le disjoncteur des appareils.
- Demandez à votre revendeur ou à des professionnels d'effectuer l'installation et les travaux électriques.
- Ce contrôleur doit être installé conformément aux réglementations nationales concernant le câblage.

Raccordez et fixez en toute sécurité les câbles pour le câblage.

- Ne laissez pas la connexion exposée aux forces externes des câbles.
  - Choisissez un lieu d'installation suffisamment solide pour supporter le poids de la télécommande.

# **MISE EN GARDE**

- Ne pas utiliser la télécommande dans les endroits suivants.
  - Lieu où de la condensation est générée.
  - · Lieu d'où des gaz inflammables, etc. peuvent s'échapper.
  - Lieu d'où des gaz corrosifs, etc. peuvent s'échapper.
  - Lieu avec de nombreuses gouttes d'eau ou d'huile (y compris l'huile de machine).
  - Lieu présentant des fluctuations fréquentes de tension.
  - Lieu comportant une machine générant des radiations électromagnétiques.
  - · Lieu avec émanation de gouttes de solvant organique.
  - Lieu avec utilisation fréquente de solutions acides ou alcalines ou de pulvérisateurs spéciaux.

Ne pas utiliser avec les mains mouillées.

Ne pas laver à l'eau.

- N'installez pas aux endroits indiqués ci-dessous.
  - Où les variations de température sont fortes, tel que près ou en face des évents du climatiseur ou des appareils générateurs de chaleur intense.
  - Dans des endroits exposés à une lumière directe forte tel que l'éclair ou les phares.
  - Près des fixations d'éclairage incandescent.
  - Où se trouvent des objets qui se balancent comme des rideaux.
  - Dans des endroits avec des partitions de lumière ou des abats-jour.

Les composants électriques scellés ne doivent pas être réparés.

## **Consignes d'utilisation**

- Enlevez la saleté sur le capteur à l'aide d'un tissu sec.
- Le mouvement des personnes sur le côté opposé de la glace n'est habituellement pas détecté.
- Il faut environ 90 secondes entre la mise sous tension et l'activation du capteur.

FR 21

## Précautions d'installation

#### Dimensions

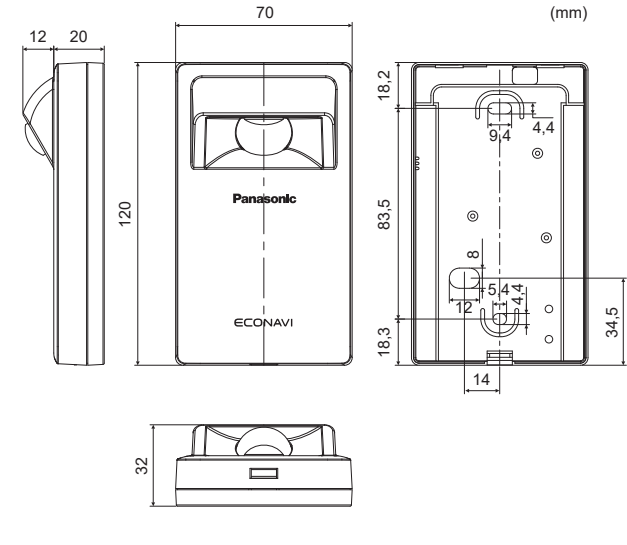

Emplacement de l'installation

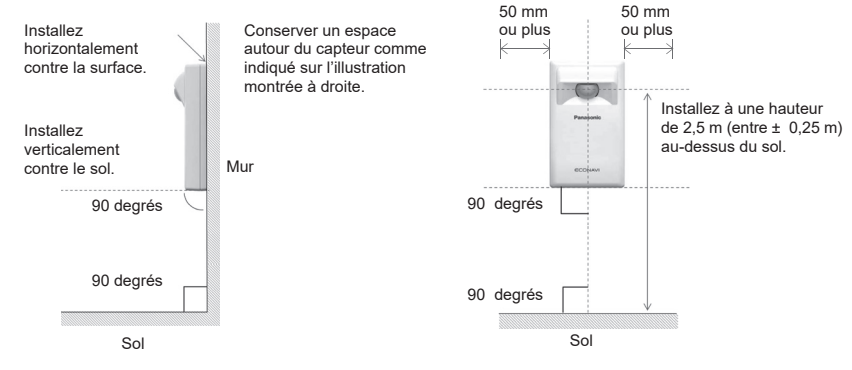

#### Directive pour la zone de détection

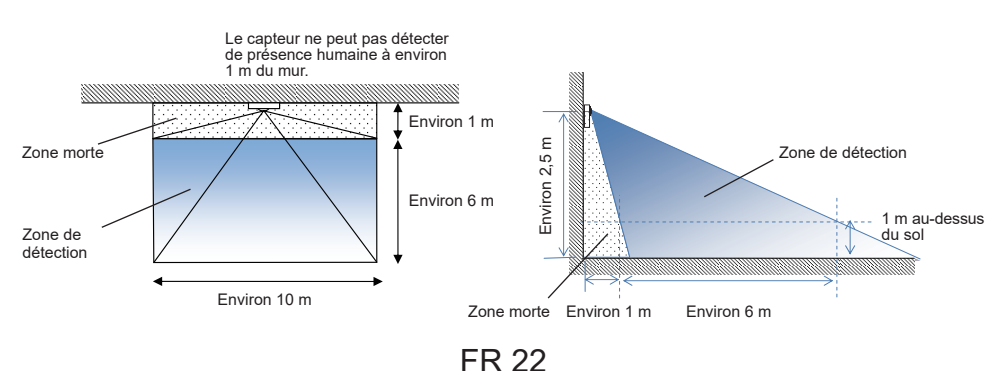

# ■ Câblage pour le capteur

Schéma de câblage

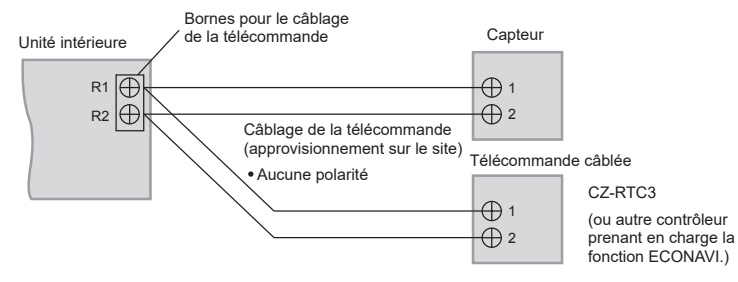

#### - Type de câblage

Utilisez des câbles de 0,5 à 1,25 mm<sup>2</sup>.

- Longueur totale du câble : 500 m maximum (La longueur de câble entre les unités intérieures ne doit pas dépasser 200 m.)

#### - Nombre d'unités pouvant être raccordées

Télécommande : Max. 2

Unité intérieure : Max. 8

Pour le câblage de la télécommande de l'approvisionnement sur le site, veuillez utiliser les câbles isolés avec la gaine. L'épaisseur d'isolation doit être d'au moins 1 mm.

La réglementation sur les diamètres des câbles diffère selon la localité. Pour les règlements sur le câblage sur le site, référez-vous aux CODES ÉLECTRIQUES LOCAUX avant de commencer. Veillez à ce que l'installation soit conforme aux règlements et à la réglementation en vigueur.

## Attention

- Veillez à ne pas raccorder les câbles aux autres bornes des unités intérieures (p. ex. borne de câblage de la source d'alimentation). Cela peut provoquer un dysfonctionnement.
- Ne pas les regrouper avec le câblage de la source d'alimentation ou les ranger dans le même tube en métal. Cela peut provoquer une erreur de fonctionnement.
- Si la source d'alimentation émet du bruit, fixez un filtre antibruit.

### Utilisation d'1 unité intérieure

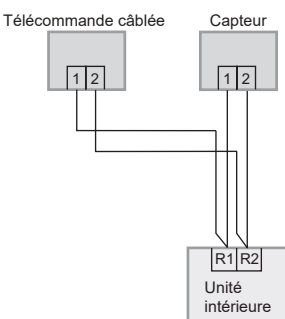

Utilisation de plus d'1 unité intérieure ou d'un appareil de ventilation et d'échange de chaleur

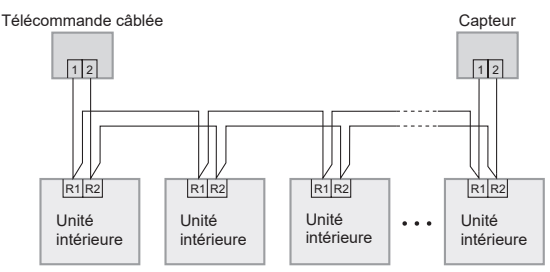

#### Remarque

- La télécommande, le récepteur sans fil et le capteur peuvent être connectés à toute unité intérieure pour exploitation.
- \*Le câblage indiqué ci-dessous est interdit.

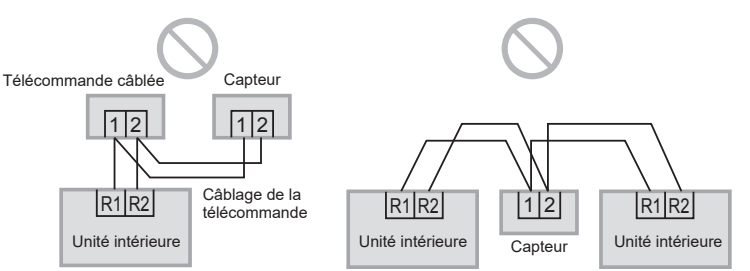

## Montage

1. Retirez le boîtier inférieur.

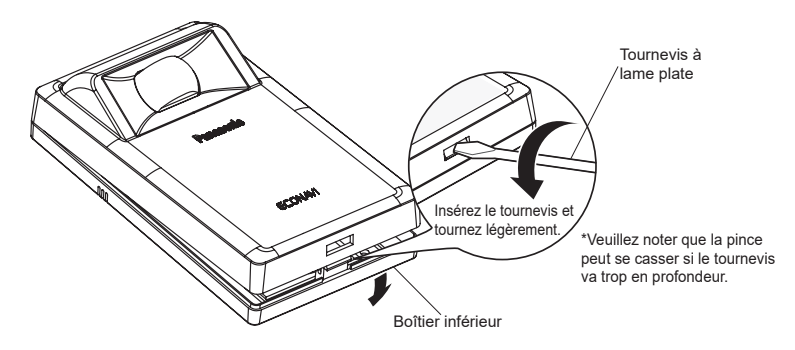

#### 2. Effectuez le montage mural.

#### Attention

#### Effectuez le montage du boîtier inférieur

- Serrez bien les vis jusqu'à ce que leur tête touche le boîtier inférieur. (Sinon, les têtes de vis lâches peuvent toucher la carte de circuit imprimé et causer un dysfonctionnement lors du montage du boîtier supérieur.)
- Ne serrez pas les vis excessivement. (Cela peut déformer le boîtier inférieur, entrainant la chute de l'appareil.)

### Connexion du câblage de la télécommande

- Arrangez les câbles comme indiqué dans l'illustration pour 2.1 à l'étape 2, en évitant les câbles non nécessaires qui sont rangés dans le boîtier de la télécommande. (Les câbles coincés peuvent détruire la carte de circuit imprimé.)
- Évitez que les câbles ne touchent des parties de la carte de circuit imprimé. (Les câbles coincés peuvent détruire la carte de circuit imprimé.)

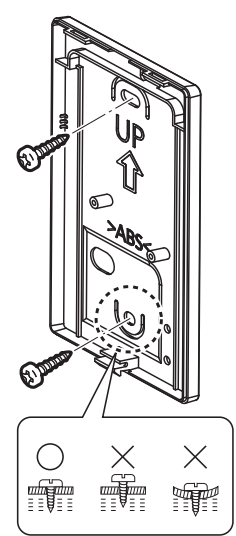

#### **2.1 Type exposé Préparation:** Faites 2 trous pour les vis avec un tournevis.

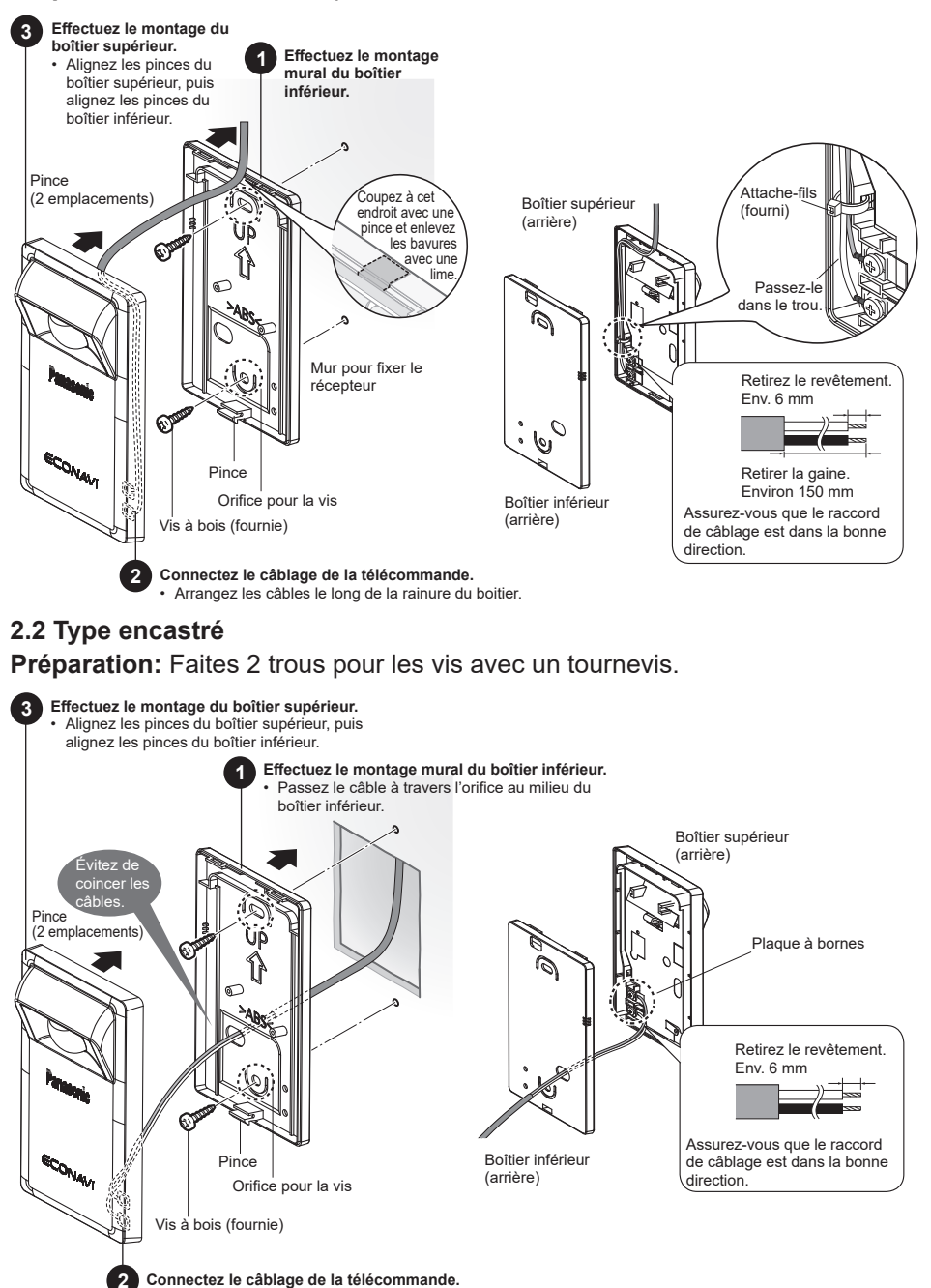

FR 26

FR

## Réglages

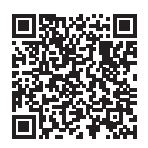

Veuillez scanner le QR code et consulter les manuels détaillés. https://eu.datanavi.ac.smartcloud.panasonic.com/ documents/index.htm?model=CZ-CENSC1

## Réglage du Système ECONAVI

Les adresses de commande du groupe d'unités intérieures sont automatiquement modifiées pour la fonction ECONAVI. Si l'unité principale du groupe d'unités intérieures ne supporte pas la fonction ECONAVI, l'unité intérieure qui supporte la fonctionECONAVI devient l'unité principale.

#### Remarque

• Si l'unité principale du groupe d'unités intérieures supporte la fonction ECONAVI, il n'est pas nécessaire d'effectuer le Réglage du Système ECONAVI.

## Télécommande filaire (Série CZ-RTC6)

Cette section explique comment changer le paramètre d'unité principale/unité intérieure pour la fonction ECONAVI.

\* Pour utiliser la fonction ECONAVI, l'unité principale du groupe d'unités intérieures doit prendre en charge la fonction ECONAVI.

1. Maintenez enfoncés les 3 boutons pendant au moins 4 secondes simultanément.

L'écran de la fonction de maintenance s'affiche.

Appuyez sur  $\boxtimes$  ,  $\land$  ,  $\checkmark$  .

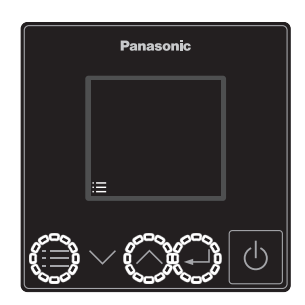

Appuyez sur  $\land \lor \rightarrow \checkmark$ . 3. Sélectionnez [Rég.sys.ECONAVI].

Appuyez sur  $\land \lor \rightarrow \checkmark$ .

2. Sélectionnez [ECONAVI].

4. Sélectionnez [Confrm]. Appuyez sur 🖵.

> ne s'affiche pas. Régler le mode opération sur un autre mode que le mode ventilateur.

FR

ECONAVI

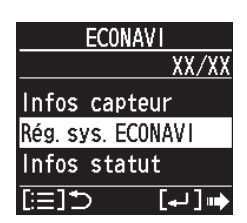

Fonc. entretien

Mode télécommande

nanoeX

[:≡1**\***)

XX/X

[+] ] **••** 

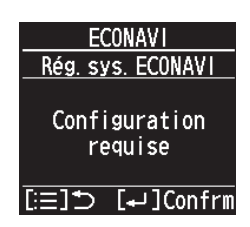

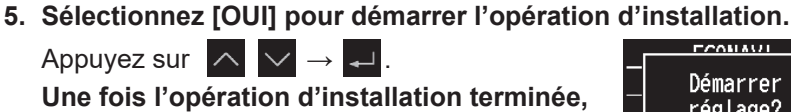

6. Confirmer que ECONAVI est correctement installé.

le système redémarre automatiquement.

ECONAVI s'affiche comme montré à droite.

le bouton 🕐 pour entrer en mode opération. \* Si l'unité est en mode ventilateur, ECONAVI

CONAUT Démarrer réglage? 0III NNN

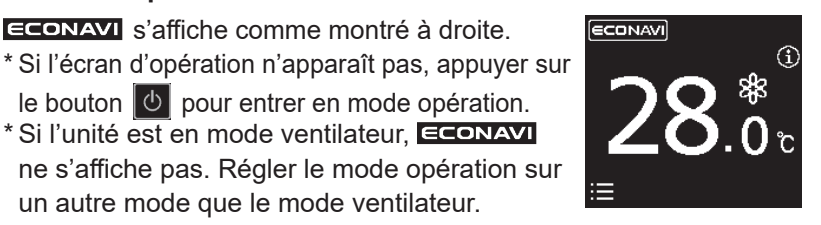

#### Remarque

• Après l'opération de l'étape **2** (page 28), le message suivant peut apparaître sur l'écran de télécommande.

| Message                  | Description                                                                                                    |
|--------------------------|----------------------------------------------------------------------------------------------------|
| Désactivé par<br>défaut. | Attendre un petit peu, et sélectionner à nouveau ECONAVI.<br>S'il ne se produit aucun changement au bout d'environ<br>10 minutes, effectuer le réglage Adresse auto, puis<br>sélectionner ECONAVI. |

• Après l'opération de l'étape **3** (page 28), l'un des messages suivants peut apparaître sur l'écran de télécommande.

| Message                                          | Description                                                                                                    |
|--------------------------------------------------|----------------------------------------------------------------------------------------------------|
| Réglage inutile.                                 | L'unité principale du groupe d'unités intérieures doit<br>prendre en charge la fonction ECONAVI. Utiliser la fonction<br>ECONAVI avec le paramètre courant. |
| Unité intérieure<br>principale<br>introuvable.   | L'alimentation de l'unité intérieure est peut être coupée.<br>Vérifier l'état Marche/Arrêt de l'alimentation de l'unité<br>intérieure.                      |
| Unité intérieure<br>avec ECONAVI<br>introuvable. | Certaines unités intérieures de la commande de groupe ne<br>prennent pas en charge la fonction ECONAVI. La fonction<br>ECONAVI ne peut pas être utilisée.   |
| Configuration requise                            | Allez à l'étape 4.                                                                                                    |

#### Réglages détaillés

## Télécommande filaire (Série CZ-RTC6)

1. Maintenez enfoncés les 3 boutons pendant au moins 4 secondes simultanément.

| Appuyez sur | ≡,   | $\sim$ | , | ₊ |
|-------------|------|--------|---|---|
| Appuyez sui | -— , | · ·    | , | - |

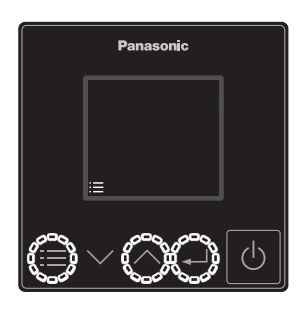

FR

2. Sélectionnez [Réglages détaillés].

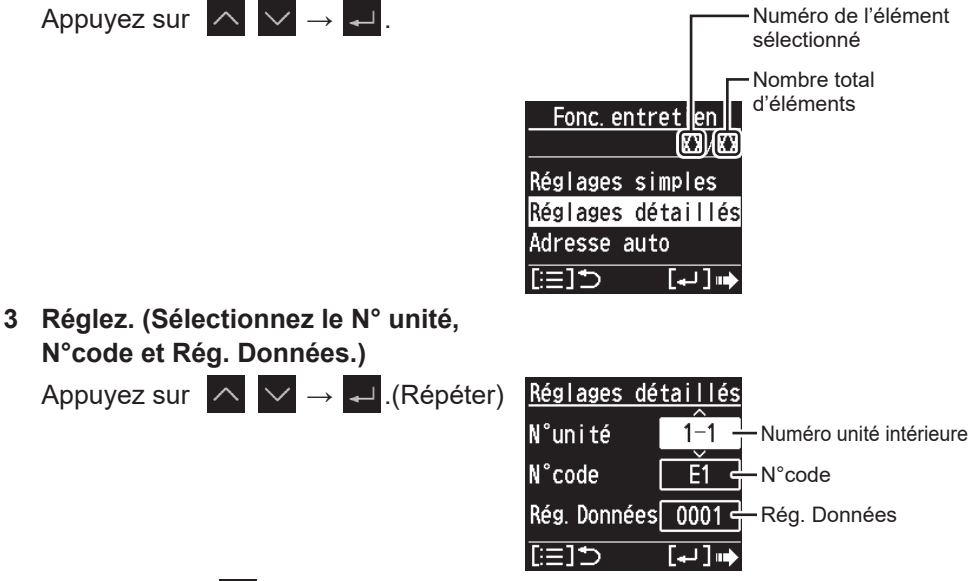

- 4. Appuyez sur 🔳
  - L'unité redémarre après avoir sélectionné [OUI].

| N°<br>code | Réglez l'élément              |                                                                                                   | Rég. Données                                                                                                    |  |
|------------|-------------------------------|---------------------------------------------------------------------------------------------------|----------------------------------------------------------------------------------------------------|--|
| E1         | Réglage<br>du mode<br>Absence | Sélectionnez le<br>mode absence<br>qui fonctionne<br>lorsqu'aucune<br>personne n'est<br>présente. | <ul> <li>0000 : Ne rien faire.</li> <li>0001 : Thermo désactivé<br/>(réglage par défaut)</li> <li>0002 : Section suspendue<br/>(Impossible de<br/>réactiver)</li> <li>0003 : Section suspendue<br/>(Réactivation<br/>possible)</li> </ul> |  |
| E5         | Heure de<br>démarrage         | Réglez la<br>temporisation pour<br>passer au mode<br>Absence.(Unités :<br>Heures)                 | •0000 - 0024 [heure]<br>(0001 : réglage par défaut)                                                                                                    |  |
| E6         | du mode<br>Absence            | Réglez la<br>temporisation pour<br>passer au mode<br>Absence.(Unités :<br>Minutes)                | •0000 - 0060 [minute]<br>(0000 : réglage par défaut)<br>*Consultez la remarque ci-<br>dessous.                                                                                                    |  |

### Remarque

Il existe certains modèles avec lesquels il n'est pas possible de régler l'heure du début du mode Absence (E5, E6) en minutes (E6).

- Lorsque la plage des réglages pour E6 se situe entre 0000 0060, le réglage peut être fait en minutes.
- Lorsque la plage des réglages pour E6 se situe entre 0020 0040, le réglage ne peut pas être fait en minutes.
  Dans ce cas, ne changez pas le réglage de E6. Si vous le

changez, remettez le paramètre Rég.Données sur 0029.

#### Attention

Si les n° de code E1, E5 et E6 ne peuvent pas être sélectionnés, l'unité intérieure ne prend pas en charge la fonction ECONAVI.

#### Test

Préparation : Allumez le disjoncteur des appareils puis effectuez la mise sous tension. Après la mise sous tension, l'exploitation du capteur de ECONAVI est ignorée pendant environ 90 secondes car les réglages sont effectués. Il ne s'agit pas d'un dysfonctionnement.

|    | Télécommande filair                                                               | e (Série CZ-RTC6)                                                                  |
|----|-----------------------------------------------------------------------------------|------------------------------------------------------------------------------------|
| 1. | Maintenez enfoncés les 3 boutons<br>pendant au moins 4 secondes<br>simultanément. |                                                                                    |
|    | Appuyez sur 🗮, 🔨, 🖬.                                                              | Fonc.entretien<br>XX/XX<br>ECONAVI<br>nanoeX<br>Mode télécommande<br>[:=] ➔ [+J] ↦ |
| 2. | Sélectionnez [Infos capteur].                                                     |                                                                                    |
|    | Appuyez sur $\frown \lor \rightarrow \checkmark$ .                                | ECONAVI<br>XX/XX<br>Infos capteur<br>Rég.sys.ECONAVI<br>Infos statut<br>[:=]☆ [→]↦ |
| 3. | Sélectionnez [N°unité].                                                           |                                                                                    |
|    | Appuyez sur $\frown \lor \rightarrow \checkmark$ .                                | ECONAVI<br>Infos capteur<br>N°unité 1-1                                            |
| ٨  | Confirmaz los donnáos paramátráos                                                 | (≔]⊃                                                                               |

4. Confirmez les données paramétrees pour les N°code 11 et 12 de la N° unité 1.

Appuyez sur  $\land \lor$  .

| ECONAVI       |      |   | ECONAVI   |      |
|---------------|------|---|-----------|------|
| Infos capteur |      |   | Infos cap | teur |
| N°code        | 11   |   | N°code    | 12   |
| Données       | 0001 |   | Données   | 0000 |
| [:≡]⊅         |      | Ī | [≔]⊅      |      |

| N°   |                                                                                                    |
|------|----------------------------------------------------------------------------------------------------|
| code |                                                                                                    |
| 11   | Les données indiquent l'état du capteur.<br>0000 : non connecté<br>0001 : état normal<br>0002 : état initial<br>0003 : duplication du capteur<br>0004 : état d'erreur<br>* Si 0000 s'affiche, le système ne peut pas trouver le capteur.<br>* Si 0001 s'affiche, le capteur peut détecter un mouvement<br>humain.<br>* Si 0002 s'affiche, le capteur est initialisé. Après la mise<br>sous tension, il faut attendre environ 90 secondes pour que<br>l'initialisation du capteur se termine.<br>* Si 0003 s'affiche, les capteurs multiples sont connectés. Le<br>système prend uniquement en charge 1 capteur par groupe<br>intérieur.<br>* Si 0004 s'affiche, le capteur est en panne.<br>* Les données sont automatiquement mises à jour toutes les<br>30 secondes. |
| 12   | En 30 secondes, le nombre de fois qu'un mouvement humain<br>a été détecté. * Les données sont automatiquement mises à<br>jour toutes les 30 secondes.                                                                                                    |

#### Vérifiez le fonctionnement du capteur ECONAVI.

- Étape 1 Vérifiez que le N°code 11 affiche 0001.
- Étape 2 Remuez votre main devant le capteur pendant 10 secondes.
- Étape 3 Vérifiez que le code N° 12 affiche 1 ou plus dans les 30 secondes.
- Étape 4 Recouvrez le capteur ECONAVI avec sa boite d'emballage de sorte qu'il ne détecte aucun mouvement humain. En cas de difficultés, veuillez sortir de la zone de détection du capteur ou bien restez dans cette zone et ne bougez plus.
- Étape 5 Vérifiez que le code N° 12 affiche 0. (Temps d'attente estimée : 30-120 secondes)

## Auto-diagnostic

Si l'écran de la télécommande affiche <u>A</u>ECONAVI qui clignote, référez-vous aux informations suivantes.

p. ex. Série CZ-RTC6

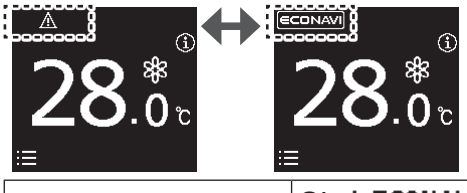

| Redémarrez le                           | Si <u>▲ECONAVI</u> ne clignote pas :<br>•Le capteur peut être utilisé normalement.                                                    |
|-----------------------------------------|----------------------------------------------------------------------------------------------------|
| capteur.<br>(Par exemple,<br>débranchez | Si <b>▲ECONAVI</b> s'arrête de clignoter pendant un<br>moment, mais se remet à clignoter assez vite :<br>•Le capteur est en panne.    |
| câblage, puis<br>rebranchez-le.)        | Si <u>A</u> ECONAVI clignote continuellement :<br>•Le câblage du capteur peut être défaillant.<br>•Le capteur est peut être en panne. |

## **Spécifications**

| Modèle n°                            | CZ-CENSC1                                                                   |
|--------------------------------------|-----------------------------------------------------------------------------|
| Dimensions                           | (H) 120 mm × (L) 70 mm × (P) 32 mm                                          |
| Poids                                | 75 g                                                                        |
| Plage de<br>Température/<br>Humidité | 0°C à 40°C/20% à 80% (Pas de condensation)<br>* Usage intérieur uniquement. |
| Source<br>d'alimentation             | 16 Vcc (Fourni par l'unité intérieure)                                      |
| Branchements                         | 1 capteur par groupe intérieur                                              |

### NOTIFICATION

Le texte anglais correspond aux instructions d'origine. Les autres langues sont les traductions des instructions d'origine.

## Contenido

| Accesorios incluidos             |    |
|----------------------------------|----|
| Nombres de las piezas            |    |
| Precauciones de seguridad        |    |
| Precauciones para la instalación |    |
| Instalación                      | 41 |
| Ajustes                          |    |
| Prueba de funcionamiento         |    |
| Autodiagnóstico                  |    |
| Especificaciones                 |    |

## Accesorios incluidos

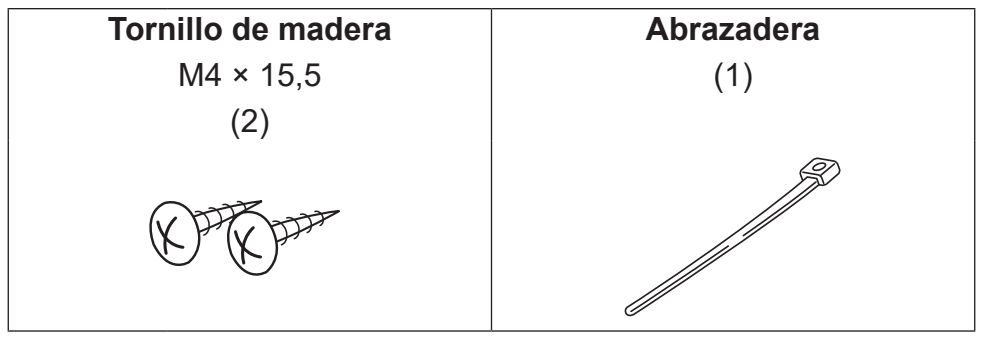

AVISO El cableado del mando a distancia no es un accesorio suministrado. (suministrado por separado)

## Nombres de las piezas

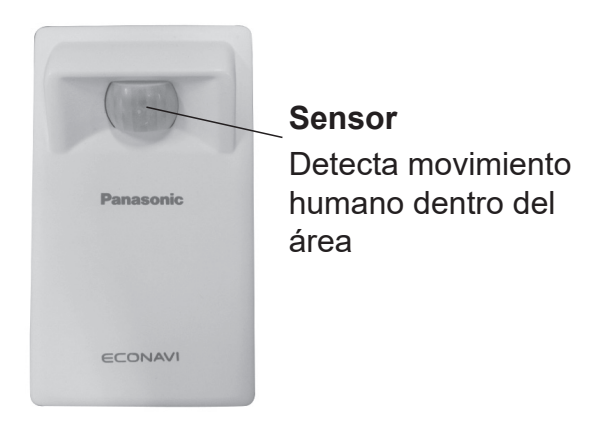
## Precauciones de seguridad

#### Leer antes de la instalación

- Lea detenidamente las Instrucciones de instalación para instalar el mando a distancia de forma correcta y segura. Concretamente, asegúrese de leer las Precauciones de seguridad antes de realizar la instalación.
- Una vez que se haya completado la instalación, realice la prueba de funcionamiento para confirmar que no existe ninguna anomalía.
- Declinamos cualquier responsabilidad por los accidentes o daños que puedan ocasionarse por utilizar un método de instalación distinto al descrito en las instrucciones de instalación o uno en el que no se utilicen las piezas especificadas. Los fallos de funcionamiento producidos por un método de instalación no autorizado no están cubiertos por la garantía del producto.
- Lea también las instrucciones de instalación que se proporcionan con las unidades interiores.

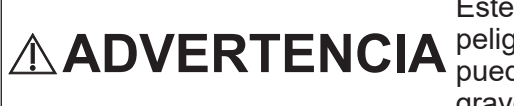

Este símbolo hace referencia a un peligro o práctica no segura que pueden producir daños personales graves o, incluso, la muerte.

# 

Este símbolo hace referencia a un peligro o práctica no segura que pueden producir daños personales, en los productos o en la propiedad.

0

Elementos que deben observarse

Ø ₽

Elementos prohibidos

# 

- Apague el disyuntor del circuito de las unidades antes de realizar la instalación.
- Solicite al proveedor o a un profesional que realicen la instalación y el trabajo eléctrico.
- Este controlador deberá instalarse de acuerdo con la normativa eléctrica nacional.
- Conecte y fije de forma segura los cables especificados para el cableado.
- Evite que la conexión quede sometida a la fuerza externa de los cables.
  - Elija un lugar de instalación que pueda soportar el peso del mando a distancia.

# **▲ PRECAUCIÓN**

- No utilice el mando a distancia en los lugares que figuran a continuación:
  - Un lugar en el que se produzca condensación.
  - Un lugar en el que puedan producirse fugas de gas inflamables, etc.
  - Un lugar en el que puedan producirse fugas de gas corrosivo, etc.
  - Un lugar en el que haya una gran presencia de gotas de agua o aceite (incluyendo aceite de maquinaria).
  - Un lugar en el que se produzca una fluctuación de tensión de forma frecuente.
  - Un lugar en el que haya presencia de máquinas que produzcan radiación electromagnética.
  - Un lugar en el que puedan rociarse gotas de disolventes orgánicos.
  - Un lugar en el que se utilicen soluciones ácidas o alcalinas o sprays especiales frecuentemente.

No utilizar con las manos mojadas.

#### No lavar con agua.

- No lo instale en los lugares que se muestran a continuación.
  - En lugares con fluctuaciones bruscas de temperatura como cerca o de frente a los respiraderos del aire acondicionado o aparatos que generan un calor intenso.
  - En lugares expuestos a luz directa demasiado intensa como rayos o faros.
  - En lugares cercanos a accesorios de iluminación incandescente.
  - En lugares con elementos ondulantes como cortinas.
  - En lugares con divisiones u otros elementos que ensombrezcan la luz.

No deben repararse los componentes eléctricos sellados.

### Precauciones de uso

- Limpie con un paño la suciedad del sensor con un paño seco.
- Generalmente no se detecta el movimiento de personas al otro lado del cristal.
- Se necesitan aproximadamente 90 segundos desde que se enciende el enchufe hasta que se activa el sensor.

## Precauciones para la instalación

#### Dimensiones

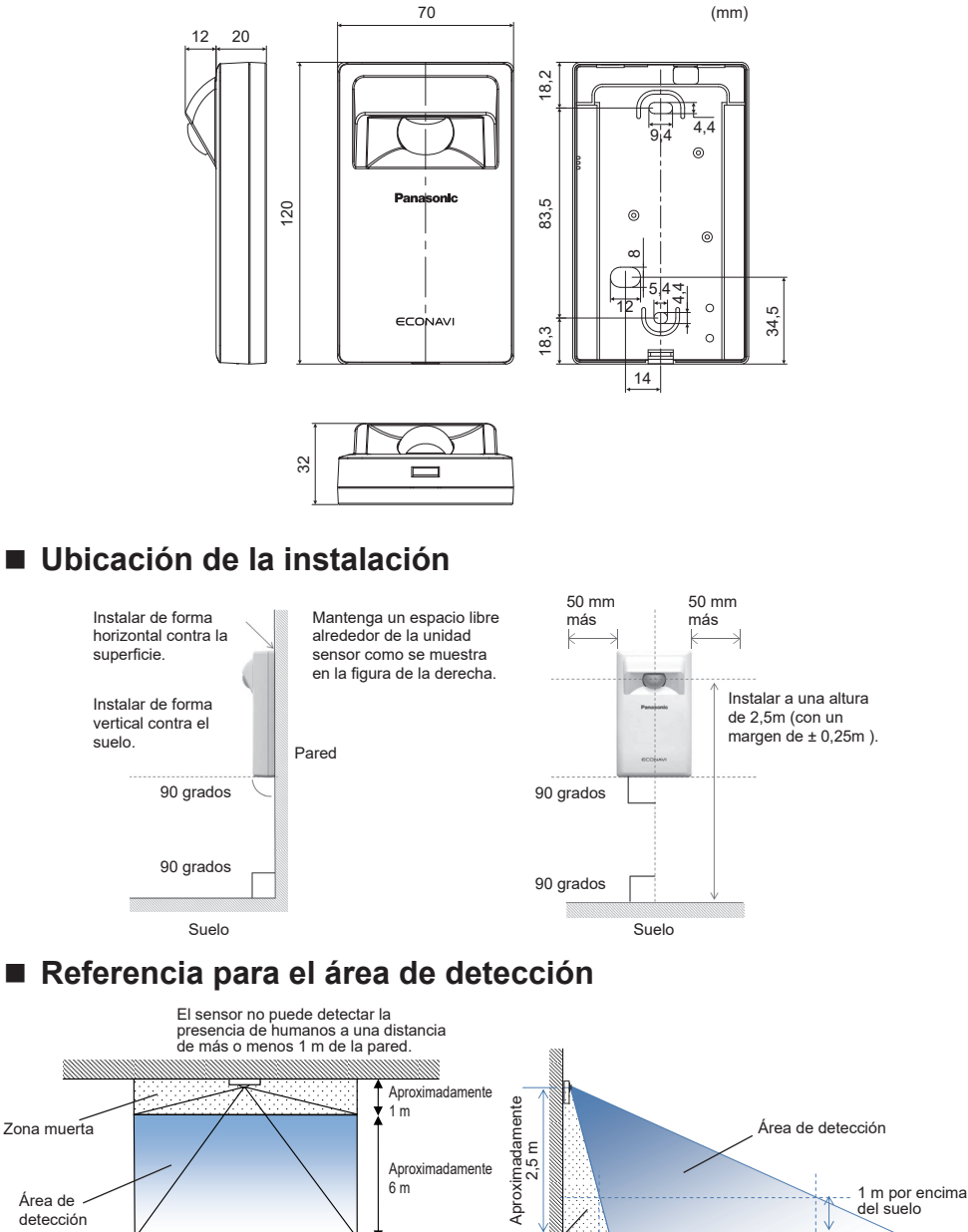

ES 38

Zona muerta

Aproximadamente 1 m

Aproximadamente 6 m

Aproximadamente 10 m

# Cableado para la unidad del sensor

- Diagrama de cableado

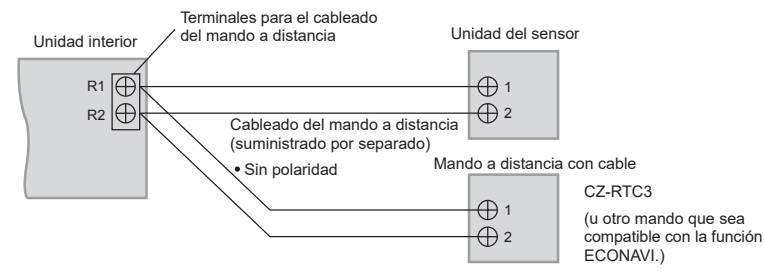

## - Tipo de cableado

Utilice cables de 0,5 a 1,25 mm<sup>2</sup>.

 Longitud total del cable: 500 m o menos (La longitud del cable entre las unidades interiores no debe ser superior a 200 m.)

### - Número de unidades que pueden conectarse

Mando a distancia: Máx. 2, Unidades interiores: Máx. 8

Utilice cables aislados con funda en el cableado del mando a distancia disponible en el mercado. El grosor del aislamiento debe ser de al menos 1 mm.

La normativa sobre el diámetro de los cables difieren de una localidad a otra. Para más información sobre las reglas del cableado de campo, consulte sus CÓDIGOS ELÉCTRICOS LOCALES antes de comenzar.

Debe asegurarse de que la instalación cumpla con todas las normas y reglamentos pertinentes.

Atención

- No conecte los cables a otros terminales de unidades interiores (es decir, terminal de cableado de la fuente de alimentación). Pueden producirse fallos de funcionamiento.
- •No mezcle con el cableado de la fuente de alimentación ni lo oculte en el mismo tubo metálico. Pueden producirse errores de funcionamiento.
- Si se producen ruidos en la unidad de alimentación, acople un fi Itro de ruido.

#### Uso de 1 unidad interior

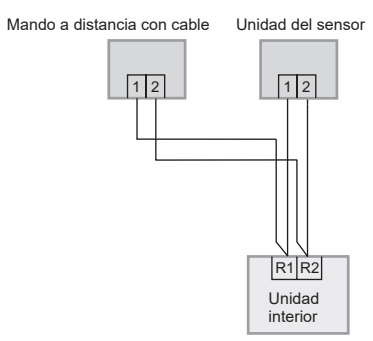

Uso de más de 1 unidad interior o unidad de ventilación de intercambio de calor

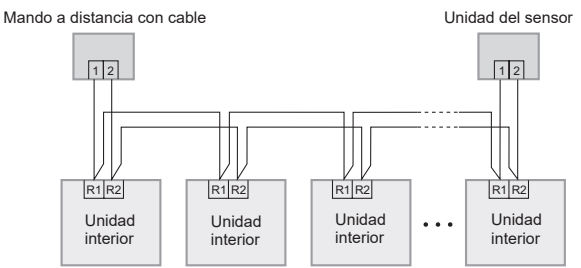

#### Nota

• Los mandos a distancia pueden conectarse a cualquier unidad interior para su funcionamiento.

\*Realizar el cableado como se muestra a continuación está prohibido.

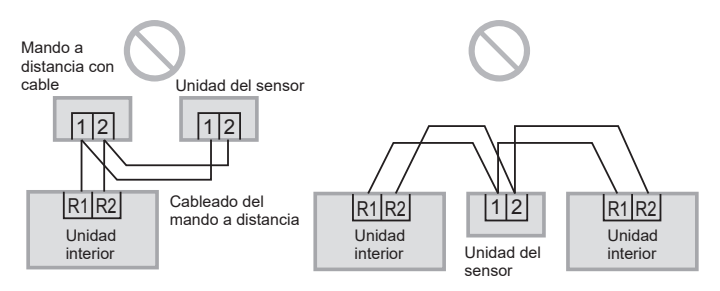

## Instalación

1. Retire la carcasa inferior.

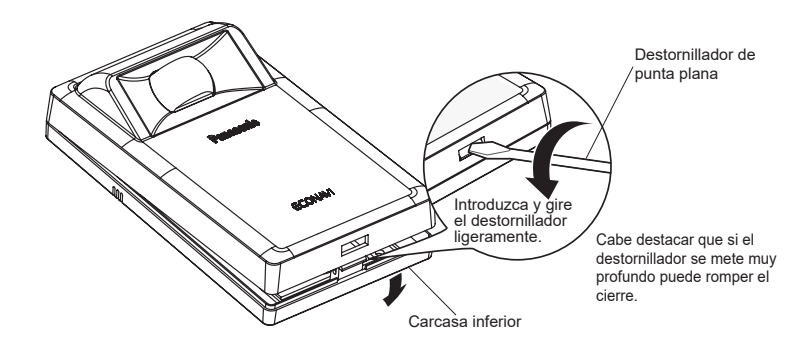

#### 2. Instalación en pared.

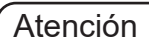

#### Instalación de la carcasa inferior

- Atornille los tornillos hasta que la cabeza de los mismos toque la carcasa inferior. (Una cabeza de tornillo demasiado floja puede golpear la placa de circuitos impresos y provocar fallos de funcionamiento al instalar la carcasa superior.)
- No apriete los tornillos excesivamente. (La carcasa inferior puede deformarse, provocando la caída de la unidad.)

#### Conexión del cableado del mando a distancia

- Disponga los cables según muestra la ilustración para 2.1 en el paso 2, sin meter los cables innecesarios en la carcasa del mando a distancia. (Los cables pellizcados pueden destruir la placa de circuitos impresos.)
- Compruebe que los cables no entren en contacto con los componentes de la placa de circuitos impresos. (Los cables pellizcados pueden destruir la placa de circuitos impresos.)

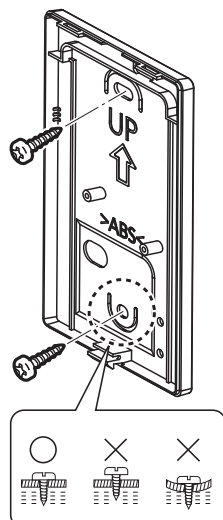

#### 2.1 Tipo expuesto

Preparación: Perfore dos orificios para los tornillos utilizando un taladro.

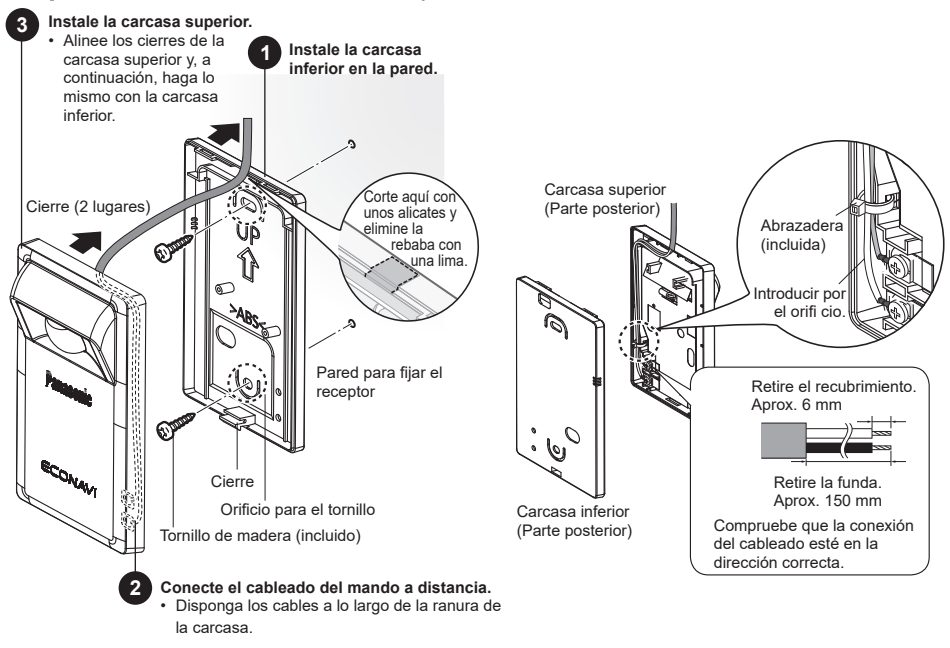

#### 2.2 Tipo empotrado

Preparación: Perfore dos orificios para los tornillos utilizando un taladro.

#### 3 Instale la carcasa superior.

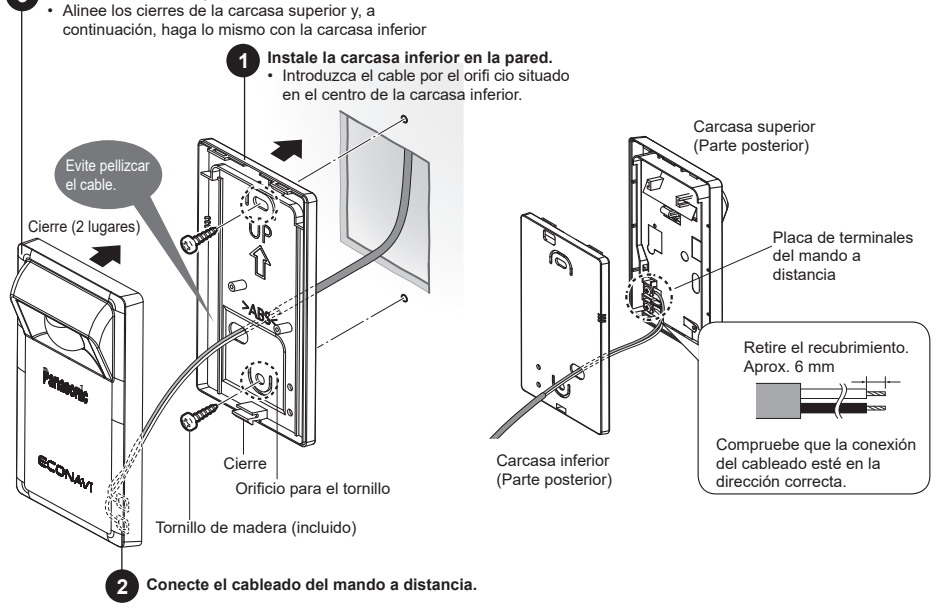

ES 42

# Ajustes

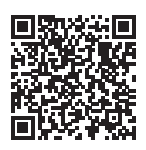

Escanee el QR Code y consulte los manuales detallados. https://eu.datanavi.ac.smartcloud.panasonic.com/ documents/index.htm?model=CZ-CENSC1

## Ajuste del sistema ECONAVI

Las direcciones de control de grupo de las unidades interiores se cambian automáticamente para la función ECONAVI. Si la unidad principal del grupo de unidades interiores no es compatible con la función ECONAVI, la otra unidad interior que sea compatible con la función ECONAVI se convertirá en la unidad principal.

#### Nota

• Si la unidad principal del grupo de unidades interiores es compatible la función ECONAVI, no será necesario realizar el ajuste del sistema ECONAVI.

## Mando a distancia con cable (Serie CZ-RTC6)

Esta sección explica cómo cambiar la configuración de la unidad principal/unidad secundaria para la función ECONAVI.

- \* Para utilizar la función ECONAVI, la unidad principal del grupo de unidades interiores debe ser compatible con la función ECONAVI.
- 1. Mantenga pulsados los 3 botones simultáneamente durante un mínimo de 4 segundos.

Aparecerá la pantalla de la función de mantenimiento.

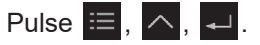

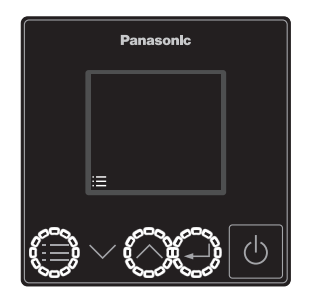

2. Seleccione [ECONAVI]. Pulse  $\checkmark \lor \rightarrow \checkmark$ .

3. Seleccione [Config.sis.ECONAVI].

Pulse  $\land \lor \rightarrow \checkmark$ .

4. Seleccione [Conf.].

| Pulse | ₊ |
|-------|---|
|-------|---|

5. Seleccione [SÍ] para iniciar la operación de configuración.

Pulse  $\land \lor \rightarrow \checkmark$ .

Al terminar la operación de configuración, el sistema se reiniciará automáticamente.

6. Confirme que ECONAVI se ha configurado correctamente.

ECONAVI aparecerá como se muestra a la derecha. ECONAVI

- \* Si no se muestra la pantalla de funcionamiento, pulse el botón 🕐 para entrar en el modo de funcionamiento.
- \* Si la unidad está en el modo de ventilador,
   ECONAVI no se mostrará. Ajuste el modo de funcionamiento en un modo distinto del modode ventilador.

| Función i  | nanten. |
|------------|---------|
|            | XX/XX   |
| ECONAVI    |         |
| nanoeX     |         |
| Modo mando | distanc |
| [:≡]⊅      | [⊷] •   |

| ECO        | NAVI       |
|------------|------------|
|            | XX/XX      |
| Info. sens | or         |
| Config.si  | s. ECONAVI |
| info.de e  | stado      |
| [:=]⊅      | [₊]        |

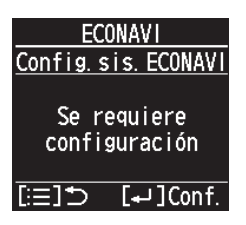

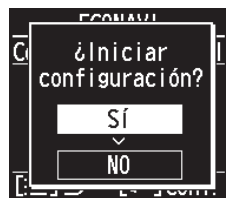

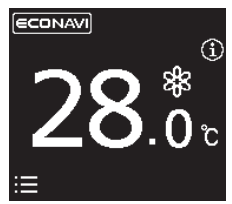

#### Nota

• Después de la operación del paso **2** (página 44) puede aparecer el siguiente mensaje en la pantalla del mando a distancia.

| Mensaje                                     | Descripción                                                                                                    |  |  |
|---------------------------------------------|----------------------------------------------------------------------------------------------------|--|--|
| Deshabilitado<br>en modo<br>predeterminado. | Espere unos instantes y seleccione ECONAVI de nuevo.<br>Si no hay ningún cambio después de aprox. 10 minutos,<br>realice la configuración de dirección automática y luego<br>seleccione ECONAVI. |  |  |

• Después de la operación del paso **3** (página 44) pueden aparecer los siguientes mensajes en la pantalla del mando a distancia.

| Mensaje                                          | Descripción                                                                                                    |
|--------------------------------------------------|----------------------------------------------------------------------------------------------------|
| Configuración no<br>necesaria.                   | La unidad principal del grupo de unidades interiores ya<br>es compatible con la función ECONAVI. Utilice la función<br>ECONAVI con la configuración actual. |
| Unidad interior<br>principal no<br>encontrada.   | La alimentación de la unidad interior puede estar apagada.<br>Compruebe si la unidad interior está encendida o apagada.                                     |
| Unidad interior<br>con ECONAVI no<br>encontrada. | Todas las unidades interiores de control del grupo son<br>incompatibles con la función ECONAVI. La función<br>ECONAVI no se puede utilizar.                 |
| Se requiere<br>configuración.                    | Vaya al paso 4.                                                                                                    |

#### Configuración detallada

## Mando a distancia con cable (Serie CZ-RTC6)

1. Mantenga pulsados los 3 botones simultáneamente durante un mínimo de 4 segundos.

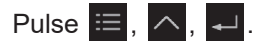

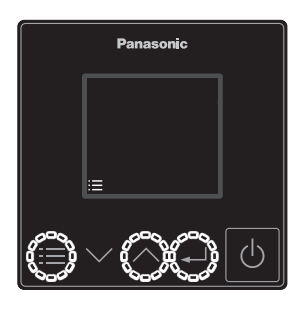

2. Seleccione [Config.detallada].

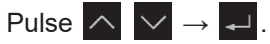

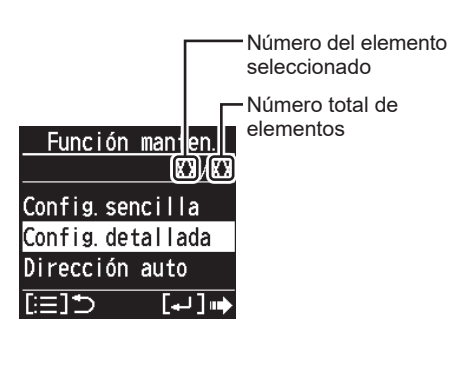

3. Ajuste. (Seleccione el N.º unidad, el N.º código y Aj. datos.)

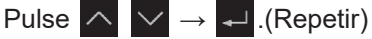

| <u>Config.det</u> | allada    | Número de unidad |
|-------------------|-----------|------------------|
| Nº unidad         | 1-1 -     | - interior       |
| Nºcódigo          | Ē1        | – N.º cód        |
| Aj.datos          | 0001 -    | – Ajustar datos  |
| [≔]⊅              | [+J] IIII |                  |

- 4. Pulse 🔳
  - Tras seleccionar [SÍ], la unidad se reiniciará.

ES

| N.º<br>cód. | Ajustar elemento                  |                                                                                             | Ajustar datos                                                                                                    |  |
|-------------|-----------------------------------|---------------------------------------------------------------------------------------------|----------------------------------------------------------------------------------------------------|--|
| E1          | Ajuste del<br>modo de<br>ausencia | Seleccione el<br>modo de ausencia<br>que funciona<br>en ausencia<br>humana.                 | <ul> <li>0000: No haga nada.</li> <li>0001: Termo apagado<br/>(ajuste de fábrica)</li> <li>0002: Unidad suspendida<br/>(No se puede<br/>reactivar)</li> <li>0003: Unidad suspendida<br/>(Se puede reactivar)</li> </ul> |  |
| E5          | Hora de<br>inicio del             | Ajuste el tiempo<br>de espera para<br>cambiar a modo<br>de ausencia.<br>(Unidades: Horas)   | •0000 - 0024 [hora]<br>(0001: ajuste de fábrica)                                                                                                    |  |
| E6          | modo de<br>ausencia               | Ajuste el tiempo<br>de espera para<br>cambiar a modo<br>de ausencia.<br>(Unidades: Minutos) | <ul> <li>0000 - 0060 [minuto]<br/>(0000: ajuste de fábrica)</li> <li>*Consultar la nota a<br/>continuación.</li> </ul>                                                                                                  |  |

#### Nota

Hay algunos modelos para los que los ajustes de la Hora inicio del modo de Ausencia (E5, E6) no se pueden realizar en minutos (E6).

- •Cuando el rango de ajuste para E6 es 0000 0060, el ajuste se puede realizar en minutos.
- Cuando el rango de ajuste para E6 es 0020 0040, el ajuste no se puede realizar en minutos.

En este caso, no cambie el ajuste E6. Si lo cambia, vuelva a ajustar el ajuste Aj.datos en 0029.

#### Atención

Si los Nºcódigo E1, E5 y E6 no se pueden seleccionar, la unidad interior no es compatible con la función ECONAVI.

## Prueba de funcionamiento

**Preparación:** Active el disyuntor de circuito de las unidades y, a continuación, enciéndalas. Cuando está encendido, el funcionamiento de la unidad del sensor ECONAVI es ignorado durante aproximadamente 90 segundos porque se están haciendo los ajustes. Esto no es un fallo de funcionamiento.

## Mando a distancia con cable (Serie CZ-RTC6)

1. Mantenga pulsados los 3 botones simultáneamente durante un mínimo de 4 segundos.

| uc + 3 | cyui | 1003 | •  |  |
|--------|------|------|----|--|
| Pulse  | ≣,   | へ,   | ₊. |  |

2. Seleccione [Info.sensor]. Pulse  $\frown \lor \rightarrow \checkmark$ .

3. Seleccione [N°unidad]. Pulse  $\frown \lor \rightarrow \checkmark$ .

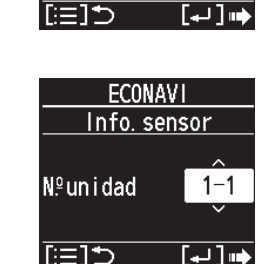

Función manten.

Modo mando distanc

ECONAVI

Info.sensor Config.sis.ECONAVI info.de\_estado

ECONAVI

nanoeX

[≔]⊅

XX/XX

[+]]

XX/XX

4. Confirme los datos ajustados para N.º código 11 y 12 de la N.º unidad 1.

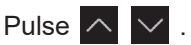

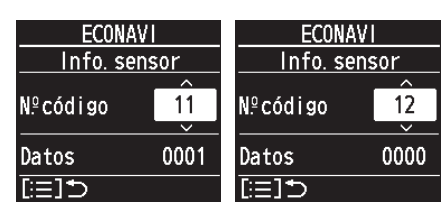

| N.º  |                                                                                                  |
|------|--------------------------------------------------------------------------------------------------|
| cód. |                                                                                                  |
|      | Los datos muestran el estado de la unidad del sensor.                                            |
|      | 0000: no conectada                                                                               |
|      | 0001: estado normal                                                                              |
|      | 0002: estado inicial                                                                             |
|      | 0003: duplicación de la unidad del sensor                                                        |
|      | 0004: estado de error                                                                            |
|      | * Si se muestra 0000, el sistema no puede encontrar la                                           |
|      | unidad del sensor.                                                                               |
| 11   | * Si se muestra 0001, el sensor puede detectar un                                                |
|      | movimiento humano.                                                                               |
|      | * Si se muestra 0002, el sensor se está inicializando. El                                        |
|      | sensor tarda aproximadamente 90 segundos en completar la inicialización después que se enciende. |
|      | * Si se muestra 0003, es porque hay varias unidades de                                           |
|      | sensor conectadas. El sistema es compatible solamente con                                        |
|      | 1 unidad del sensor por grupo interior.                                                          |
|      | * Si se muestra 0004, el sensor está roto.                                                       |
|      | Los datos se actualizan automáticamente cada 30 segundos.                                        |
|      | En 30 segundos, el número de veces que se ha                                                     |
| 12   | detectado movimiento humano. * Los datos se actualizan                                           |
|      | automaticamente cada 30 segundos.                                                                |

### Compruebe el funcionamiento del sensor ECONAVI.

- Paso 1 Asegúrese de que el N.º cód. 11 muestre 0001.
- Paso 2 Mueva su mano por delante del sensor durante 10 segundos.
- Paso 3 Asegúrese de que el N.º código 12 muestre 1 o más durante 30 segundos.
- Paso 4 Cubra el sensor ECONAVI con su caja de embalaje, de forma que el sensor no pueda detectar movimiento humano. Si resulta complicado, salga del área de detección del sensor o no se mueva en dicha área.
- Paso 5 Asegúrese de que el N.º código 12 muestre 0. (Tiempo de espera estimado: 30-120 segundos)

# Autodiagnóstico

Si la pantalla del mando a distancia muestra un **<u>A</u>ECONAVI** intermitente, consulte la siguiente información.

es decir, Serie CZ-RTC6

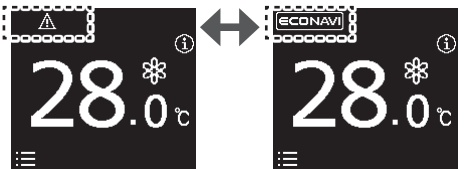

| Reinicie la   | Si no aparece el <u>A</u> ECONAVI intermitente:            |
|---------------|------------------------------------------------------------|
| unidad del    | <ul> <li>La unidad del sensor se puede utilizar</li> </ul> |
| sensor.       | normalmente.                                               |
| (Por ejemplo, | Si desaparece el <u>A</u> ECONAVI intermitente durante     |
| desconecte    | un tiempo, pero vuelve a aparecer rápidamente:             |
| la unidad del | <ul> <li>La unidad del sensor está rota.</li> </ul>        |
| sensor del    | Si el <b>AECONAVI</b> está intermitente continuamente:     |
| cableado,     | •El cableado de la unidad del sensor puede                 |
| y vuelva a    | estar defectuoso.                                          |
| conectarla.)  | <ul> <li>La unidad del sensor puede estar rota.</li> </ul> |
|               |                                                            |

# Especificaciones

| N.º de modelo    | CZ-CENSC1                                       |
|------------------|-------------------------------------------------|
| Dimensiones      | (Al.) 120 mm x (An.) 70 mm x (Prof.) 32 mm      |
| Peso             | 75 g                                            |
| Temperatura/     | 0°C a 40°C/20% a 80% (Sin condensación)         |
| Rango de humedad | * Solo para uso interior.                       |
| Fuente de        | 16 V CC (cuministrada dosdo la unidad interior) |
| alimentación     | 10 V CC (summistrada desde la unidad interior)  |
| Conexiones       | 1 sensor por grupo interior                     |
|                  |                                                 |

AVISO

El texto en inglés constituye las instrucciones originales. El resto de los idiomas son traducciones de las instrucciones originales.

# Inhalt

| Mitgeliefertes Zubehör  | 51 |
|-------------------------|----|
| Teilebezeichnung        |    |
| Sicherheitsvorkehrungen |    |
| Einbauvorkehrungen      |    |
| Montage                 |    |
| Einstellungen           |    |
| Testbetrieb             | 64 |
| Selbstdiagnose          |    |
| Technische Daten        |    |

# Mitgeliefertes Zubehör

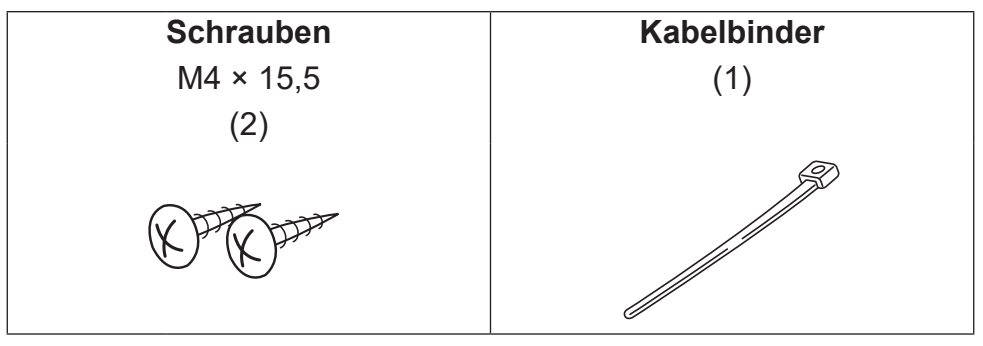

HINWEIS Die Kabel für Fernbedienung und Sensoreinheit sind bauseits bereitzustellen.

# Teilebezeichnung

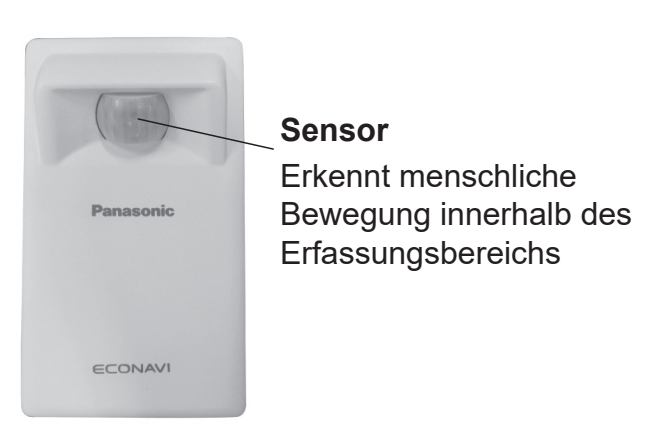

## Sicherheitsvorkehrungen

#### Vor dem Einbau durchlesen

- Für einen sicheren und sachgemäßen Einbau des Sensors lesen Sie die Einbauanleitung gründlich durch. Insbesondere müssen die Sicherheitsvorkehrungen vor dem Einbau durchgelesen werden.
- Nach Abschluss des Einbaus führen Sie einen Testbetrieb durch, um sicherzustellen, dass die Funktionsweise korrekt ist.
- Wir übernehmen keine Haftung für Unfälle und Schäden, die durch nicht in dieser Einbauanleitung geschilderte Vorgehensweisen oder durch die Verwendung nicht aufgeführter Teile verursacht werden. Fehlfunktionen, die aufgrund von nicht genehmigten Einbaumethoden aufgetreten sind, werden nicht durch die Produktgewährleistung abgedeckt.
- Lesen Sie ebenfalls die mit den Innengeräten mitgelieferte Einbauanleitung durch.

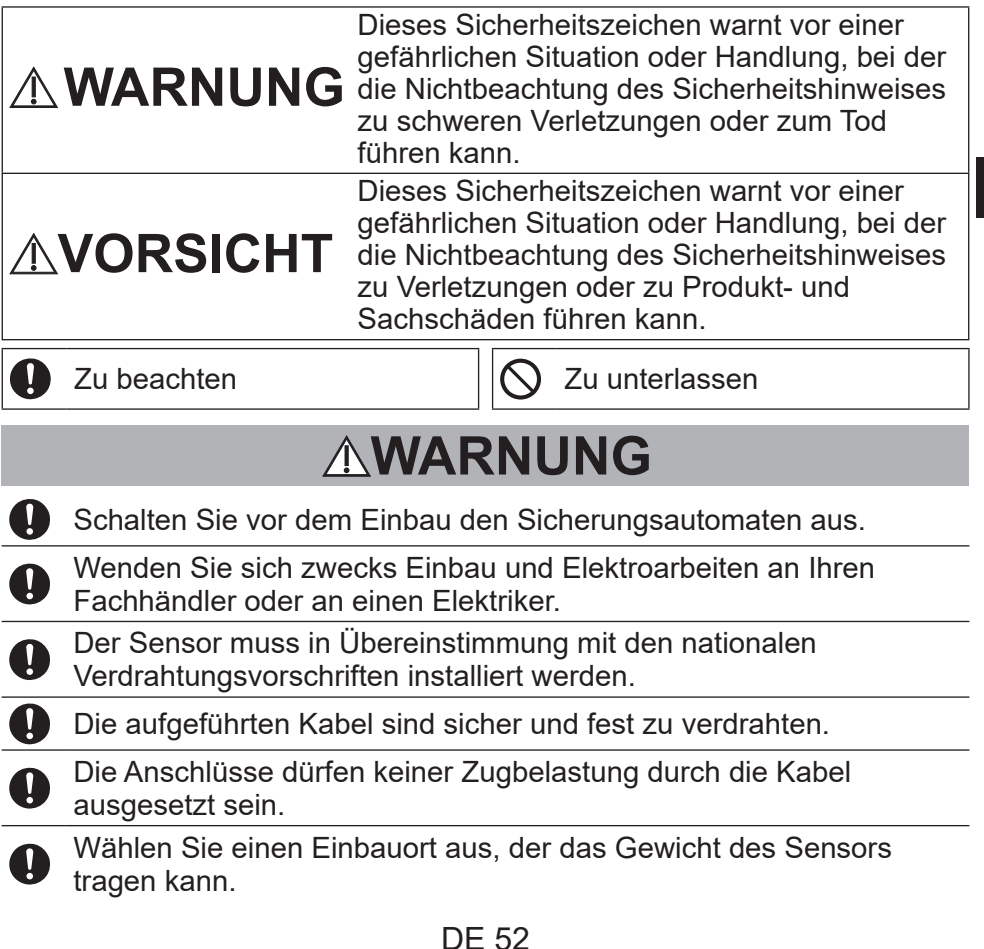

DE

# 

Verwenden Sie den Sensor nicht an folgenden Orten:

- An Orten, wo es zur Kondenswasserbildung kommen kann.
- An Orten, wo entzündliche Gase u. ä. entweichen können.
- An Orten, wo korrosive Gase u. ä. entweichen können.
- An Orten, wo Wasser oder Öl (einschließlich Maschinenöl) austreten können.
- An Orten mit oft auftretenden Spannungsschwankungen.
- An Orten, wo elektromagnetische Strahlung erzeugt wird.
- An Orten, wo sich organische Lösungsmittel verteilen können.
- An Orten, wo häufig saure oder alkalische Lösungen oder spezielle Sprays eingesetzt werden.

Fassen Sie den Sensor im Betrieb nicht mit nassen Händen an.

Reinigen Sie den Sensor nicht mit Wasser.

Bringen Sie den Sensor nicht an folgenden Orten an:

- An Orten mit starken Temperaturschwankungen, wie beispielsweise in der Nähe oder vor dem Luftaustritt von Klimageräten oder Geräten, die starke Wärme erzeugen.
- An Orten, die starker direkter Lichteinstrahlung ausgesetzt sind, wie beispielsweise Blitzlichtern oder Scheinwerfern.
- An Orten in der Nähe von Beleuchtungseinrichtungen.
- An Orten mit beweglichen Gegenständen wie Vorhängen.
- An Orten mit Licht-Trennwänden oder anderen Beschattungen.

Versiegelte elektrische Komponenten dürfen nicht repariert werden.

## Nutzungshinweise

- Wischen Sie Schmutz mit einem trockenen Tuch vom Sensor.
- Bewegungen von Menschen hinter Glasflächen werden normalerweise nicht erkannt.
- Die Aktivierung des Sensors dauert ab der Stromeinschaltung ungefähr 90 Sekunden lang.

## Einbauvorkehrungen

#### Abmessungen

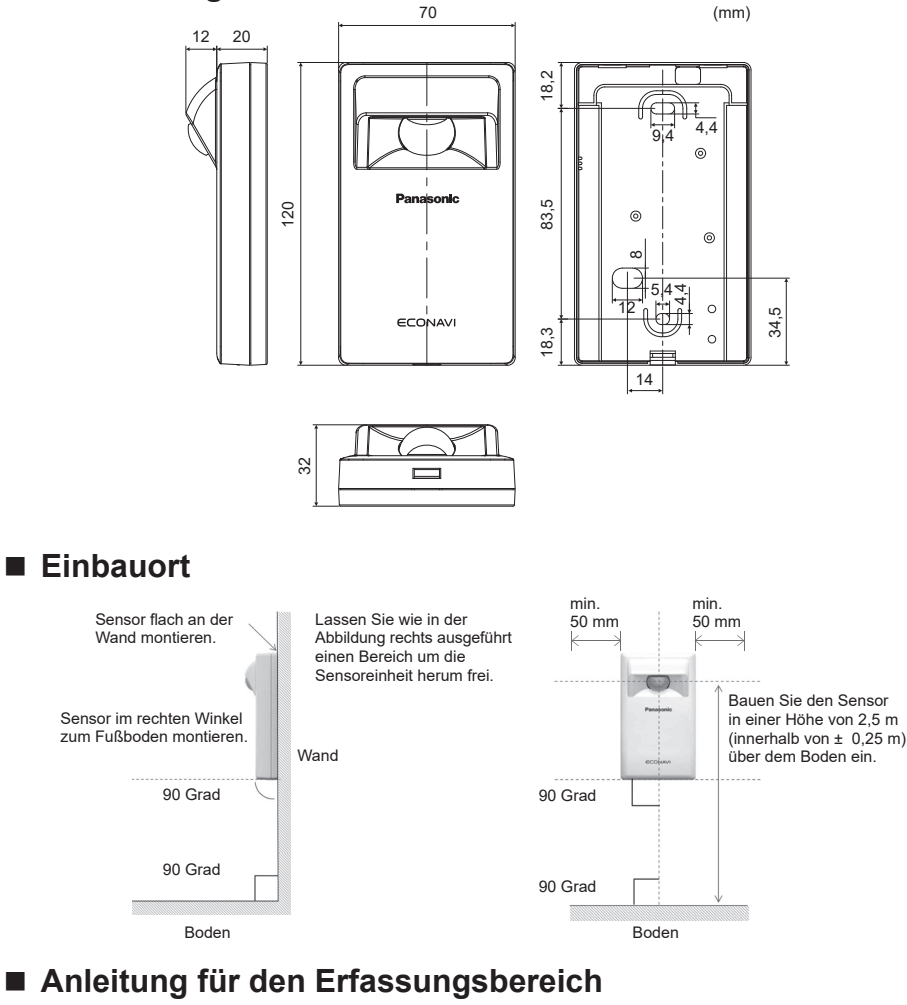

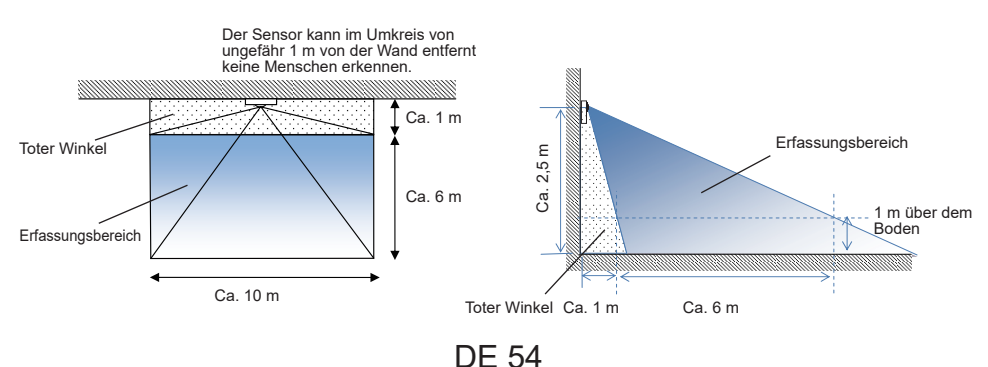

## Verdrahtung der Sensoreinheit

- Anschlussdiagramm

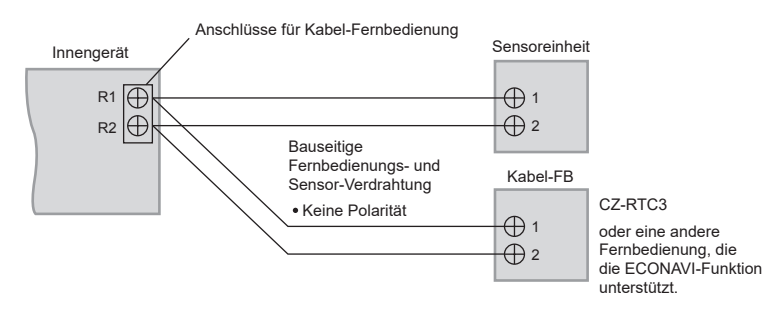

## - Kabeltyp

Verwenden Sie Kabel mit einem Querschnitt zwischen 0,5 und 1,25 mm<sup>2</sup>.

- Kabelgesamtlänge: max. 500 m

(Die Kabellänge zwischen Innengeräten sollte 200 m oder weniger betragen.)

#### - Anzahl anschließbarer Geräte

Kabel-Fernbedienung, Infrarot-Fernbedienung und Sensor: max. 2. Innengeräte: max. 8.

Für die bauseitige Fernbedienungs- und Sensor-Verdrahtung sind Kabel mit isolierten Adern mit einer Isolierdicke von 1 mm und Kabelummantelung zu verwenden.

Die Vorschriften für die Aderquerschnitte sind je nach Region unterschiedlich. Für die Verdrahtung vor Ort sind die ÖRTLICHEN ELEKTROVORSCHRIFTEN einzuhalten.

Stellen Sie sicher, dass der Einbau allen geltenden Vorschriften und Richtlinien entspricht.

## Achtung

 Achten Sie darauf, dass die Kabel nicht an andere Anschlussklemmen angeschlossen werden (z. B. Netzanschlussklemmen), da es sonst zu Fehlfunktionen und Schäden kommen kann.

- Die Anschlusskabel dürfen nicht zusammen mit Leistungskabeln verlegt oder in denselben Leerrohren geführt werden, da es sonst zu Fehlfunktionen kommen kann.
- Sollte es zu Störungen der Stromversorgung kommen, ist ein Entstörfilter vorzusehen.

### Anschluss an ein Innengerät

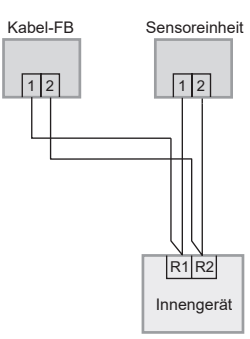

#### Anschluss an mehrere Innengeräte bzw. Lüftungsgeräte

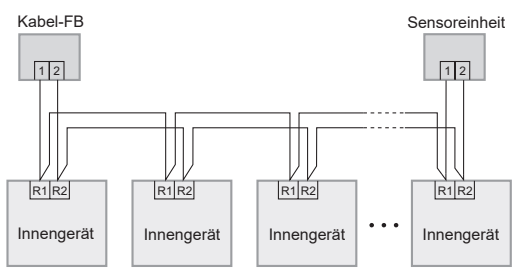

#### **Hinweis**

 Es spielt keine Rolle, an welches Innengerät die Kabel-Fernbedienung, die Infrarot-Fernbedienung oder der Sensor angeschlossen wird.

\*Verkabelung wie unten gezeigt ist untersagt.

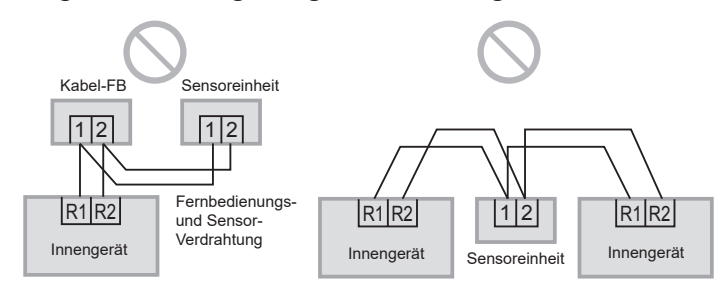

## Montage

1. Entfernen Sie das Gehäuseunterteil.

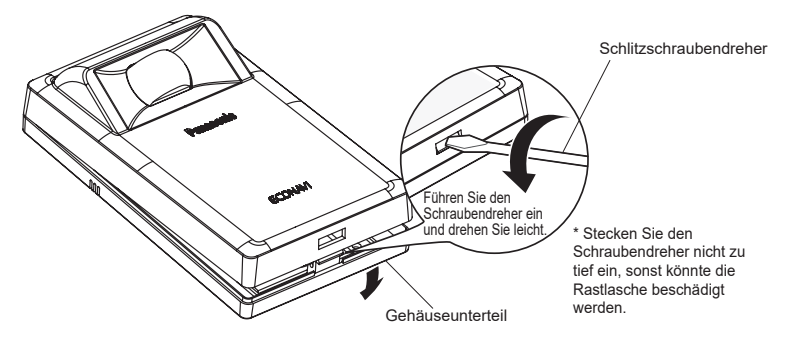

#### 2. Montage an der Wand.

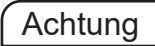

#### Montage des Gehäuseunterteils

- Ziehen Sie die Schrauben fest an, bis die Schraubenköpfe das Gehäuseunterteil berühren, da herausstehende Schraubenköpfe sonst beim Anbringen des Gehäuseoberteils auf die Platine drücken und zu Funktionsstörungen führen können.
- •Ziehen Sie die Schrauben nicht zu fest an, da ansonsten das Gehäuseunterteil verformt und beschädigt werden kann.

#### Anschließen des Anschlusskabels

- Führen Sie das Kabel wie in Abbildung 2.1 in Schritt ② dargestellt durch das Gehäuse. Verstauen Sie keine überschüssigen Kabellängen im Gehäuse, da eingeklemmte Kabel auf die Platine drücken und diese zerstören können.
- Die Kabel sollten nicht die Platine berühren, da diese durch eingeklemmte Kabel zerstört werden kann.

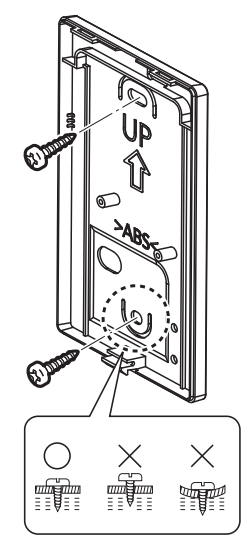

#### 2.1 Auf Putz verlegtes Anschlusskabel

Vorbereitung: Bohren Sie für die Schrauben entsprechende Löcher in die Wand.

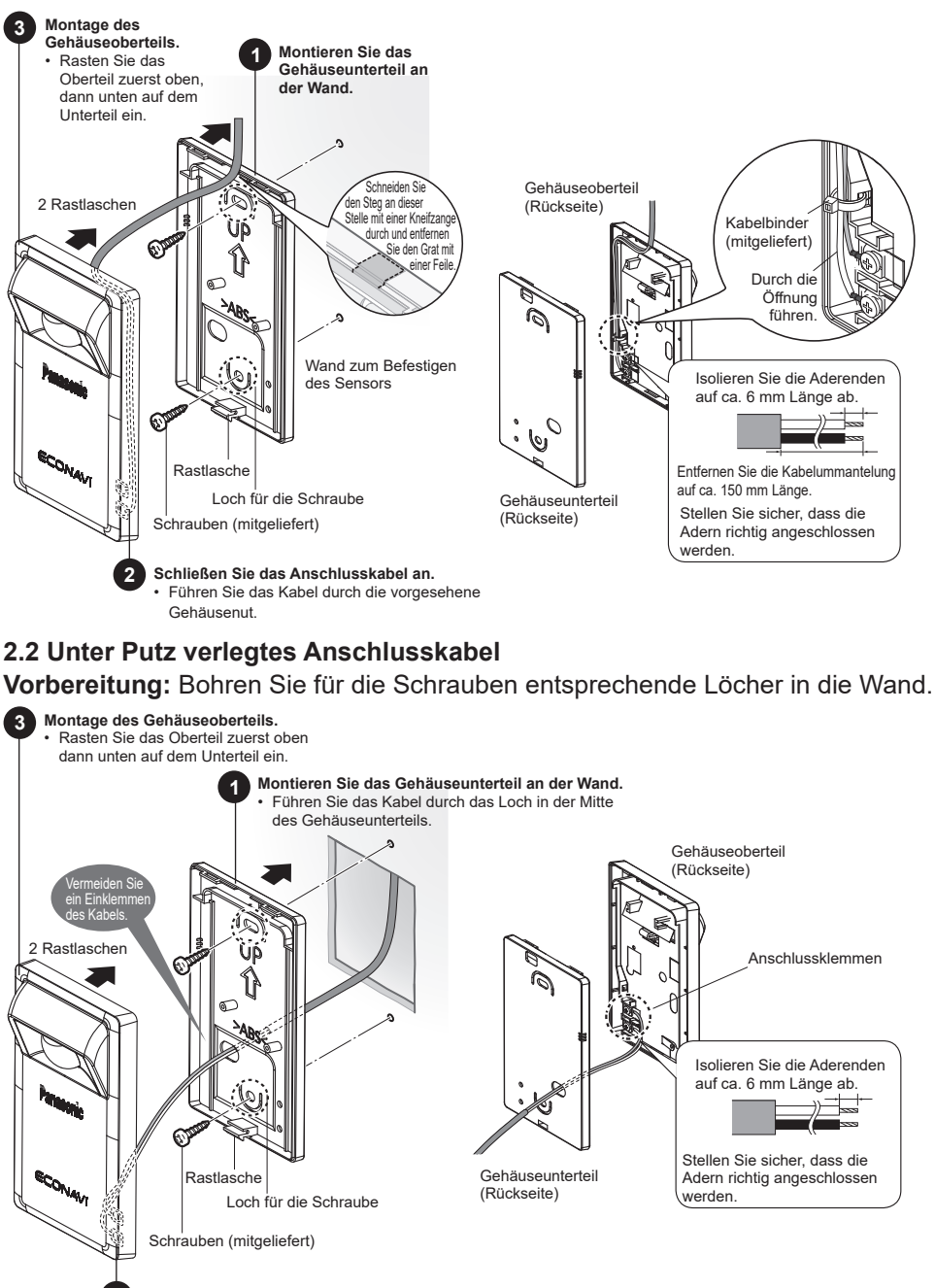

**DE 58** 

Schließen Sie das Anschlusskabel an.

# Einstellungen

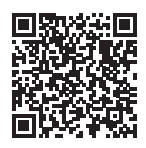

Für detaillierte Bedienungsanleitungen scannen Sie bitte den QR Code.

https://eu.datanavi.ac.smartcloud.panasonic.com/ documents/index.htm?model=CZ-CENSC1

## **ECONAVI -System-Einstellung**

Gruppensteuerung-Adressen der Innengeräte werden automatisch für die ECONAVI-Funktion geändert. Wenn das Hauptgerät der Innengerät-Gruppe nicht die ECONAVI-Funktion unterstützt, wird das andere Innengerät, das die ECONAVI-Funktion unterstützt, zum Hauptgerät.

#### Hinweis

•Wenn das Hauptgerät der Innengerät-Gruppe die ECONAVI Funktion unterstützt, ist es nicht notwendig, die ECONAVI-System-Einstellung auszuführen.

# Kabelfernbedienung (CZ-RTC6-Serie)

In diesem Abschnitt wird erläutert, wie die Einstellung von Hauptgerät/Nebengerät für die ECONAVI-Funktion geändert wird.

\* Zur Verwendung der ECONAVI-Funktion muss das Hauptgerät der Innengerät-Gruppe die ECONAVI-Funktion unterstützen.

1. Drücken Sie die folgenden 3 Tasten gleichzeitig mindestens 4 Sekunden lang:

Das Wartungsfunktion-Anzeigebild erscheint nicht.

Drücken Sie ☱, ∧, ↓.

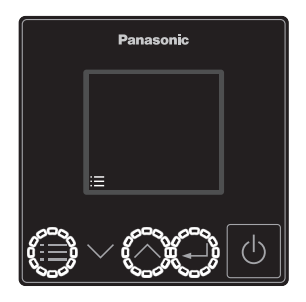

**2.** Wählen Sie [ECONAVI] aus. Drücken Sie  $\frown \bigcirc \rightarrow \frown$ .

3. Wählen Sie [ECONAVI-Sys.Einst.] aus. Drücken Sie  $\checkmark \lor \rightarrow \checkmark$ .

4. Wählen Sie [Best.] aus. Drücken Sie

5. Wählen Sie [JA], um den Einrichtvorgang zu beginnen.

Drücken Sie  $\longrightarrow \rightarrow \checkmark$ . Wenn der Einrichtvorgang abgeschlossen ist, startet das System automatisch neu.

6. Bestätigen Sie, dass ECONAVI erfolgreich eingerichtet ist.

**ECONAVI** wird angezeigt, wie in der Abbildung rechts gezeigt.

- \* Wenn das Bedienanzeigebild nicht erscheint, drücken Sie die 🕑 -Taste, um auf den Bedienmodus zu schalten.
- \* Wenn das Gerät im Gebläse-Modus ist, wird **ECONAVI** nicht angezeigt. Stellen Sie den Bedienmodus auf einen anderen als den Gebläse-Modus ein.

| Servicefunktionen |       |
|-------------------|-------|
|                   | XX/XX |
| ECONAVI           |       |
| nanoeX            |       |
| FB-Einste         | llung |
| [:≡]⊅             | [₊]   |

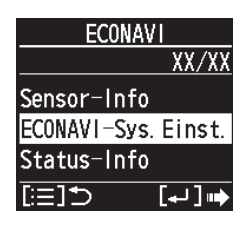

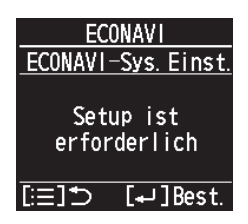

CONAU

Setup starten?

JA

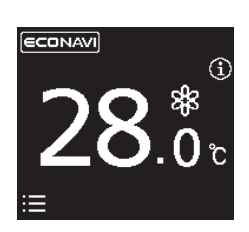

#### Hinweis

• Nach dem Ausführen von Schritt **2** (Seite 60) kann die folgende Meldung im Display der Fernbedienung erscheinen.

| Meldung                          | Beschreibung                                                                                                    |
|----------------------------------|----------------------------------------------------------------------------------------------------|
| Im Standardmodus<br>deaktiviert. | Warten Sie kurz, und wählen Sie ECONAVI erneut.<br>Wenn auch nach ca. 10 Minuten keine Änderung auftritt,<br>führen Sie die automatische Adresseneinstellung aus, und<br>wählen Sie dann ECONAVI. |

• Nach dem Ausführen von Schritt **3** (Seite 60) kann eine der folgenden Meldungen im Display der Fernbedienung erscheinen.

| Meldung                                      | Beschreibung                                                                                                    |
|----------------------------------------------|----------------------------------------------------------------------------------------------------|
| Setup nicht<br>erforderlich.                 | Das Hauptgerät der Innengerät-Gruppe unterstützt die ECONAVI-Funktion bereits. Verwenden Sie die ECONAVI-Funktion mit der aktuellen Einstellung.   |
| Haupt-Innengerät<br>nicht gefunden.          | Die Stromversorgung des Innengeräts kann ausgeschaltet<br>sein. Prüfen Sie, ob die Stromversorgung des Innengeräts<br>ein- oder ausgeschaltet ist. |
| Innengerät mit<br>ECONAVI nicht<br>gefunden. | Nicht alle Innengeräte der Gruppensteuerung unterstützen die ECONAVI-Funktion. Die ECONAVI-Funktion kann nicht verwendet werden.                   |
| Setup ist<br>erforderlich.                   | Weiter mit Schritt 4                                                                                                    |

#### Detaillierte Einstellungen

# Kabelfernbedienung (CZ-RTC6-Serie)

1. Drücken Sie die folgenden 3 Tasten gleichzeitig mindestens 4 Sekunden lang:

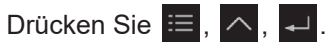

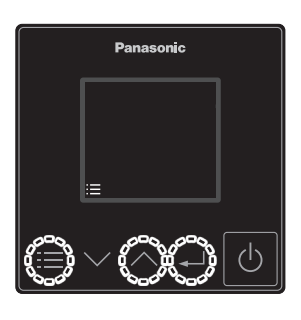

2. Wählen Sie [Erweiterte Einst.] aus.

Drücken Sie  $\land \lor \rightarrow \checkmark$ .

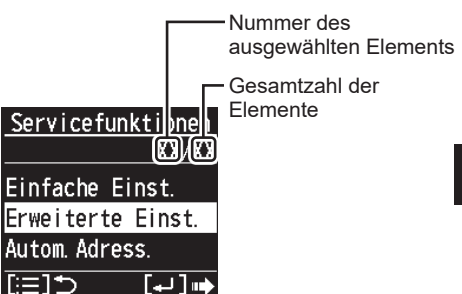

3. Stellen Sie. (Wählen Sie die entsprechende Geräteadr. Und Code-Nr. aus und geben Sie den entsprechenden Einstellwert ein.)

Drücken Sie  $\land \lor \rightarrow$  .(Wiederholen)

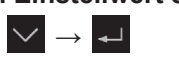

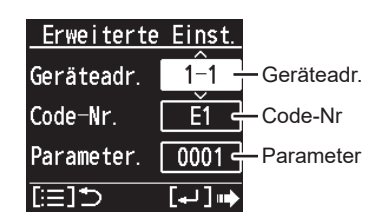

#### 4. Drücken Sie 🔳.

 Nach der Auswahl von [JA] startet das Gerät neu.

| Code<br>Nr. | Einstellung                                  |                                                                                                    | Einstellwert                                                                                                    |  |
|-------------|----------------------------------------------|----------------------------------------------------------------------------------------------------|----------------------------------------------------------------------------------------------------|--|
| E1          | Einstellung<br>des<br>Abwesen-<br>heitsmodus | Wählen Sie den<br>Abwesenheitsmodus,<br>der bei Abwesenheit<br>von Menschen arbeitet.                        | <ul> <li>0000: Keine Funktion.</li> <li>0001: Thermostat AUS<br/>(Werkseinstellung)</li> <li>0002: Gerät aus<br/>(kann nicht wieder<br/>eingeschaltet werden)</li> <li>0003: Gerät aus<br/>(kann wieder<br/>eingeschaltet werden)</li> </ul> |  |
| E5          | Startzeit des                                | Stellen Sie die<br>Verzögerung bis zum<br>Umschalten in den<br>Abwesenheitsmodus<br>ein.(Einheiten: Stunden) | • 0000 - 0024 [Stunden]<br>(0001: Werkseinstellung)                                                                                                    |  |
| E6          | heitsmodus                                   | Stellen Sie die<br>Verzögerung bis zum<br>Umschalten in den<br>Abwesenheitsmodus<br>ein.(Einheiten: Minuten) | • 0000 - 0060 [Minute]<br>(0000: Werkseinstellung)<br>*Beachten Sie den Hinweis<br>unten.                                                                                                    |  |

### Hinweis

Bei einigen Modellen kann die Startzeit für den Abwesenheitsmodus (E5, E6) nicht in Minuten (E6) angegeben werden.

- Wenn der Einstellungsbereich für E6 zwischen 0000 und 0060 liegt, kann die Einstellung in Minuten erfolgen.
- Wenn der Einstellungsbereich für E6 zwischen 0020 und 0040 liegt, kann keine Minutenangabe verwendet werden. Nehmen Sie in diesem Fall keine Änderung an der Einstellung E6 vor. Wählen Sie im Falle einer Änderung für die Einstellung "Parameter" wieder den Wert 0029 aus.

#### Achtung

Wenn die Codes E1, E5 und E6 nicht angewählt werden können, unterstützt das Innengerät die ECONAVI-Funktion nicht.

# Testbetrieb

**Vorbereitung:** Schalten Sie die Stromversorgung mit dem Sicherungsautomaten des Geräts bzw. der Geräte ein. Der ECONAVI-Sensor wird zunächst initialisiert und geht erst nach ca. 90 Sekunden in Betrieb. Dabei handelt es sich um keine Fehlfunktion.

# Kabelfernbedienung (CZ-RTC6-Serie)

- 1. Drücken Sie die folgenden 3 Tasten gleichzeitig mindestens 4 Sekunden lang:
  - Drücken Sie  $\equiv$  ,  $\land$  ,  $\triangleleft$  .

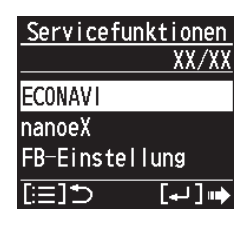

**ECONAVI** 

Sensor-Info ECONAVI-Sys.Einst. Status-Info

XX/XX

**2. Wählen Sie [Sensor-Info] aus.** Drücken Sie  $\frown \bigcirc \rightarrow \frown$ .

- 3. Wählen Sie [Geräteadr.] aus. Drücken Sie  $\checkmark \checkmark \rightarrow \checkmark$ .
- [:=]⊅ [+] ⊪ <u>ECONAVI</u> Sensor-Info Geräteadr. 1-1

[≔]⊅

4. Bestätigen Sie die eingestellten Werte für Code-Nr. 11 und 12 von Gerät Nr. 1.

Drücken Sie 🔨 🗸 .

| ECONAVI     |      | ECONAVI     |          |
|-------------|------|-------------|----------|
| Sensor-Info |      | Sensor-Info |          |
|             | ^    |             | ^        |
| Code-Nr.    | 11   | Code-Nr.    | 12       |
|             |      |             | <u> </u> |
| Daten       | 0001 | Daten       | 0000     |
| [:≡]⊅       |      | [:=]⊅       |          |

| Code<br>Nr.       |                                                                                                    |
|-------------------|----------------------------------------------------------------------------------------------------|
| Code<br>Nr.<br>11 | Die Daten zeigen den Status der Sensoreinheit an.<br>0000: nicht verbunden<br>0001: Normalbetrieb<br>0002: Initialisierungsphase<br>0003: mehrere Sensoreinheiten angeschlossen<br>0004: Störung<br>* Wenn 0000 angezeigt wird, kann das System die<br>Sensoreinheit nicht finden.<br>* Wenn 0001 angezeigt wird, kann der Sensor menschliche<br>Bewegungen erkennen.<br>* Wenn 0002 angezeigt wird, wird der Sensor gerade<br>initialisiert. Nach dem Einschalten des Stroms dauert es ca.<br>90 Sekunden, bis die Initialisierung abgeschlossen ist.<br>* Wenn 0003 angezeigt wird, wurden mehrere<br>Sensoreinheiten angeschlossen. Das System unterstützt nur |
|                   | <ul> <li>* Wenn 0004 angezeigt wird, liegt eine Störung des Sensors vor.</li> <li>* Die Daten werden alle 30 Sekunden automatisch aktualisiert.</li> </ul>                                                                                                    |
| 12                | Die Anzahl, wie häufig in 30 Sekunden menschliche<br>Bewegung erkannt wurde. * Die Daten werden alle<br>30 Sekunden automatisch aktualisiert.                                                                                                    |

#### Prüfen Sie die Funktion des ECONAVI-Sensors.

Schritt 1 Stellen Sie sicher, dass bei Code-Nr. 11 0001 angezeigt wird.

- Schritt 2 Winken Sie die Hand vor dem Sensor für 10 Sekunden.
- Schritt 3 Prüfen Sie, ob die Code-Nr. 12 innerhalb von 30 Sekunden 1 oder mehr anzeigt.
- Schritt 4 Decken Sie den ECONAVI-Sensor mit seinem Verpackungskarton so ab, dass der Sensor menschliche Bewegungen nicht erkennt. Wenn dies schwierig ist, gehen Sie aus dem Sensorerfassungsbereich heraus oder bewegen Sie sich nicht im Sensorerfassungsbereich.
- Schritt 5 Prüfen Sie, ob die Code-Nr. 12 die Anzeige 0 aufweist. (Geschätzte Wartezeit: 30-120 Sekunden)

# Selbstdiagnose

Wenn auf dem Bildschirm der Fernbedienung ein blinkendes <u>A</u>ECONAVI angezeigt wird, beziehen Sie sich auf die folgenden Informationen.

z. B. CZ-RTC6-Serie

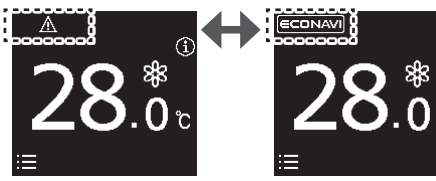

| Starten Sie die                                        | Wenn <b>▲ECONAVI</b> nicht blinkt:<br>•Die Sensoreinheit kann normal genutzt werden.                                                                                                    |
|--------------------------------------------------------|----------------------------------------------------------------------------------------------------|
| Sensoreinneit<br>neu, indem<br>Sie sie zum<br>Boispiol | Wenn das blinkende <b>AECONAVI</b> vorübergehend<br>verschwindet und kurz darauf wieder angezeigt wird:<br>•Die Sensoreinheit weist eine Störung auf.                                                        |
| abklemmen<br>und wieder<br>anklemmen.                  | <ul> <li>Wenn <u>AECONAVI</u> durchgehend blinkt:</li> <li>Die Verkabelung der Sensoreinheit ist<br/>möglicherweise fehlerhaft.</li> <li>Die Sensoreinheit weist möglicherweise eine Störung auf.</li> </ul> |

# Technische Daten

| Modell-Nr.               | CZ-CENSC1                                         |
|--------------------------|---------------------------------------------------|
| Abmessungen              | (H) 120 mm × (B) 70 mm × (T) 32 mm                |
| Gewicht                  | 75 g                                              |
| Temperatur-/             | 0 bis 40 °C / 20 bis 80 % (kondensatfrei)         |
| Luftfeuchtigkeitsbereich | * Nur für den Gebrauch in Innenräumen vorgesehen. |
| Stromquelle              | 16 V DC (vom Innengerät geliefert)                |
| Anschluss                | 1 Sensor pro Innengerätegruppe                    |

#### HINWEIS

Der englische Text enthält die Originalanleitung. Andere Sprachen sind Übersetzungen dieser Originalanleitung.

# Indice

| Accessori in dotazione       |  |
|------------------------------|--|
| Nomi delle parti             |  |
| Precauzioni di Sicurezza     |  |
| Precauzioni di Installazione |  |
| Montaggio                    |  |
| Impostazioni                 |  |
| Test di funzionamento        |  |
| Autodiagnostica              |  |
| Specifiche                   |  |

# Accessori in dotazione

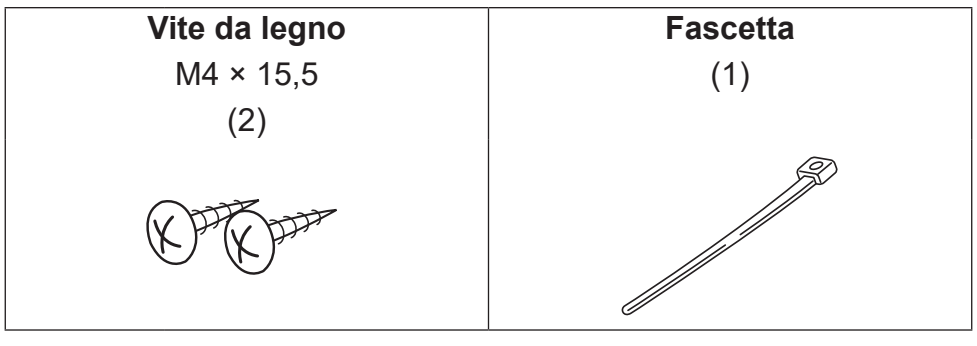

AVVISO Il cablaggio del telecomando non è un accessorio fornito. (fornitura campo)

# Nomi delle parti

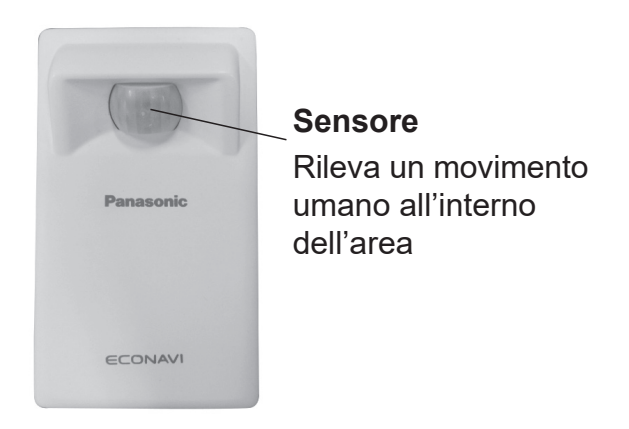

## Precauzioni di Sicurezza

#### Leggere prima dell'installazione

- Leggere attentamente le istruzioni di installazione per installare il telecomando correttamente e in modo sicuro. Assicurarsi di leggere le Precauzioni di Sicurezza prima dell'installazione.
- Dopo che l'installazione è completata, eseguire la prova di funzionamento per verificare che non vi siano anomalie.
- Non ci assumiamo nessuna responsabilità per incidenti o danni risultanti da procedure diverse da quelle descritte nelle istruzioni di installazione o da procedure che non utilizzano le parti specificate. Malfunzionamenti che si verificano a causa di procedure di installazione non autorizzate non sono coperti dalla garanzia del prodotto.
- · Leggere anche le Istruzioni per l'installazione in dotazione alle unità interne

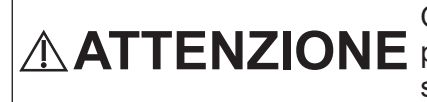

Questo simbolo si riferisce a rischi o **ATTENZIONE** pratiche non sicure che possono causare serie ferite alla persona o persino la morte.

Questo simbolo si riferisce a rischi o pratiche non sicure che possono causare ferite alla persona o danni al prodotto o alla proprietà.

Regole da osservare

Operazioni proibite

# **ATTENZIONE**

Assicurarsi che non ci sia alimentazione elettrica prima Ω dell'installazione. L'installazione ed i lavori elettrici devono essere eseguiti da un Ω professionista. Questo controllo deve essere installato in accordo ai regolamenti 0 nazionali sui cablaggi elettrici. Collegare in modo sicuro e fissare i cavi specificati per la cablatura. Non permettere che il collegamento sia esposto alla forza esterna dei cavi. Scegliere un sito di installazione che possa sostenere senza problemi il peso del telecomando.

# 

- Non utilizzare il telecomando nei seguenti siti.
  - Siti in cui si verifica condensa.
  - Siti in cui potrebbero esserci perdite di gas infiammabili, ecc.
  - Siti in cui potrebbero esserci perdite di gas corrosivi, ecc.
  - Siti con grosse perdite di acqua o olio (incluso olio macchina).
  - Siti dove avvengono con frequenza fluttuazioni di voltaggio.
  - Siti in cui si trovano macchine che producono radiazioni elettromagnetiche.
  - Siti in cui possono verificarsi gocciolamenti di solventi organici.
  - Siti in cui vengono frequentemente usati soluzioni acide o alcaline o spray speciali.

Non lavorare con le mani bagnate.

Non lavare con acqua.

Non effettuare l'installazione nei seguenti siti.

- In siti con forti fluttuazioni della temperatura come vicino o di fronte le ventole di un condizionatore o apparecchi che generano calore intenso.
- In siti esposti alla forte luce solare diretta come illuminazione o fari.
- In siti vicino a impianti di illuminazione incandescenti.
- In siti con oggetti ondeggianti come le tende.
- In siti con partizioni luminose o altri parasoli.

I componenti elettrici sigillati non devono essere riparati.

# Precauzioni per l'Utilizzo

- Asciugare lo sporco sul sensore con un panno asciutto.
- Il movimento delle persone dall'altra parte del vetro non è rilevato di solito.
- Sono necessari approssimativamente 90 secondi a partire dall'accensione per l'attivazione del sensore.

## Precauzioni di Installazione

#### Dimensioni

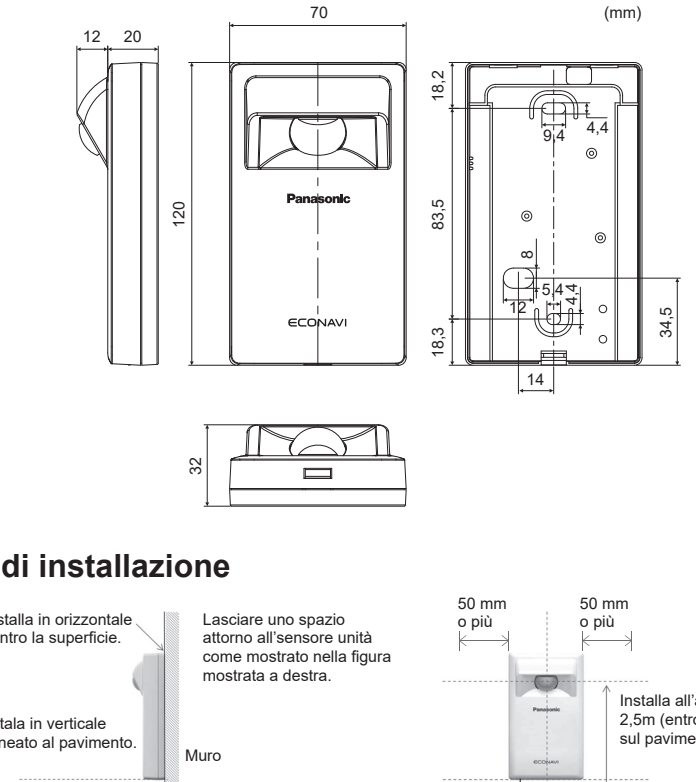

#### Sito di installazione

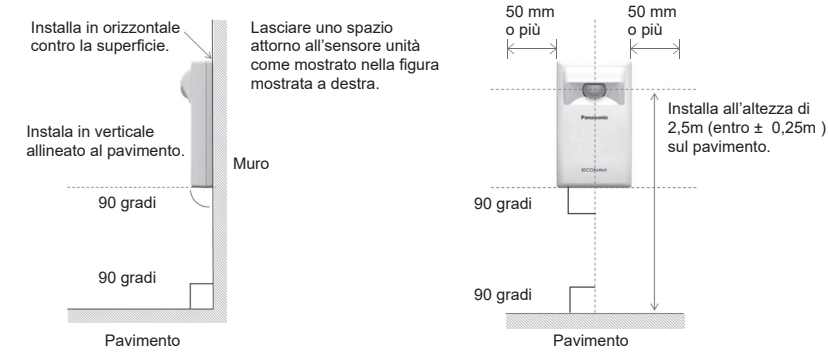

#### Linee Guida per l'area di rilevamento

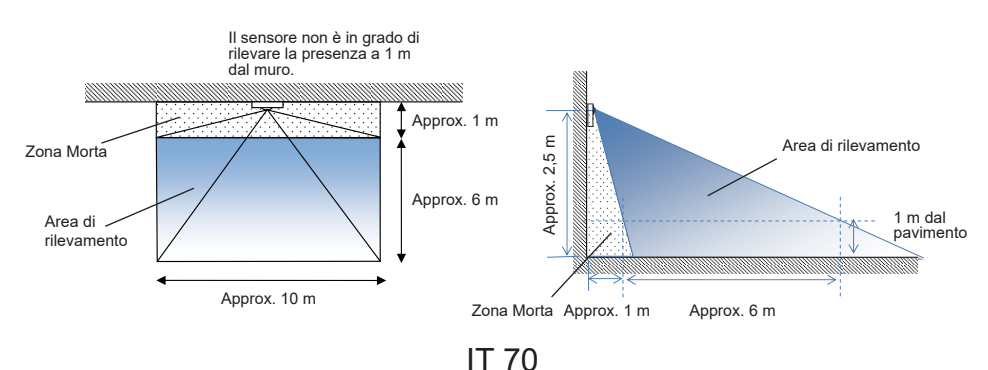

## Cablaggio sensore

- Diagramma cablatura

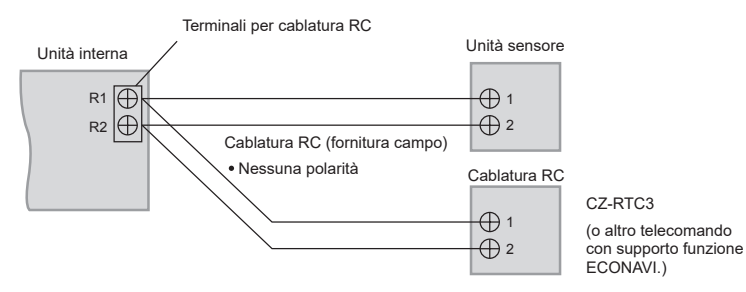

- Tipo di cablatura

Usare cavi da  $0,5 a 1,25 \text{ mm}^2$ .

### - Totale lunghezza cavo: 500 m o più

(La lunghezza cavo tra le unità interne deve essere di 200 m o meno.)

## - Numero di unità collegabili

Telecomando: Massimo 2, Unità interna: Massimo 8

Per la cablatura del Comando Remoto, usare cavi isolati da guaina. Lo spessore dell'isolamento deve essere almeno di 1 mm.

Le norme per i diametri dei cavi differiscono da zona a zona. Per le norme di cablaggio, fare riferimento ai CODICI ELETTRICI LOCALI prima di iniziare.

Devi assicurarti che l'installazione sia conforme alle norme e alle regole più importanti.

### Attenzione

- Fare attenzione a non collegare i cavi ad altri terminali o unità interne (es. terminale cablatura fonte di alimentazione). Potrebbero verificarsi malfunzionamenti.
- Non legare insieme ai cavi di alimentazione, utilizzare canalina differente. Potrebbero verificarsi malfunzionamenti.
- Nel caso di interferenze elettromagnetiche si consiglia di installare un filtro al fine di ottenere il buon funzionamento.
#### Utilizzando 1 unità interna

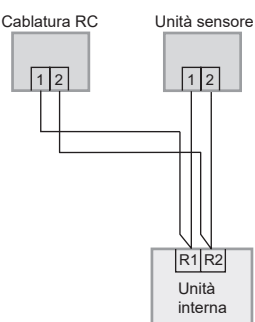

Utilizzando più di 1 unità interna o unità di ventilazione e scambio calore

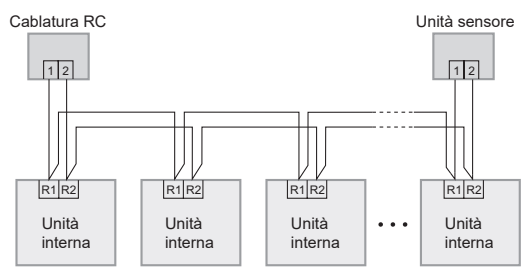

#### Nota

- Il telecomando, il ricevitore wireless e il sensore possono essere collegati a qualsiasi unità interna per il funzionamento.
- \*Sono proibite le cablature come quella indicata sotto.

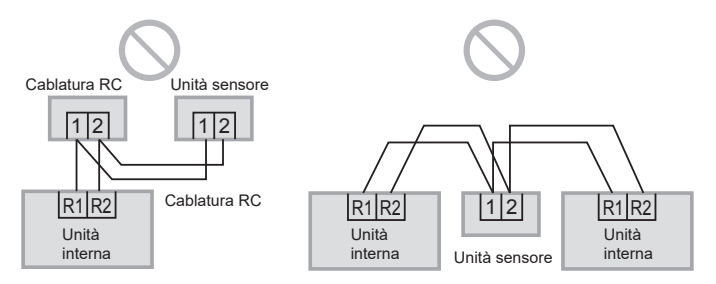

IT

## Montaggio

1. Rimuovere la copertura inferiore.

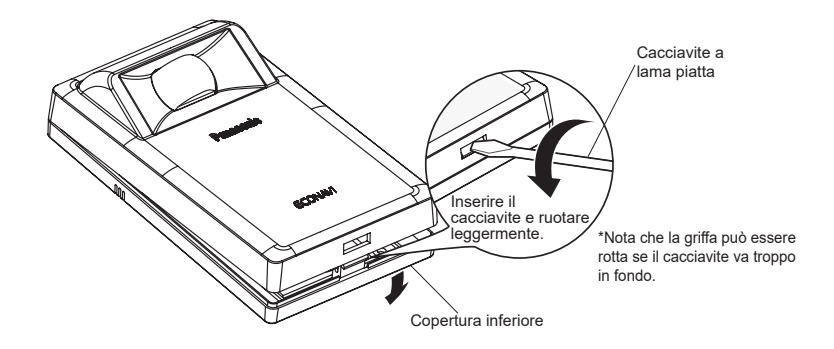

## 2. Montare sulla parete.

| r     |       |    |
|-------|-------|----|
| ^ ++~ | nzia  | no |
| Апе   | 11710 | пе |
| /     |       |    |

## Montaggio della base

- Stringere bene le viti finchè le teste delle viti non toccano la base. (Altrimenti, le teste delle viti allentate potrebbero battere contro il PCB e causare malfunzionamenti al momento del montaggio della copertura superiore.)
- Non stringere le viti eccessivamente. (La copertura inferiore potrebbe deformarsi, causando la caduta dell'unità.)

## ■ Collegamento elettrico del telecomando

- Disporre i cavi come indicato nell'illustrazione per 2.1 al passaggio **2**, evitando di immagazzinare i cavi all'interno della copertura del telecomando quando ciò non è necessario. (I cavi rimasti impigliati potrebbero danneggiare il PCB.)
- Fare in modo che i cavi non tocchino parti del PCB. (I cavi rimasti impigliati potrebbero danneggiare il PCB.)

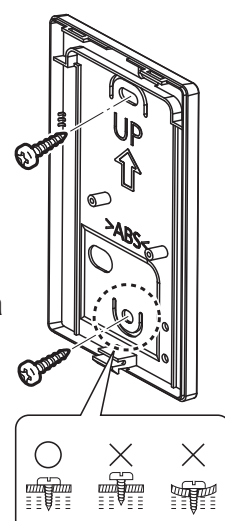

#### 2.1 Tipo esposto

Preparazione: Aprire due fori per le viti utilizzando un cacciavite.

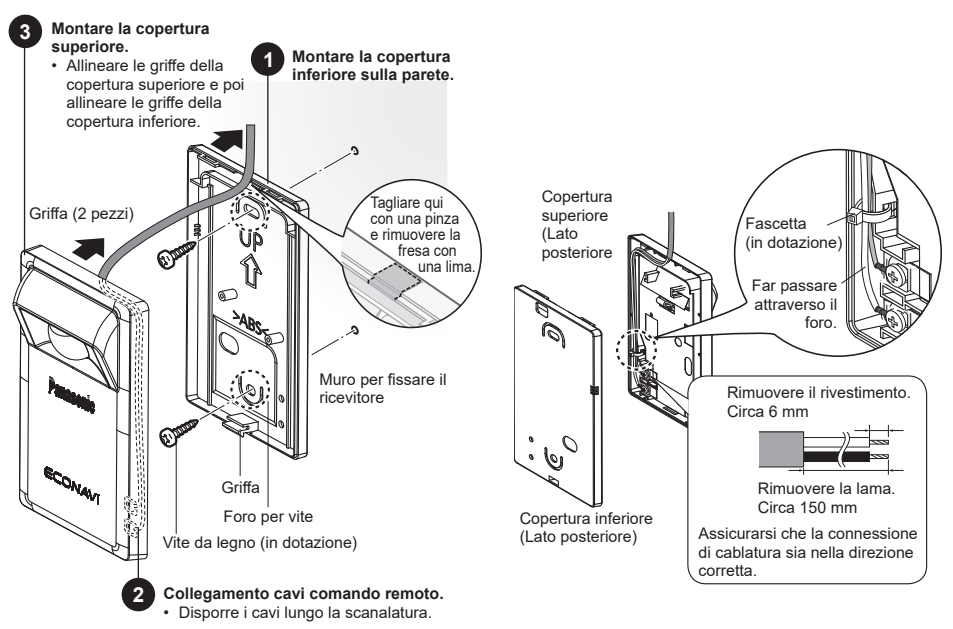

#### 2.2 Tipo a incastro

#### Preparazione: Aprire due fori per le viti utilizzando un cacciavite.

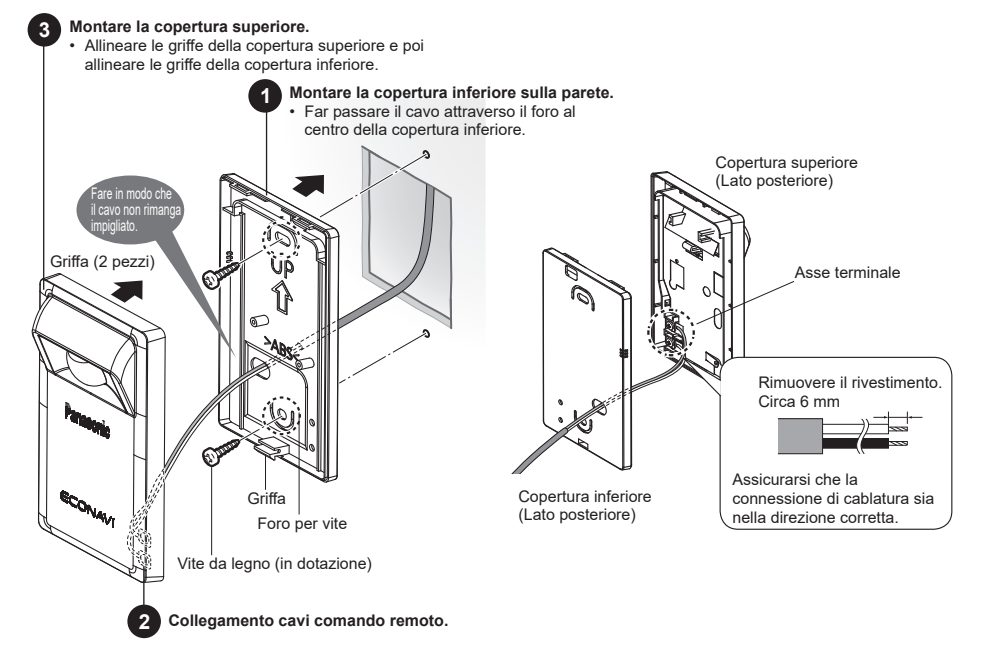

## Impostazioni

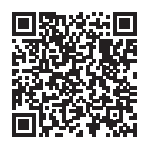

Scansionare il QR Code e fare riferimento ai manuali dettagliati.

https://eu.datanavi.ac.smartcloud.panasonic.com/ documents/index.htm?model=CZ-CENSC1

#### Sistema ECONAVI

Le impostazioni degli indirizzi del telecomando di gruppo delle unità interne vengono modificate automaticamente per la funzione ECONAVI. Se l'unità principale del gruppo unità interne non supporta la funzione ECONAVI, l'altra unità interna che supporta la funzione ECONAVI diventerà l'unità principale.

#### Nota

• Se l'unità principale del gruppo unità interne supporta la funzione ECONAVI, non è necessario eseguire l'impostazione del Sistema ECONAVI.

## Telecomando Cablato (Serie CZ-RTC6)

Questa sezione spiega come modificare l'impostazione dell'unità principale/ secondaria per la funzione ECONAVI.

\* Per utilizzare la funzione ECONAVI, è necessario che tale funzione sia supportata dall'unità principale del gruppo unità interne.

1. Premere e tenere premuto i 3 pulsanti per 4 secondi o più contemporaneamente.

Viene visualizzata la schermata funzione manutenzione.

Premere  $\equiv$ ,  $\land$ ,  $\checkmark$ .

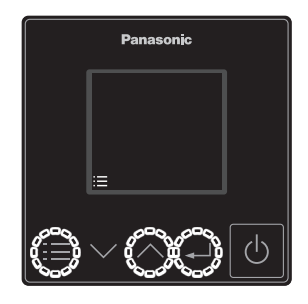

2. Selezionare [ECONAVI].

| Premere |  | $\sim$ | $\rightarrow$ | ₊ | • |
|---------|--|--------|---------------|---|---|
|---------|--|--------|---------------|---|---|

3. Selezionare [Impost.sis.ECONAVI].

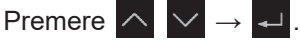

4. Selezionare [Conf.].

Premere 🚽.

5. Selezionare [SI] per iniziare l'impostazione.

Premere  $\longrightarrow \longrightarrow \rightarrow \rightarrow$ . Terminata l'impostazione, il sistema si riavvia automaticamente.

6. Conferma la corretta impostazione di ECONAVI.

Viene visualizzato **ECONAVI** come illustrato nella figura a destra.

- \* Se non viene mostrata la schermata funzionamento, premere il pulsante 🕑 per passare alla modalità funzionamento.
- \* Se l'unità è in modalità ventilazione, **ECONAVI** non viene visualizzato. Impostare la modalità di funzionamento su una modalità diversa dalla ventilazione.

| _ Funz. man | utenz.  |
|-------------|---------|
|             | XX/XX   |
| ECONAVI     |         |
| nanoeX      |         |
| Modal.tele  | comando |
| [:≡]⊅       | [₊] 📦   |

| ECONA       | VI      |
|-------------|---------|
|             | XX/XX   |
| Info unità  | sensore |
| lmpost.sis. | ECONAVI |
| Info stato  |         |
| [≔]⊅        | [₊] 📦   |

| ECONAVI                          |
|----------------------------------|
| Impost.sis.ECONAVI               |
| È richiesta la<br>configurazione |
| [:≡]⊅ [₊J]Conf.                  |

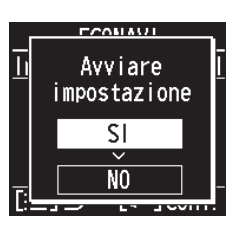

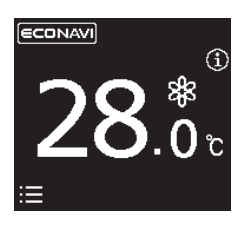

#### Nota

• Dopo l'operazione del passaggio **2** (pagina 76), sul display del telecomando potrebbe apparire il seguente messaggio.

| Messaggio                                   | Descrizione                                                                                                    |
|---------------------------------------------|----------------------------------------------------------------------------------------------------|
| Disabilitato<br>in modalità<br>predefinita. | Attendere qualche secondo e selezionare di nuovo ECONAVI.<br>Se non si verificano cambiamenti dopo circa 10 minuti,<br>eseguire l'impostazione automatica dell'indirizzo, quindi<br>selezionare ECONAVI. |

• Dopo l'operazione del passaggio **3** (pagina 76), sul display del telecomando potrebbe apparire uno dei seguenti messaggi.

| Messaggio                                    | Descrizione                                                                                                    |
|----------------------------------------------|----------------------------------------------------------------------------------------------------|
| Impostazione non<br>richiesta.               | L'unità principale del gruppo unità interne supporta già la<br>funzione ECONAVI. Utilizzare la funzione ECONAVI con<br>l'impostazione corrente. |
| Unità interna<br>principale non<br>trovata.  | L'alimentazione dell'unità interna potrebbe essere<br>disattivata. Verificare lo stato di alimentazione on/off<br>dell'unità interna.           |
| Unità interna con<br>ECONAVI non<br>trovata. | Nessuna unità interna di controllo del gruppo supporta la funzione ECONAVI. Non è possibile utilizzare la funzione ECONAVI.                     |
| È richiesta la<br>configurazione.            | Andare al passaggio 4.                                                                                                    |

#### Impostazioni dettagliate

## Telecomando Cablato (Serie CZ-RTC6)

1. Premere e tenere premuto i 3 pulsanti per 4 secondi o più contemporaneamente.

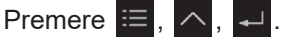

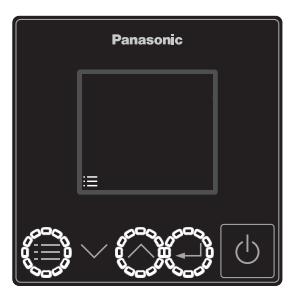

2. Selezionare [Impost.dettagliate].

Premere  $\land \lor \rightarrow \checkmark$ .

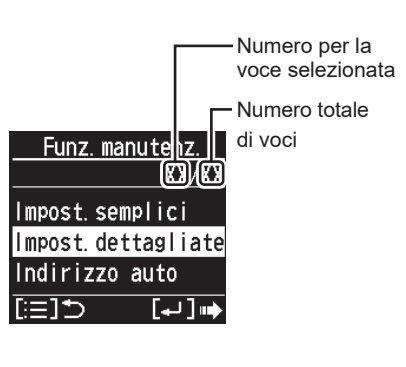

3. Impostare. (Selezionare il N. unità, Codice n. e Imp. dati.)

Premere  $\land \lor \rightarrow \checkmark$  .(Ripeti)

| <u>lmpost.det</u> | <u>tagliate</u> |                       |
|-------------------|-----------------|-----------------------|
| N.unità           | 1-1 -           | -Numero unità interna |
| Codice n.         | Ē1              | - Codice n.           |
| lmp.dati          | 0001            | – Imposta dati        |
| [≔]⊅              | [+-] III        |                       |

- 4. Premere 📃 .
  - Dopo la selezione di [SI], l'unità si riavvia.

| Codice<br>n° | e Imposta Voce                      |                                                                                     | Imposta Dati                                                                                                    |  |
|--------------|-------------------------------------|-------------------------------------------------------------------------------------|----------------------------------------------------------------------------------------------------|--|
| E1           | Impostazioni<br>modalità<br>Assenza | Selezionare<br>la modalità<br>Assenza che<br>funziona in<br>assenza di<br>presenza. | <ul> <li>0000: Non fare nulla.</li> <li>0001: Termo off<br/>(impostazioni di<br/>fabbrica)</li> <li>0002: Unità sospesa<br/>(Non si può riattivare)</li> <li>0003: Unità sospesa<br/>(Si può riattivare)</li> </ul> |  |
| E5           | Orario di<br>avvio della            | Impostare<br>I'orario per<br>Ia modalità<br>Assenza. (Unità:<br>Ore)                | •0000 - 0024 [ora]<br>(0001: impostazione di<br>fabbrica)                                                                                                    |  |
| E6           | modalità<br>Assenza                 | Impostare<br>I'orario per<br>Ia modalità<br>Assenza. (Unità:<br>Minuti)             | •0000 - 0060 [minuto]<br>(0000: impostazione di<br>fabbrica)<br>*Vedere la Nota che segue.                                                                                                    |  |

Per alcuni modelli, non è possibile impostare l'Ora di avvio della modalità Assenza (E5, E6) in minuti (E6).

- Quando l'intervallo di impostazione per E6 è 0000 0060, è possibile effettuare l'impostazione in minuti.
- •Quando l'intervallo di impostazione per E6 è 0020 0040, non è possibile effettuare l'impostazione in minuti. In questo caso, non cambiare l'impostazione E6. Se la si cambia, riportare l'impostazione Imp.dati a 0029.

#### Attenzione

Se non è possibile selezionare il Codice n. E1, E5 e E6, l'unità interna non supporta la funzione ECONAVI.

## Test di funzionamento

**Preparazione:** Accendere l'interruttore delle unità e guindi avviarle. Dopo l'accensione il funzionamento dell'unità sensore ECONAVI è ignorato per circa 90 secondi perché siano fatte le impostazioni. Questo non è un malfunzionamento

## **Telecomando Cablato (Serie CZ-RTC6)**

1. Premere e tenere premuto i 3 pulsanti per 4 secondi o più contemporaneamente.

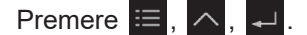

Funz. manutenz ECONAVI nanoeX Modal.telecomando [:=1⊅ [₊] ••

**ECONAVI** 

Info unità sensore Impost.sis.ECONAVI Info stato

[≔]⊅ [↩]س

**ECONAVI** 

XX/XX

1-1

- 2. Selezionare [Info unità sensore].
  - Premere  $\land \lor \rightarrow \checkmark$ .

- 3. Selezionare [N.unità]. Premere  $\land \lor \rightarrow \checkmark$ .
- Info unità sensore N. unità [≔]⊅

IT 80

4. Conferma i dati impostati per il Codice n.11 e 12 dell'N. unità 1. Premere  $\land$   $\checkmark$  .

| ECONAVI            |      | ECON/      | AV I    |
|--------------------|------|------------|---------|
| Info unità sensore |      | Info unità | sensore |
|                    | ^    |            | ~       |
| Codice n.          | 11   | Codice n.  | 12      |
|                    |      |            | ~       |
| Dati               | 0001 | Dati       | 0000    |
| [:=]⊅              |      | [:≡]⊅      |         |

| Codice |                                                                                                    |
|--------|----------------------------------------------------------------------------------------------------|
| n°     |                                                                                                    |
|        | I dati mostrano lo stato dell'unità sensore.                                                                                                    |
|        | 0000: non connesso                                                                                                    |
|        | 0001: stato normale                                                                                                    |
|        | 0002: stato iniziale                                                                                                    |
|        | 0003: copia dell'unità sensore                                                                                                    |
|        | 0004: stato errore                                                                                                    |
|        | * Se appare 0000, il sistema non riesce a trovare l'unità sensore.                                                                                 |
| 11     | * Se appare 0001, il sensore può rilevare il movimento<br>umano.                                                                                   |
|        | * Se appare 0002, il sensore è in inizializzazione. Il sensore<br>impiega circa 90 secondi per completare l'inizializzazione<br>dopo l'accensione. |
|        | * Se appare 0003, sono connesse più unità sensore. Il<br>sistema supporta solo 1 sensore per gruppo interno.                                       |
|        | * Se appare 0004, il sensore è rotto.                                                                                                    |
|        | * I dati sono aggiornati automaticamente ogni 30 secondi.                                                                                          |
| 12     | In 30 secondi, è rilevato il numero di volte del movimento<br>umano. * I dati sono aggiornati automaticamente ogni<br>30 secondi.                  |

#### Controllare il funzionamento del sensore ECONAVI.

- Passo 1 Assicurarsi che con il Codice nº 11 appaia 0001.
- Passo 2 Agitare la mano davanti al sensore per 10 secondi.
- Passo 3 Controllare che il Codice n° 12 appaia 1 o più volte nell'arco di 30 secondi.
- Passo 4 Coprire il sensore ECONAVI con la scatola della confezione in modo che il sensore non rilevi il movimento umano. Se risulta difficile, uscire dall'area di rilevamento del sensore oppure restare immobili all'interno dell'area di rilevamento del sensore.
- Passo 5 Assicurarsi che con il Codice n° 12 appaia 0. (Tempo di attesa previsto: 30-120 secondi)

## Autodiagnostica

Se la schermata telecomando mostra <u>AECONAVI</u> lampeggiante, fai riferimento ai seguenti dati.

es. Serie CZ-RTC6

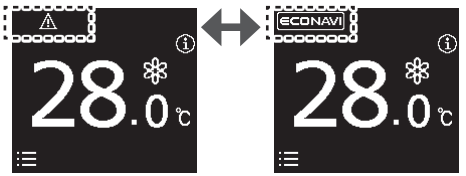

| Riavvia l'unità               | Se non c'è alcun <u>A <b>ECONAVI</b></u> lampeggiante:<br>•L'unità sensore può essere usata normalmente. |
|-------------------------------|----------------------------------------------------------------------------------------------------|
| sensore.                      | Se la scritta <u>A</u> ECONAVI lampeggiante scompare                                                     |
| (Per esempio,                 | per un po', ma ricompare presto:                                                                         |
| scollega l'unità              | <ul> <li>L'unità sensore è rotta.</li> </ul>                                                             |
| sensore dal                   | Se <u>AECONAVI</u> lampeggia continuamente:                                                              |
| cablaggio e<br>ricollegarlo.) | <ul> <li>Il cablaggio dell'unità sensore potrebbe essere<br/>difettoso.</li> </ul>                       |
|                               | <ul> <li>L'unità sensore potrebbe essere rotta.</li> </ul>                                               |

## Specifiche

| N° Modello          | CZ-CENSC1                                  |
|---------------------|--------------------------------------------|
| Dimensioni          | (H) 120 mm × (L) 70 mm × (P) 32 mm         |
| Peso                | 75 g                                       |
| Intervallo          | da 0°C a 40°C/dal 20% al 80% (No condensa) |
| temperatura/Umidità | * Solo uso interno.                        |
| Alimentazione       | DC16 V (Fornito dall'unità interna)        |
| Collegamenti        | 1 sensore per gruppo interno               |

## AVVISO

Le istruzioni originali sono in inglese. Altre lingue sono traduzioni delle istruzioni originali.

# Índice

| Acessórios fornecidos    |  |
|--------------------------|--|
| Nome das partes          |  |
| Precauções de segurança  |  |
| Precauções de instalação |  |
| Montagem                 |  |
| Configurações            |  |
| Teste de funcionamento   |  |
| Auto-diagnóstico         |  |
| Especificações           |  |

## Acessórios fornecidos

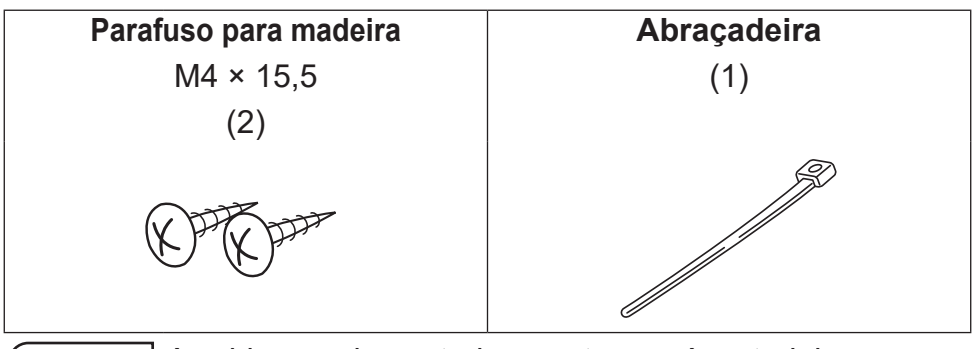

AVISO A cablagem do controlo remoto não é material acessório. (fornecimento de campo)

## Nome das partes

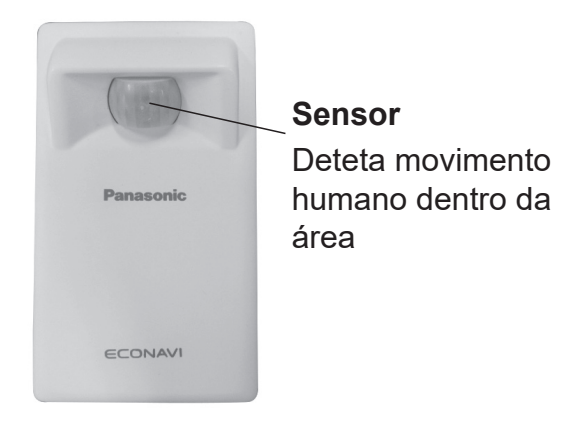

## Precauções de segurança

#### Ler antes da instalação

- Leia atentamente as Instruções de instalação para instalar o telecomando de forma correta e com segurança. Leia, em particular, as Precauções de segurança antes de efetuar a instalação.
- Depois de a instalação estar concluída, execute um teste de funcionamento para confirmar que não existem problemas.
- Não assumimos quaisquer responsabilidades por acidentes ou danos resultantes da utilização de métodos diferentes daqueles descritos nas Instruções de instalação ou de métodos que não utilizem as peças especificadas. As avarias ocorridas devido à utilização de métodos de instalação não autorizados não estão cobertas pela garantia do produto.
- Leia igualmente as instruções de instalação fornecidas com as unidades interiores.

**AVISO**Este símbolo refere-se a um perigo ou a uma<br/>prática não segura que pode resultar em<br/>ferimentos pessoais graves ou morte.Este símbolo refere-se a um perigo ou a uma

prática não segura que pode resultar em ferimentos pessoais ou danos no produto ou materiais.

Aspetos a ter em conta

Aspetos proibidos

# **AVISO**

- Desligue o disjuntor das unidades antes de iniciar a instalação.
- Peça ao seu fornecedor ou técnicos profissionais que efetuem a instalação e o trabalho elétrico.
- Este telecomando deve ser instalado de acordo com os regulamentos nacionais de instalações elétricas (National Wiring Regulations).
- Ligue e fixe os cabos especificados para a cablagem de forma segura.

Não permita que a ligação fique exposta à força externa dos cabos.

**D** Escolha um local de instalação que seja suficientemente resistente ao peso do telecomando.

# 

- 🚫 Não utilize o telecomando nos locais indicados em seguida.
  - · Locais onde ocorra condensação.
  - Locais onde possa ocorrer fuga de gases infl amáveis, entre outros.
  - Locais onde possa ocorrer fuga de gases corrosivos, entre outros.
  - Locais onde exista muita água ou gotas de óleo (incluindo óleo de máquina).
  - Locais onde ocorra frequentemente fl utuação de tensão.
  - Locais onde exista equipamento que emita radiação eletromagnética.
  - · Locais onde se espalhem gotas de solventes orgânicos.
  - Locais onde são frequentemente utilizadas soluções ácidas ou alcalinas ou sprays especiais.

Não utilize com as mão molhadas.

Não lave com água.

Não instalar em locais como mostrados em baixo.

- Em locais com flutuações bruscas de temperatura, tais saídas de ar condicionado perto ou frontais ou aparelhos que geram um calor intenso.
- Em locais sujeitos a uma luz forte directa, tais como relâmpagos ou faróis.
- Em locais perto de equipamentos de iluminação incandescente.
- Em locais com artigos que balançam, tais como cortinas.
- Em locais com divisórias leves ou outros sombreadores de luz.

Os componentes elétricos selados não devem ser reparados.

## Precauções na Utilização

- · Limpe a sujidade no sensor com um pano seco.
- O movimento de pessoas no lado oposto do vidro não é normalmente detectado.
- São necessários aproximadamente 90 segundos entre ligar o interruptor de energia e a activação do sensor.

## Precauções de instalação

#### Dimensões

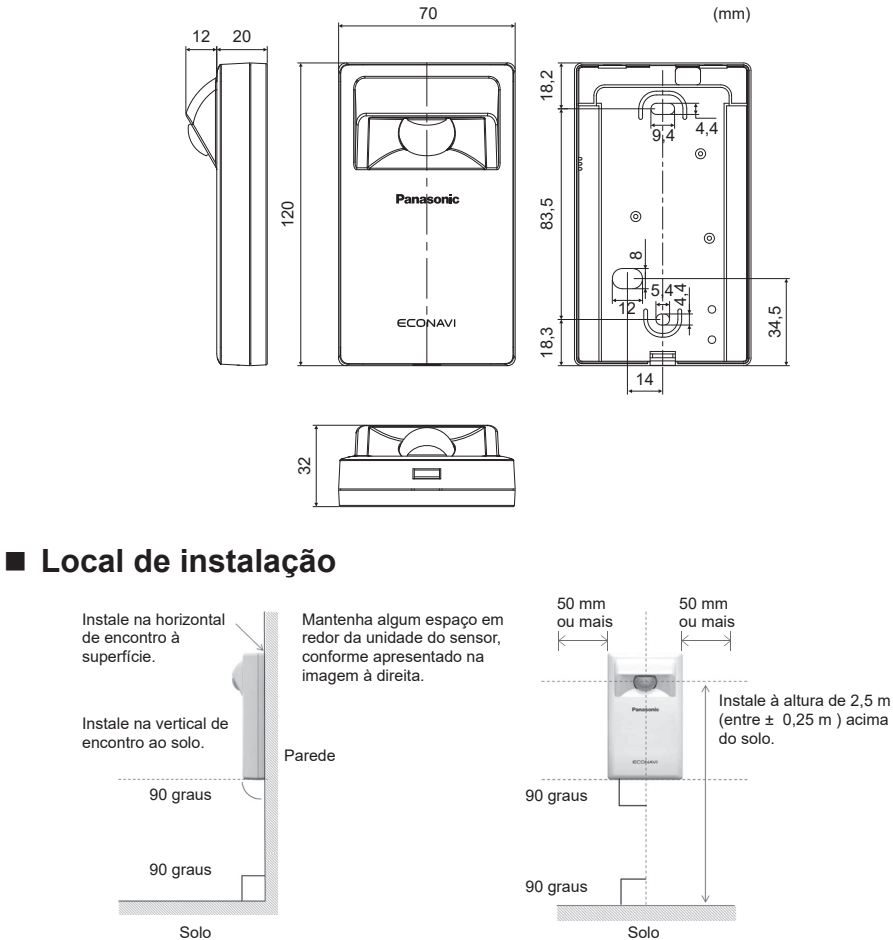

#### Diretrizes para a área de deteção

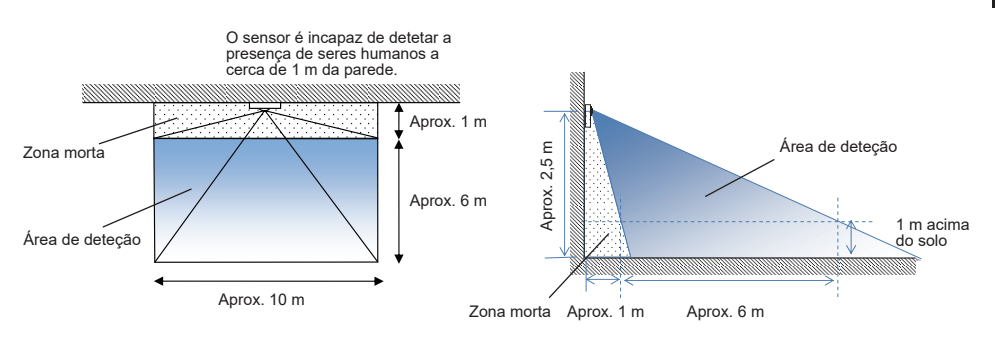

PT 86

PT

## Instalação do sensor

- Esquema de cablagem

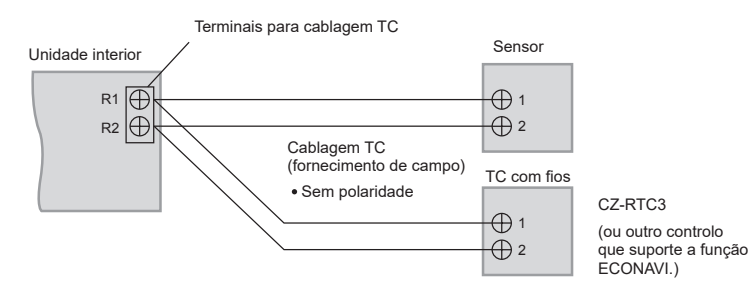

## - Tipo de cablagem

Utilize cabos de 0,5 a 1,25 mm<sup>2</sup>.

## - Comprimento total do fi o: 500 m ou menos

(O comprimento do fi o entre as unidades interiores deve ser de 200 m ou menos.)

## - Número de unidades que é possível ligar

Telecomando: 2 no máximo, Unidade interior: 8 no máximo

Para a cablagem TC de fornecimento de campo, utilize fios isolados com revestimento. A espessura do revestimento deve ser de pelo menos 1 mm.

Os regulamentos sobre diâmetros do cabo diferem de localidade para localidade. Para regras referentes à cablagem, consulte os nossos CÓDIGOS ELÉTRICOS LOCAIS antes de começar.

É necessário assegurar que a instalação está em conformidade com todas as regras e regulamentos relevantes.

Atenção

- Tenha cuidado para não ligar cabos a outros terminais de unidades interiores (por exemplo, terminal de cablagem da fonte de alimentação). Poderá ocorrer uma avaria.
- Nunca junte com a cablagem da fonte de alimentação nem coloque no mesmo tubo metálico. Poderá ocorrer um erro de funcionamento.
- Se a fonte de alimentação da unidade estiver sujeita a ruído, instale um fi ltro de ruído.

#### Utilizar 1 unidade interior

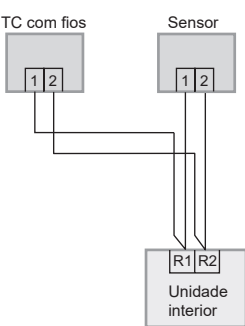

Utilizar mais do que 1 unidade interior ou unidade de ventilação/permutação de calor

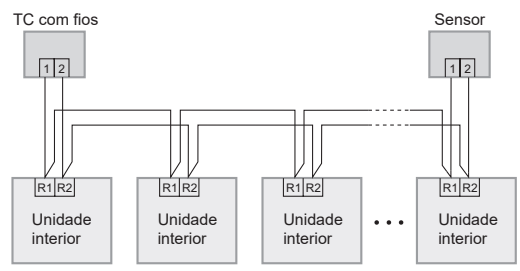

#### Nota

- Controlo remoto, recetor sem fios e sensor podem ser ligados a qualquer unidade interna para a operação.
- \*A cablagem como ilustrado em seguida é proibida.

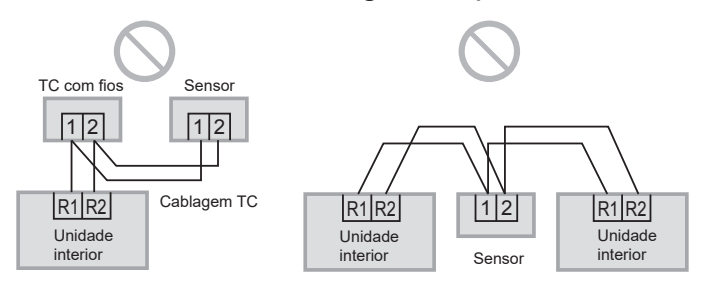

PΤ

## Montagem

1. Retire a placa inferior.

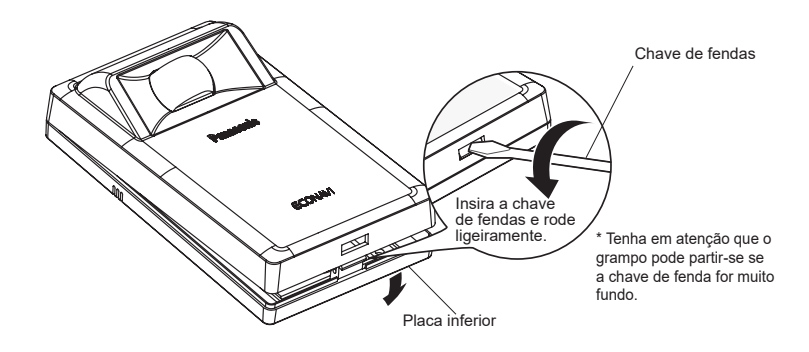

#### 2. Instale na parede

#### Atenção

#### Montar a placa inferior

- Aperte firmemente os parafusos até que a cabeça dos parafusos toque na placa inferior. (Se não o fizer, a cabeça de parafusos soltos pode tocar na placa de circuito impresso (PCB) e provocar uma avaria quando montar a placa superior.)
- Não aperte demasiado os parafusos. (A placa inferior pode ficar deformada, resultando na queda da unidade.)

#### Ligar a cablagem do telecomando

- Disponha os fi os da forma ilustrada no ponto 2.1 do passo **2** e evite que fios desnecessários fiquem na placa do telecomando. (Fios presos podem danificar a PCB.)
- Evite que fiosfiquemem contacto com peças da placa de circuito impresso (PCB). (Fios presos podem danificar a PCB.)

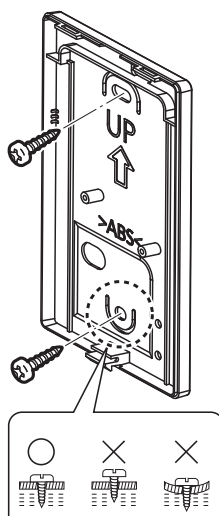

#### 2.1 Tipo exposto

Preparação: Faça 2 orifícios para parafusos utilizando uma chave de fendas.

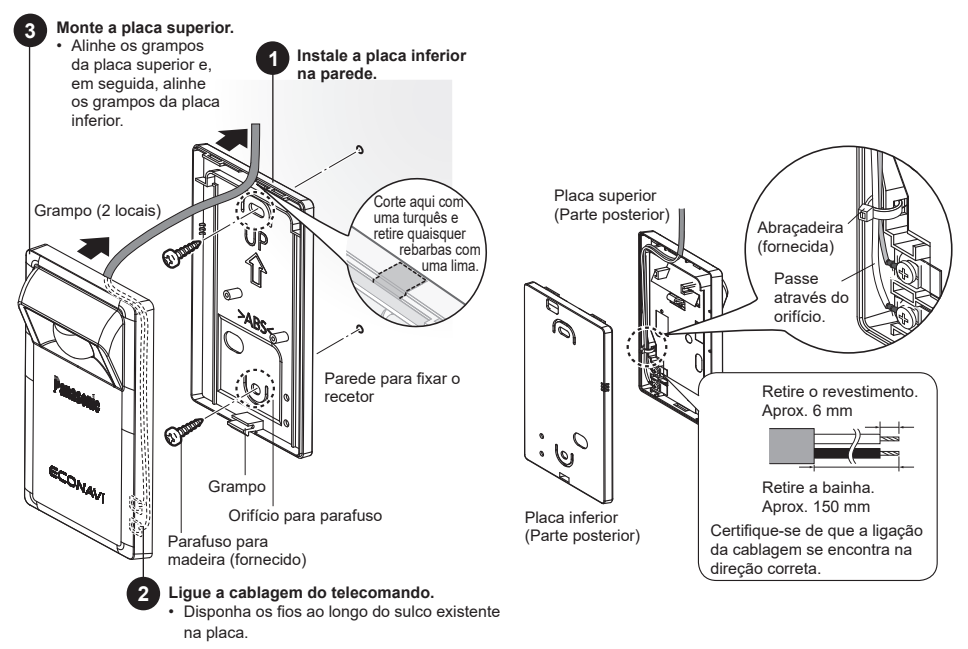

#### 2.2 Tipo embutido

Preparação: Faça 2 orifícios para parafusos utilizando uma chave de fendas.

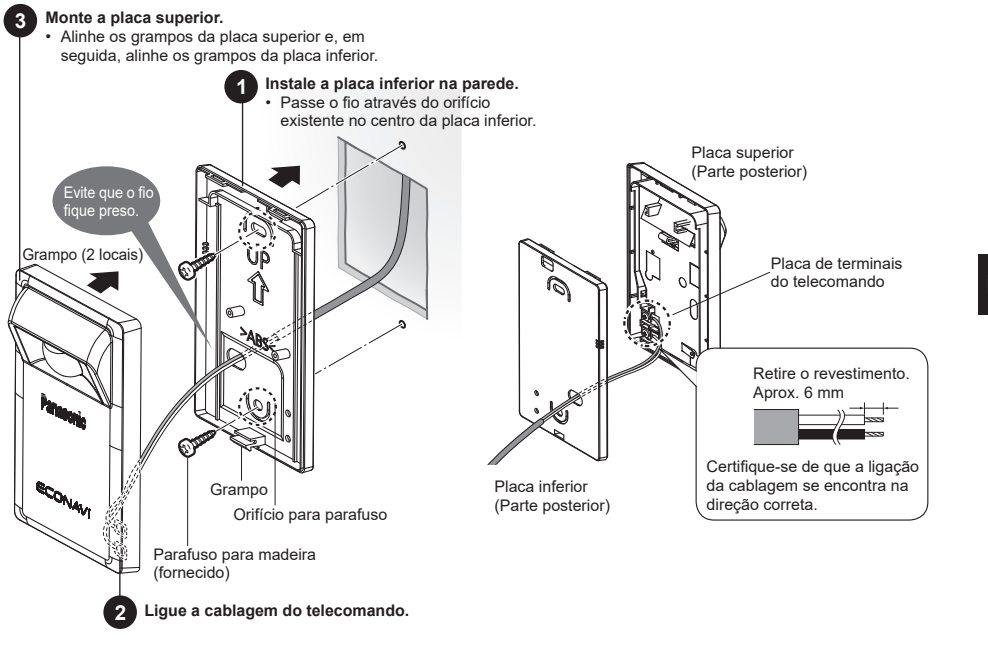

PT 90

PT

## Configurações

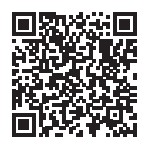

Efetue a leitura do QR Code e consulte os manuais detalhados.

https://eu.datanavi.ac.smartcloud.panasonic.com/ documents/index.htm?model=CZ-CENSC1

## Configuração do Sistema ECONAVI

Os endereços de controlo de grupo das unidades interiores são alterados automaticamente para a função ECONAVI. Se a unidade principal do grupo de unidades interiores não suportar a função ECONAVI, outra unidade interior que suporte a função ECONAVI tornar-se-á a unidade principal.

#### Nota

 Se a unidade principal do grupo de unidades interiores suportar a função ECONAVI, não é necessário efetuar a Configuração do Sistema ECONAVI.

## Telecomando com fios (Série CZ-RTC6)

Esta secção explica como alterar a configuração de unidade principal/unidade secundária da função ECONAVI.

\* Para utilizar a função ECONAVI, a unidade principal do grupo de unidades interiores tem de suportar a função ECONAVI.

1. Mantenha os 3 botões premidos ao mesmo tempo durante 4 segundos ou mais.

Aparece o ecrã da função de manutenção.

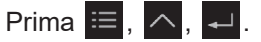

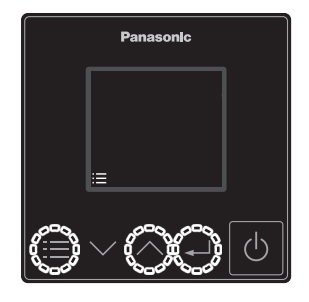

2. Selecione [ECONAVI]. Prima  $\checkmark \lor \rightarrow \checkmark$ .

3. Selecione [ECONAVI sys. set.].

| Prima | $\sim$ | $\sim$ | $\rightarrow$ | ₊ |
|-------|--------|--------|---------------|---|
|-------|--------|--------|---------------|---|

4. Selecione [Confrm].

| Prima | ₊ |
|-------|---|
|-------|---|

| Maintenanc | e func    |
|------------|-----------|
|            | <u> </u>  |
| ECONAVI    |           |
| nanoeX     |           |
| RC.setting | node      |
| [:≡]⊅      | [+J] III) |

| ECONAVI |       |       |
|---------|-------|-------|
|         |       | XX/XX |
| Sensor  | unit  | info. |
| ECONAVI | SYS.  | set.  |
| Status  | info. |       |
| [:≡]⊅   |       | [₊] 📦 |

| ECONAVI  |           |  |
|----------|-----------|--|
| ECONAVI  | sys. set. |  |
| Setup is | required  |  |
| [≔]⊅ [   | ]Confrm   |  |

5. Selecione [YES] para iniciar a operação de configuração.

Prima  $\land \lor \rightarrow \checkmark$ .

Depois de concluída a operação de configuração, o sistema reinicia automaticamente.

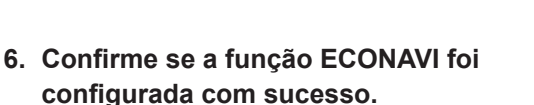

A indicação **ECONAVI** aparece como apresentado à direita.

- \* Se o ecrã de funcionamento não for apresentado, prima o botão 🕐 para aceder ao modo de funcionamento.
- \* Se a unidade se encontrar no modo de ventoinha, a indicação <a>CONAVI</a> não é apresentada. Configure o modo de funcionamento para um modo que não o de ventoinha.

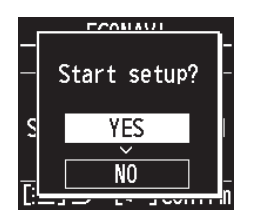

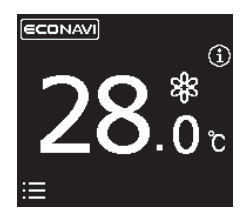

#### Nota

• Após a operação do passo **2** (página 92), poderá aparecer a mensagem seguinte no ecrã do telecomando.

| Mensagem                                                          | Descrição                                                                                                    |  |
|-------------------------------------------------------------------|----------------------------------------------------------------------------------------------------|--|
| Disabled in default mode.<br>(Desativado no modo<br>predefinido.) | Aguarde alguns instantes e selecione<br>novamente ECONAVI.<br>Se não ocorrer nenhuma alteração após<br>aproximadamente 10 minutos, efetue a<br>configuração automática do endereço e, em<br>seguida, selecione ECONAVI. |  |

• Após a operação do passo **3** (página 92), poderá aparecer qualquer uma das mensagens seguintes no ecrã do telecomando.

| Mensagem                                                                                           | Descrição                                                                                                    |  |
|----------------------------------------------------------------------------------------------------|----------------------------------------------------------------------------------------------------|--|
| Setup is not required. (Não é<br>necessária configuração.)                                         | A unidade principal do grupo de unidades<br>interiores já suporta a função ECONAVI. Utilize<br>a função ECONAVI com a configuração atual. |  |
| Main indoor unit is not<br>found. (Não é encontrada a<br>unidade interior principal.)              | A unidade interior poderá estar desligada.<br>Verifique se a unidade interior está ligada/<br>desligada.                                  |  |
| Indoor unit with ECONAVI<br>is not found. (Não é<br>encontrada a unidade<br>interior com ECONAVI.) | Nenhuma unidade interior de controlo de grupo<br>suporta a função ECONAVI. Não é possível<br>utilizar a função ECONAVI.                   |  |
| É necessário efetuar a<br>configuração.                                                            | Avance para o passo 4.                                                                                                    |  |

#### Configurações detalhadas

## Telecomando com fios (Série CZ-RTC6)

1. Mantenha os 3 botões premidos ao mesmo tempo durante 4 segundos ou mais.

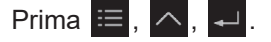

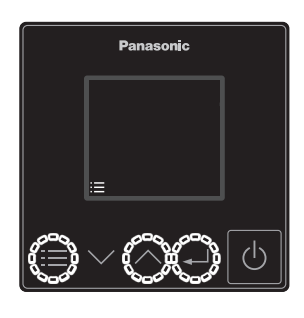

2. Selecione [Detailed settings].

Prima  $\land \lor \rightarrow \checkmark$ .

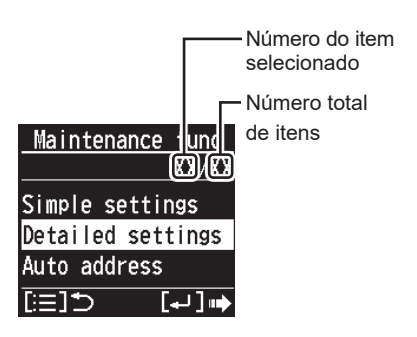

3. Configure. (Selecione o Unit no., Code no. e Set data.)

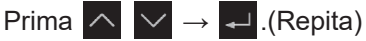

| Detailed : | <u>settings</u> | Número da unidade |
|------------|-----------------|-------------------|
| Unit no.   | 1-1 -           | - interior        |
| Code no.   | Ē1              | – N.º de código   |
| Set data   | 0001 -          | —Dados de config. |
| [:≡]⊅      | [+J]            |                   |

#### 4. Prima 🗮 .

• Depois de [YES] (sim) ser selecionado, a unidade reinicia.

| N.º de<br>código | Configurar opção                  |                                                                                              | Configurar dados                                                                                                    |
|------------------|-----------------------------------|----------------------------------------------------------------------------------------------|----------------------------------------------------------------------------------------------------|
| E1               | Configurar<br>modo de<br>ausência | Selecione o modo<br>de ausência que<br>opera em caso de<br>ausência humana.                  | <ul> <li>0000: Não fazer nada.</li> <li>0001: Térmico desligado<br/>(predefinição)</li> <li>0002: Unidade suspensa<br/>(Não pode reativar)</li> <li>0003: Unidade suspensa<br/>(Pode reativar)</li> </ul> |
| E5               | Hora de<br>início do              | Defina o<br>temporizador<br>para mudar<br>para o modo<br>de ausência.<br>(Unidades: Horas)   | •0000 - 0024 [hora]<br>(0001: predefinição)                                                                                                    |
| E6               | modo de<br>ausência               | Defina o<br>temporizador<br>para mudar<br>para o modo<br>de ausência.<br>(Unidades: Minutos) | •0000 - 0060 [minuto]<br>(0000: predefinição)<br>*Consulte a nota<br>apresentada abaixo.                                                                                                    |

#### Nota

Existem alguns modelos em que as definições da hora de início do modo de ausência (E5, E6) não podem ser feitas em minutos (E6).

- Quando a amplitude de definição para E6 for 0000 0060, a definição pode ser feita em minutos.
- •Quando a amplitude de definição para E6 for 0020 0040, a definição não pode ser feita em minutos. Neste caso, não altere a definição de E6. Se a alterar, volte a colocar a definição dos dados definidos em 0029.

## Atenção

Se não puder selecionar o código nº E1, E5 e E6, a unidade interior não suporta a função ECONAVI.

## Teste de funcionamento

**Preparação:** Ligue o disjuntor das unidades e depois ligue a alimentação. Depois da alimentação estar ligada, o funcionamento do sensor ECONAVI é ignorado durante aproxim. 90 segundos porque estão a ser feitas as configurações. Isto não é uma avaria.

## Telecomando com fios (Série CZ-RTC6)

 Mantenha os 3 botões premidos ao mesmo tempo durante 4 segundos ou mais.

Prima  $\equiv$ ,  $\land$ ,  $\checkmark$ .

2. Selecione [Sensor unit info.]. Prima  $\checkmark \lor \rightarrow \checkmark$ .

3. Selecione [Unit no.]. Prima  $\checkmark \lor \rightarrow \checkmark$ .

| Maintenance func |
|------------------|
| XX/XX            |
| ECONAVI          |
| nanoeX           |
| RC.setting mode  |
| [≔]⊃ [+]→        |
|                  |
| ECONAVI          |

|        | <u>CUNAV</u> |       |
|--------|--------------|-------|
|        |              | XX/XX |
| Sensor | unit         | info. |
| ECONAV | SYS.         | set.  |
| Status | info.        |       |
| [:≡]⊅  |              | [₊] 📫 |

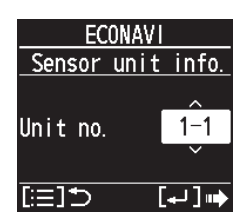

4. Confirme a configuração de dados para os Code no. 11 e 12 da Unit no. 1.

Prima 🔨 🗸 .

| ECONAV      |         | ECONAV      |       |
|-------------|---------|-------------|-------|
| Sensor unit | info.   | Sensor unit | info. |
| Code no.    | 11<br>× | Code no.    | 12    |
| Data        | 0001    | Data        | 0000  |
| [≔]⊅        |         | [≔]⊅        |       |

| N.º de<br>código |                                                                                                    |
|------------------|----------------------------------------------------------------------------------------------------|
|                  | Os dados mostram o estado do sensor.                                                                                                    |
|                  | 0000: não ligado                                                                                                    |
|                  | 0001: estado normal                                                                                                    |
|                  | 0002: estado inicial                                                                                                    |
|                  | 0003: duplicação do sensor                                                                                                    |
|                  | 0004: estado de erro                                                                                                    |
|                  | * Se for exibido 0000, o sistema não consegue encontrar o sensor.                                                                             |
| 11               | * Se for exibido 0001, o sistema consegue detetar um movimento humano.                                                                        |
|                  | * Se for exibido 0002, o sensor está a ser iniciado. Demora<br>cerca de 90 segundos até que o sensor termine a iniciação<br>depois de ligado. |
|                  | * Se for exibido 0003, estão ligados vários sensores. O<br>sistema suporta apenas um sensor por grupo interior.                               |
|                  | * Se for exibido 0004, o sensor está parado.                                                                                                  |
|                  | * Os dados são atualizados automaticamente a cada<br>30 segundos.                                                                             |
| 12               | Em 30 segundos, foi detetado o número de vezes<br>de movimento humano. * Os dados são atualizados<br>automaticamente a cada 30 segundos.      |

## Verifique o funcionamento do Sensor ECONAVI.

- Passo 1 Certifique-se que o Código n.º 11 exibe 0001.
- Passo 2 Acene com a mão em frente do sensor durante 10 segundos.
- Passo 3 Verifique se o Código n.º 12 exibe 1 ou mais no período de 30 segundos.
- Passo 4 Tape o Sensor ECONAVI com a respetiva embalagem para que o sensor não detete movimento humano. Se for difícil, afaste-se da área de deteção do sensor ou não se mova na área de deteção do sensor.
- Passo 5 Verifique se o Código n.º 12 exibe 0. (Tempo estimado de espera: 30-120 segundos)

## Auto-diagnóstico

Se o ecrã do controlo remoto exibe <u>**AECONAVI**</u> a piscar, consulte a seguinte informação.

por exemplo, Série CZ-RTC6

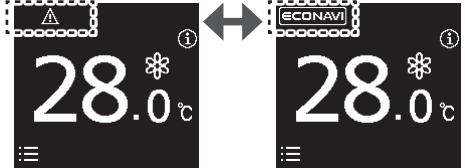

| Reinicie o                   | Se não houver <b>▲ECONAVI</b> a piscar:<br>•O sensor pode ser usado normalmente.                                              |
|------------------------------|----------------------------------------------------------------------------------------------------|
| (Por exemplo,<br>desligue o  | Se o <u>AECONAVI</u> a piscar desaparecer durante<br>algum tempo, mas volta rapidamente a aparecer:<br>•O sensor está parado. |
| cablagem e<br>volte a ligar) | Se o <u>∧</u> ECONAVI pisca em contínuo:<br>•A cablagem do sensor pode estar com defeito.<br>•O sensor pode ficar parado.     |

## Especificações

| N.º do modelo                            | CZ-CENSC1                                                               |
|------------------------------------------|-------------------------------------------------------------------------|
| Dimensões                                | (A) 120 mm × (L) 70 mm × (P) 32 mm                                      |
| Peso                                     | 75 g                                                                    |
| Intervalo da<br>temperatura/<br>humidade | 0°C a 40°C/20% a 80% (Sem condensação)<br>* Apenas utilização interior. |
| Fonte de<br>alimentação                  | 16 V CC (fornecida pela unidade interior)                               |
| Ligações                                 | 1 sensor por grupo interior                                             |

PT

AVISO

As instruções foram originalmente redigidas em inglês. As versões noutras línguas são traduções da redação original.

# Περιεχόμενα

| Παρεχόμενα εξαρτήματα            |  |
|----------------------------------|--|
| Ονομασίες Μερών                  |  |
| Προφυλάξεις Ασφαλείας            |  |
| Προφυλάξεις κατά την Εγκατάσταση |  |
| Στερέωση                         |  |
| Ρυθμίσεις                        |  |
| Δοκιμαστική λειτουργία           |  |
| Αυτοδιαγνωστικά                  |  |
| Προδιαγραφές                     |  |
|                                  |  |

# Παρεχόμενα εξαρτήματα

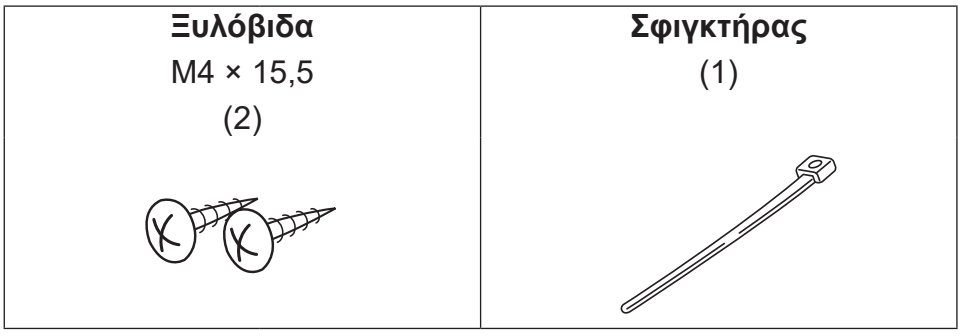

ΑΝΑΚΟΙΝΩΣΗ

Η καλωδίωση του τηλεχειριστηρίου δεν είναι εξάρτημα που συνοδεύει τον εξοπλισμό. (εξοπλισμός εγκατάστασης)

# Ονομασίες Μερών

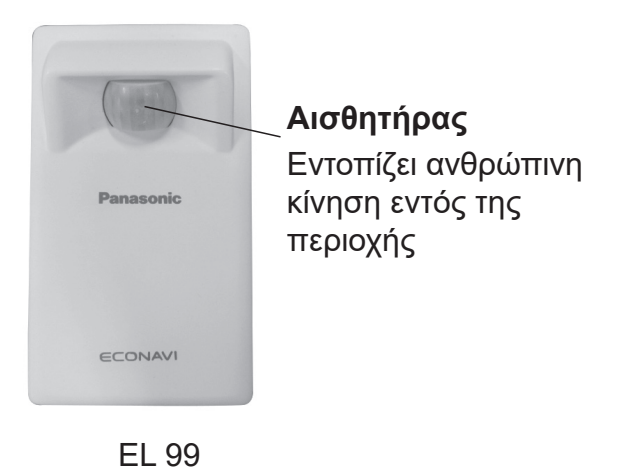

#### Διαβάστε πριν από την εγκατάσταση

- Διαβάστε τις Οδηγίες Εγκατάστασης προσεκτικά για να εγκαταστήσετε σωστά και με ασφάλεια το τηλεχειριστήριο.
   Βεβαιωθείτε ότι διαβάσατε τις Προφυλάξεις Ασφαλείας πριν από την εγκατάσταση.
- Μετά την ολοκλήρωση της εγκατάστασης, πραγματοποιήστε δοκιμαστική λειτουργία για να επιβεβαιώσετε ότι δεν υπάρχουν ανωμαλίες.
- Δεν φέρουμε καμία ευθύνη για ατυχήματα ή ζημιές που προκαλούνται από μεθόδους άλλες εκτός από αυτές που περιγράφονται στις οδηγίες εγκατάστασης ή μεθόδους που δεν χρησιμοποιούν τα καθορισμένα ανταλλακτικά. Οι δυσλειτουργίες που προκαλούνται λόγω μεθόδων μη εγκεκριμένης εγκατάστασης δεν καλύπτονται από την εγγύηση του προϊόντος.

| •Διαβάστε επίσης τις ο | δηγίες εγκατάστασης | που | παρέχονται | aμ | τις |
|------------------------|---------------------|-----|------------|----|-----|
| εσωτερικές μονάδες.    |                     |     |            |    |     |

| <u>Λ</u> ΠΡΟΕΙΔΟΠΟΙΗΣΗ         | Αυτό το σύμβολο αναφέρεται<br>σε κίνδυνο ή μη ασφαλή<br>ενέργεια που μπορεί<br>να προκαλέσει σοβαρό<br>τραυματισμό ή θάνατο.                       |
|--------------------------------|----------------------------------------------------------------------------------------------------|
| <b>Δ ΠΡΟΣΟΧΗ</b>               | Αυτό το σύμβολο αναφέρεται<br>σε κίνδυνο ή μη ασφαλή<br>ενέργεια που μπορεί να<br>προκαλέσει τραυματισμό ή<br>ζημιά στο προϊόν ή υλικές<br>ζημιές. |
| Θέματα που απαιτούν<br>προσοχή | 🛇 Απαγορευμένα θέματα                                                                                                    |

# **Λ ΠΡΟΕΙΔΟΠΟΙΗΣΗ**

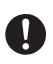

Απενεργοποιήστε τον ασφαλειοδιακόπτη των μονάδων πριν από την εγκατάσταση.

Ζητήστε από τον έμπορο ή από επαγγελματίες να πραγματοποιήσουν τις εργασίες εγκατάστασης και τις ηλεκτρολογικές εργασίες.

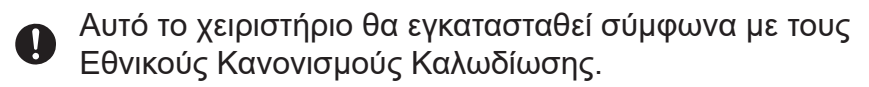

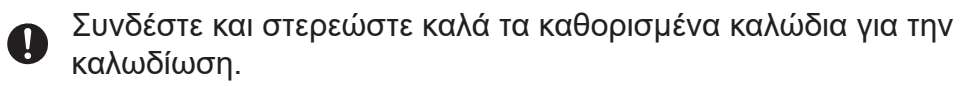

Να μην ασκούνται εξωτερικές δυνάμεις από τα καλώδια στις συνδέσεις.

Επιλέξτε θέση εγκατάστασης που να αντέχει το βάρος του τηλεχειριστηρίου.

# **Δ ΠΡΟΣΟΧΗ**

🚫 Μην χρησιμοποιείτε το τηλεχειριστήριο στα ακόλουθα σημεία.

- Σε σημείο όπου υπάρχει συμπύκνωση υδρατμών.
- Σε σημείου όπου μπορεί να υπάρξει διαρροή εύφλεκτων αερίων κλπ.
- Σε σημείου όπου μπορεί να υπάρξει διαρροή διαβρωτικών αερίων κλπ.
- Σε σημείο με πολύ νερό ή σταγονίδια λαδιού (συμπεριλαμβανομένου του λαδιού μηχανής).
- •Σε σημείο όπου υπάρχουν συχνές διακυμάνσεις τάσης.
- Σε σημείο όπου υπάρχει μηχάνημα που παράγει ηλεκτρομαγνητική ακτινοβολία.
- •Σε θέση όπου εξαπλώνονται σταγονίδια οργανικών διαλυτών.
- Σε θέση όπου χρησιμοποιούνται συχνά όξινα ή αλκαλικά διαλύματα ή ειδικά εκνεφώματα.

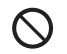

Μην λειτουργείτε με βρεγμένα χέρια.

## Μην πλένετε με νερό.

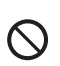

Να μην γίνεται εγκατάσταση στα μέρη που εμφανίζονται παρακάτω.

- Σε μέρη με απότομες διακυμάνσεις θερμοκρασίας, όπως είναι σημεία κοντά σε ή προσανατολισμένα προς γρίλιες εξαερισμού ή συσκευές που παράγουν έντονη θερμότητα.
- Σε μέρη εκτεθειμένα σε απευθείας έντονο φως όπως αστραπές ή προβολείς.
- •Σε μέρη κοντά σε λυχνίες πυράκτωσης.
- •Σε μέρη με ταλαντευόμενα αντικείμενα, όπως κουρτίνες.
- •Σε μέρη με διαχωριστικά φωτός ή άλλα είδη σκιαστών.

| $\bigcirc$ |
|------------|
| -          |

Τα σφραγισμένα ηλεκτρικά εξαρτήματα δεν πρέπει να επισκευάζονται.

# Προφυλάξεις Χρήσης

- •Καθαρίστε τη σκόνη στον αισθητήρα με ένα στεγνό πανί.
- Η κίνηση ανθρώπων στην άλλη άκρη του τζαμιού συνήθως δεν ανιχνεύεται.
- Χρειάζονται περίπου 90 δευτερόλεπτα από την ενεργοποίηση του διακόπτη ισχύος μέχρι την ενεργοποίηση του αισθητήρα.

## Προφυλάξεις κατά την Εγκατάσταση

#### Διαστάσεις

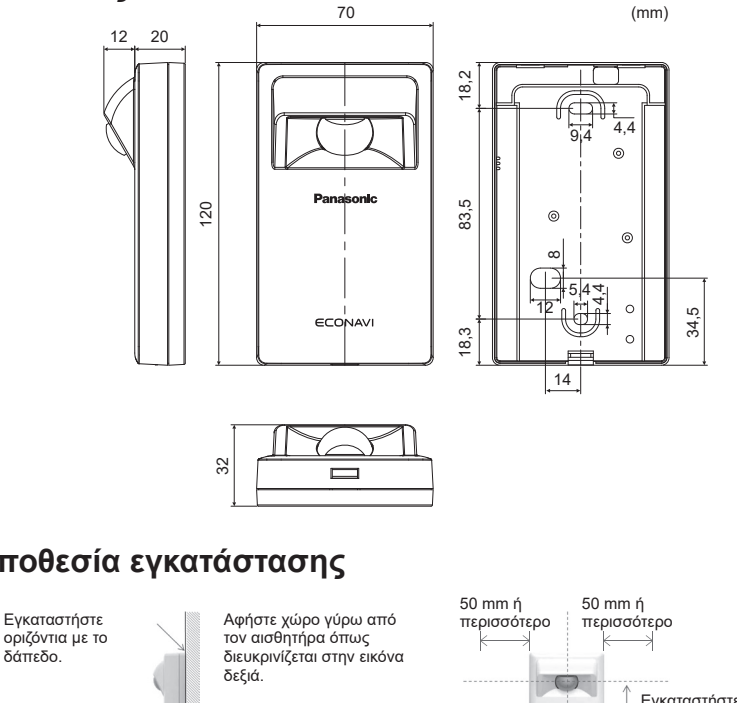

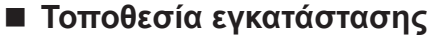

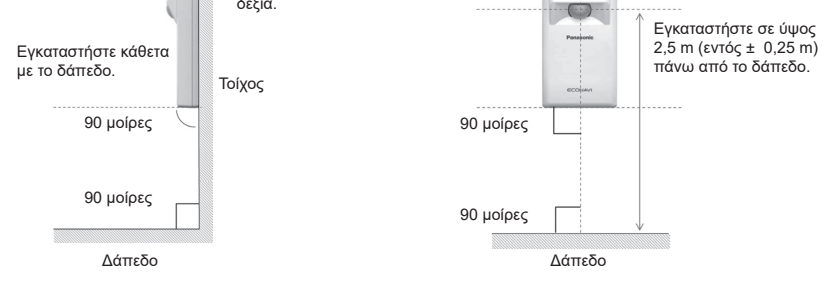

## Οδηγία για την περιοχή εντοπισμού

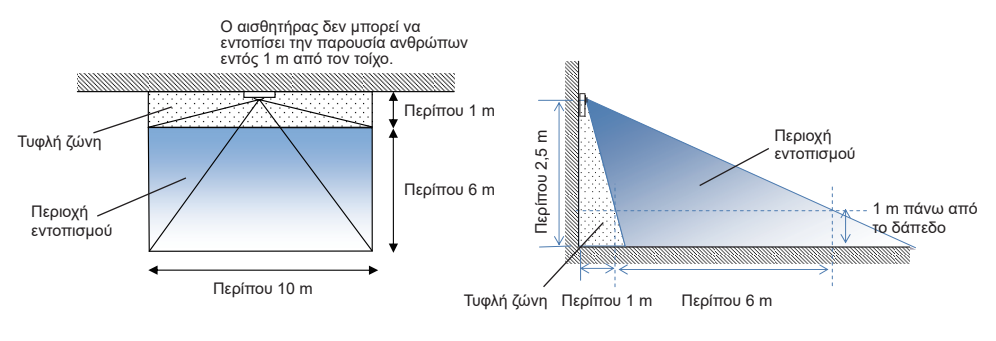

# Καλωδίωση της μονάδας αισθητήρα

- Διάγραμμα καλωδίωσης

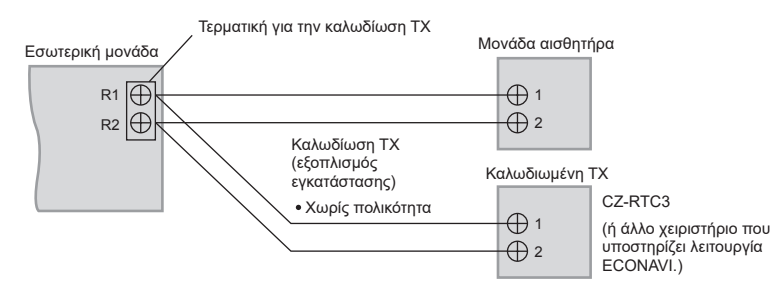

## - Τύπος καλωδίωσης

Χρησιμοποιήστε καλώδια 0,5 έως 1,25 mm<sup>2</sup>.

## - Συνολικό μήκος καλωδίων: Έως 500 m

(Το μήκος των καλωδίων μεταξύ των εσωτερικών μονάδων πρέπει να είναι έως 200 m.)

## - Αριθμός συνδέσιμων μονάδων

Τηλεχειριστήρια: Μέγ. 2, Εσωτερικές μονάδες: Μέγ. 8

Για την καλωδίωση ΤΧ του εξοπλισμού εγκατάστασης, χρησιμοποιήστε μονωμένα καλώδια με επικάλυψη. Το πάχος της μόνωσης πρέπει να είναι τουλάχιστον 1 mm.

Οι κανονισμοί διαμέτρων καλωδίων διαφέρουν από περιοχή σε περιοχή. Για τους κανονισμούς καλωδίωσης κατά την εγκατάσταση, ανατρέξτε στους ΤΟΠΙΚΟΥΣ ΚΑΝΟΝΙΣΜΟΥΣ ΗΛΕΚΤΡΙΚΩΝ ΕΓΚΑΤΑΣΤΑΣΕΩΝ πριν ξεκινήσετε.

Πρέπει να εξασφαλίσετε ότι η εγκατάσταση συμμορφώνεται με όλους τους σχετικούς κανόνες και κανονισμούς.

Προσοχή

- Προσέχετε να μην συνδέσετε καλώδια σε άλλους ακροδέκτες
   εσωτερικών μονάδων (λ.χ. ακροδέκτης καλωδίωσης τροφοδοσίας).
   Μπορεί να προκληθεί δυσλειτουργία.
- Μην δένετε μαζί με την καλωδίωση της τροφοδοσίας και μην περνάτε από τον ίδιο μεταλλικό σωλήνα. Μπορεί να προκληθεί σφάλμα λειτουργίας.
- Εάν προκαλείται θόρυβος στην μονάδα τροφοδοσίας, προσαρτήστε φίλτρο θορύβου.

## Χρήση 1 εσωτερικής μονάδας

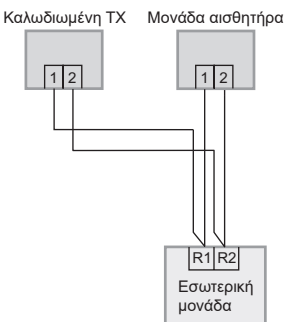

Χρήση περισσότερων από 1 εσωτερικών μονάδων ή μονάδων εξαερισμού εναλλάκτη θερμότητας

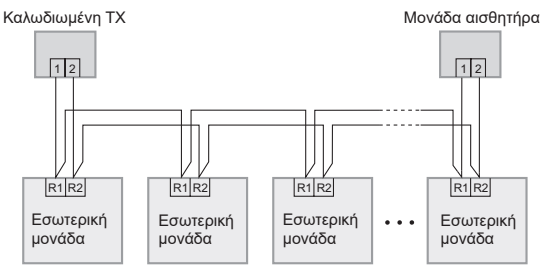

#### Σημείωση

Το τηλεχειριστήριο, ο ασύρματος δέκτης και ο αισθητήρας
 μπορούν να συνδεθούν σε οποιαδήποτε εσωτερική μονάδα για
 λειτουργία.

\*Απαγορεύεται η παρακάτω καλωδίωση.

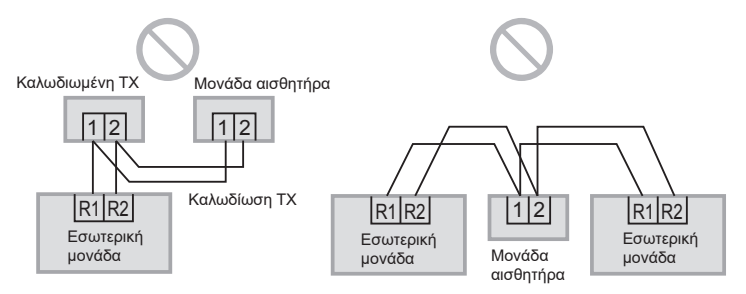

## Στερέωση

1. Αφαιρέστε το κάτω κάλυμμα.

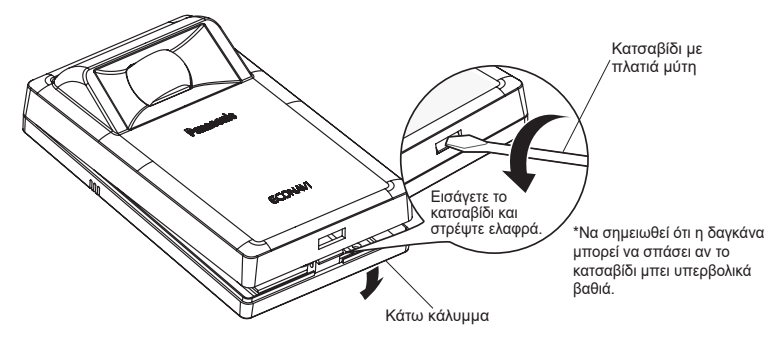

## 2. Στερέωση στον τοίχο.

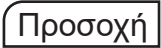

## Στερέωση του κάτω καλύμματος

- Σφίξτε τις βίδες καλά έως ότου οι κεφαλές των βιδών ακουμπήσουν στο κάτω κάλυμμα.
   (Αλλιώς, οι χαλαρές κεφαλές των βιδών μπορεί να χτυπήσουν στην πλακέτα και να προκαλέσουν δυσλειτουργία κατά τη στερέωση του επάνω καλύμματος.)
- Μην σφίγγετε υπερβολικά τις βίδες. (Το κάτω κάλυμμα μπορεί να παραμορφωθεί, προκαλώντας την πτώση της μονάδας.)
- Σύνδεση της καλωδίωσης του τηλεχειριστηρίου
- Τακτοποιήστε τα καλώδια όπως φαίνεται στο διάγραμμα για το 2.1 στο βήμα ②, αποφεύγοντας την αποθήκευση παραπανίσιου καλωδίου μέσα στο περίβλημα του τηλεχειριστηρίου. (Εάν πιαστούν καλώδια, μπορεί να καταστραφεί η πλακέτα.)
- Αποφεύγετε να ακουμπάνε τα καλώδια μέρη της πλακέτας. (Εάν πιαστούν καλώδια, μπορεί να καταστραφεί η πλακέτα.)

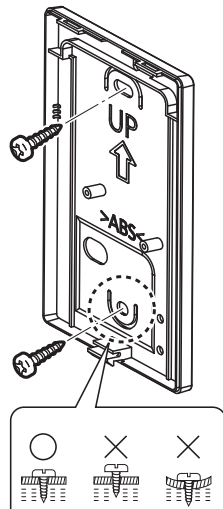

# 2.1 Εξωτερικός τύποςΠροετοιμασία: Κάντε 2 οπές για τις βίδες με ένα κατσαβίδι.

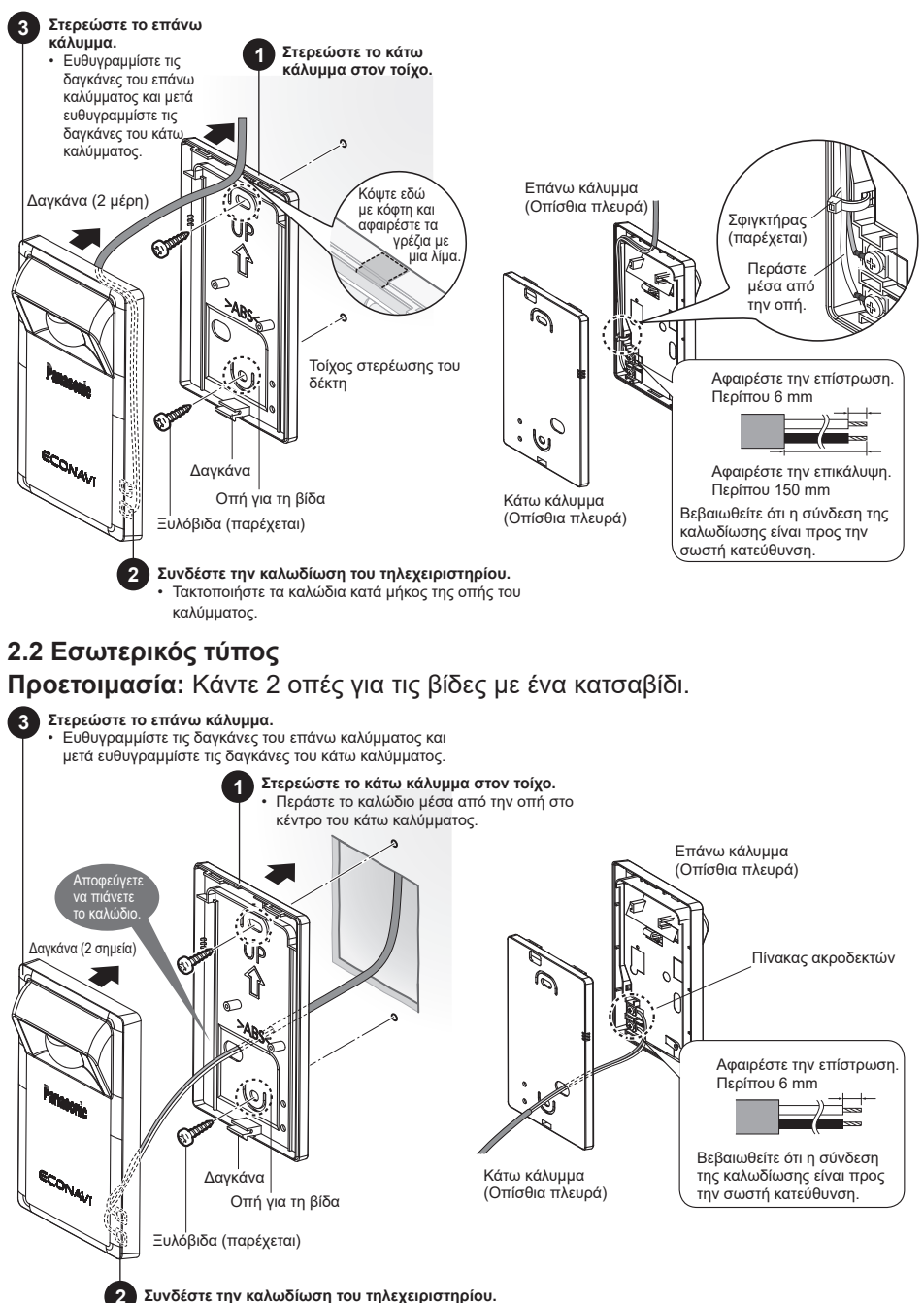
# Ρυθμίσεις

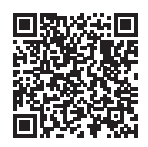

Παρακαλώ σαρώστε τον QR Code και ανατρέξτε στα λεπτομερή εγχειρίδια.

https://eu.datanavi.ac.smartcloud.panasonic.com/ documents/index.htm?model=CZ-CENSC1

### Ρύθμιση Συστήματος ECONAVI

Οι διευθύνσεις ελέγχου ομάδας των εσωτερικών μονάδων αλλάζουν αυτόματα για τη λειτουργία ECONAVI. Εάν η κύρια μονάδα της ομάδας εσωτερικών μονάδων δεν υποστηρίζει τη λειτουργία ECONAVI, μια άλλη εσωτερική μονάδα η οποία υποστηρίζει τη λειτουργία ECONAVI γίνεται κύρια μονάδα.

#### Σημείωση

 Εάν η κύρια μονάδα της ομάδας εσωτερικών μονάδων
 υποστηρίζει τη λειτουργία ECONAVI, δεν χρειάζεται να ορίσετε τη Ρύθμιση συστήματος ECONAVI.

## Ενσύρματο Τηλεχειριστήριο (Σειρά CZ-RTC6)

Αυτή η ενότητα εξηγεί τη διαδικασία αλλαγής της ρύθμισης της κύριας μονάδας/ δευτερεύουσας μονάδας για τη λειτουργία ECONAVI.

\* Για να χρησιμοποιήσετε τη λειτουργία ECONAVI, η κύρια μονάδα της ομάδας εσωτερικών μονάδων πρέπει να υποστηρίζει τη λειτουργία ECONAVI.

 Πατήστε και κρατήστε ταυτόχρονα πατημένα τα 3 πλήκτρα για τουλάχιστον 4 δευτερόλεπτα.

Εμφανίζεται η οθόνη της λειτουργίας συντήρησης. Πατήστε 📰, 🔼, 🖵.

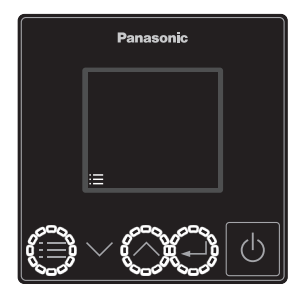

Επιλέξτε [ECONAVI].
 Πατήστε Λ → ↓.

Επιλέξτε [ECONAVI sys. set.].
 Πατήστε Λ ∨ → ◄.

**4. Επιλέξτε [Confrm].** Πατήστε ↓.

5. Επιλέξτε [YES] για να ξεκινήσετε τη διαδικασία διαμόρφωσης.

Πατήστε Λ → ↓. Όταν ολοκληρωθεί η διαδικασία διαμόρφωσης, το σύστημα επανεκκινεί αυτόματα.

6. Επιβεβαιώστε ότι η λειτουργία ECONAVI έχει ρυθμιστεί επιτυχώς.

Στα δεξιά εμφανίζεται το ΕCONAVI .

- \* Εάν δεν εμφανίζεται η οθόνη χειρισμού,
   πατήστε το κουμπί για να εισέλθετε σε κατάσταση χειρισμού.
- \* Εάν η μονάδα βρίσκεται σε τρόπο λειτουργίας ανεμιστήρα, δεν εμφανίζεται το ΕΞΟΝΑΥΙ. Επιλέξτε έναν τρόπο λειτουργίας διαφορετικό από τον τρόπο λειτουργίας ανεμιστήρα.

| Maintenance  | func  |
|--------------|-------|
|              | XX/XX |
| ECONAVI      |       |
| nanoeX       |       |
| RC.setting m | iode  |
| [≔]⊅         | [₊] 📫 |

| E       | CONAV |          |
|---------|-------|----------|
|         |       | XX/XX    |
| Sensor  | unit  | info.    |
| ECONAVI | SYS.  | set.     |
| Status  | info. |          |
| [:≡]⊅   |       | [+-] া 🄶 |

| ECO      | VAVI      |
|----------|-----------|
| ECONAVI  | sys. set. |
| Setup is | required  |
| [:≡]⊃ [  | Confrm[   |

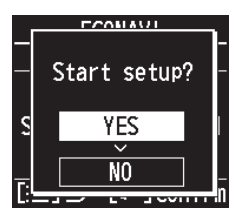

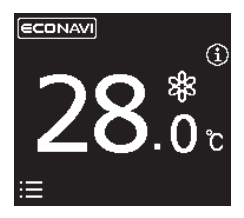

#### Σημείωση

 Μετά από την ενέργεια του βήματος 2 (σελίδα 109), στην οθόνη του τηλεχειριστηρίου ενδέχεται να εμφανιστεί το ακόλουθο μήνυμα.

| Μήνυμα                                                                                         | Περιγραφή                                                                                                    |
|------------------------------------------------------------------------------------------------|----------------------------------------------------------------------------------------------------|
| Disabled in<br>default mode.<br>(Απενεργοποιημένο<br>στον προεπιλεγμένο<br>τρόπο λειτουργίας.) | Περιμένετε λίγο και κατόπιν επιλέξτε ξανά ECONAVI.<br>Εάν δεν υπάρξει αλλαγή μετά από περίπου 10<br>λεπτά, εκτελέστε τη ρύθμιση Αυτόματης διεύθυνσης<br>και κατόπιν επιλέξτε ECONAVI. |

 Μετά από την ενέργεια του βήματος 3 (σελίδα 109), στην οθόνη του τηλεχειριστηρίου ενδέχεται να εμφανιστεί οποιοδήποτε από τα ακόλουθα μηνύματα.

| Μήνυμα                                                                                                   | Περιγραφή                                                                                                    |
|----------------------------------------------------------------------------------------------------|----------------------------------------------------------------------------------------------------|
| Setup is not required.<br>(Δεν απαιτείται<br>διαμόρφωση.)                                                | Η κύρια μονάδα της ομάδας εσωτερικών μονάδων<br>υποστηρίζει ήδη τη λειτουργία ECONAVI.<br>Χρησιμοποιήστε τη λειτουργία ECONAVI με την<br>τρέχουσα ρύθμιση. |
| Main indoor unit is not<br>found. (Δεν βρέθηκε<br>κύρια εσωτερική<br>μονάδα.)                            | Η παροχή ισχύος της εσωτερικής μονάδας ενδέχεται<br>να είναι απενεργοποιημένη. Ελέγξτε εάν είναι<br>ενεργοποιημένη/απενεργοποιημένη η εσωτερική<br>μονάδα  |
| Indoor unit with<br>ECONAVI is not found.<br>(Δεν βρέθηκε εσωτερική<br>μονάδα με λειτουργία<br>ECONAVI.) | Καμία από τις εσωτερικές μονάδες ομαδικού<br>ελέγχου δεν υποστηρίζει τη λειτουργία ECONAVI. Η<br>λειτουργία ECONAVI δεν μπορεί να χρησιμοποιηθεί.          |
| Απαιτείται διαμόρφωση.                                                                                   | Μεταβείτε στο βήμα 4                                                                                                    |

### Λεπτομερείς ρυθμίσεις

# Ενσύρματο Τηλεχειριστήριο (Σειρά CZ-RTC6)

 Πατήστε και κρατήστε ταυτόχρονα πατημένα τα 3 πλήκτρα για τουλάχιστον 4 δευτερόλεπτα.

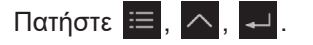

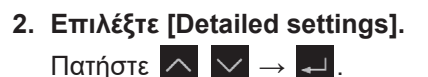

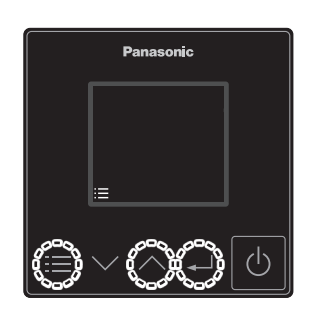

| Г                | — Αριθμός για το<br>επιλεγμένο στοιχείο |
|------------------|-----------------------------------------|
|                  | - Συνολικός αριθμός                     |
| Maintenance un   | στοιχείων                               |
|                  |                                         |
| Simple settings  |                                         |
| Detailed setting | IS                                      |
| Auto address     |                                         |
| [≔]⊃ [+]         |                                         |

3. Ρυθμίστε. (Επιλέξτε Unit no., Code no. και Set data.)

Πατήστε 🔨 🗸 → 🚽 .(Επαναλάβετε)

| <u>Detailed</u> : | <u>settings</u> | Αριθμός εσωτερικής  |
|-------------------|-----------------|---------------------|
| Unit no.          | 1-1 -           | <b>-</b> μονάδας    |
| Code no.          | Ē1 -            | <b>-</b> Κωδικός αρ |
| Set data          | 0001 -          | – Set data          |
| [:≡]⊅             | [+J] III)       | (Δεδομένα ρύθμισης) |

- 4. Πατήστε 🗮 .
  - Μετά την επιλογή [YES] (Ναι), η μονάδα επανεκκινείται.

| Αρ.<br>Κωδικού | Ρύθμιση στοιχείου                  |                                                                                                    | Ορισμός δεδομένων                                                                                                    |  |
|----------------|------------------------------------|----------------------------------------------------------------------------------------------------|----------------------------------------------------------------------------------------------------|--|
| E1             | Ρύθμιση<br>λειτουργίας<br>Απουσίας | Επιλέξτε τη<br>λειτουργία<br>απουσίας,<br>η οποία<br>ενεργοποιείται<br>σε περίπτωση<br>απουσίας<br>ανθρώπων. | <ul> <li>0000: Να μη γίνεται τίποτα.</li> <li>0001: Απενεργοποίηση<br/>κλιματισμού<br/>(εργοστασιακή ρύθμιση)</li> <li>0002: Μονάδα σε αναστολή (Δεν<br/>μπορεί να ενεργοποιηθεί)</li> <li>0003: Μονάδα σε αναστολή<br/>(Μπορεί να<br/>ενεργοποιηθεί)</li> </ul> |  |
| E5             | Χρόνος                             | Ρυθμίστε τον<br>χρόνο εναλλαγής<br>σε λειτουργία<br>Απουσίας.<br>(Μονάδες: Ώρες)                             | •0000 - 0024 [ώρες]<br>(0001: εργοστασιακή ρύθμιση)                                                                                                    |  |
| E6             | εναρςης<br>λειτουργίας<br>Απουσίας | Ρυθμίστε τον<br>χρόνο εναλλαγής<br>σε λειτουργία<br>Απουσίας.<br>(Μονάδες:<br>Λεπτά)                         | •0000 - 0060 [λεπτό]<br>(0000: εργοστασιακή ρύθμιση)<br>*Ανατρέξτε στη σημείωση<br>παρακάτω.                                                                                                    |  |

#### Σημείωση

Υπάρχουν ορισμένα μοντέλα για τα οποία οι ρυθμίσεις για την ώρα Έναρξης της λειτουργίας Απουσίας (Ε5, Ε6) δεν μπορούν να γίνουν σε λεπτά (Ε6).

- Όταν το εύρος ρύθμισης για το E6 είναι 0000 0060, η ρύθμιση μπορεί να γίνει σε λεπτά.
- Όταν το εύρος ρύθμισης για το E6 είναι 0020 0040, η ρύθμιση δεν μπορεί να γίνει σε λεπτά.

Μην αλλάξετε τη ρύθμιση E6 σε αυτή την περίπτωση. Εάν την αλλάξετε, επιστρέψτε τη ρύθμιση Set data (Δεδομένα ρύθμισης) στο 0029.

Προσοχή

Εάν ο κωδικός αριθ. Ε1, Ε5 και Ε6 δεν μπορεί να επιλεγεί, η εσωτερική μονάδα δεν υποστηρίζει τη λειτουργία ECONAVI.

## Δοκιμαστική λειτουργία

Προετοιμασία: Ενεργοποιήστε τους ασφαλειοδιακόπτες κυκλώματος των μονάδων και ανοίξτε την παροχή ισχύος. Αφού η ισχύς ανοίξει, η λειτουργία της μονάδας αισθητήρα ECONAVI θα αγνοηθεί για περίπου 90 δευτερόλεπτα, ενώ πραγματοποιούνται ρυθμίσεις. Αυτό δεν αποτελεί δυσλειτουργία.

## Ενσύρματο Τηλεχειριστήριο (Σειρά CZ-RTC6)

 Πατήστε και κρατήστε ταυτόχρονα πατημένα τα 3 πλήκτρα για τουλάχιστον 4 δευτερόλεπτα.

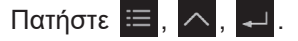

 Επιλέξτε [Sensor unit info.]. Πατήστε Λ → ↓.

Επιλέξτε [Unit no.].
 Πατήστε → → →.

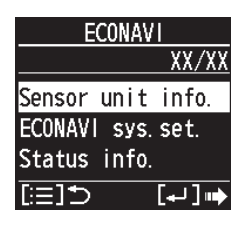

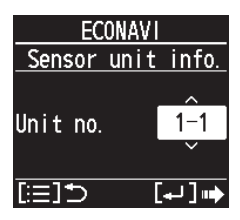

 Επιβεβαιώστε τα δεδομένα που έχουν οριστεί για Code no. 11 και 12 της Unit no.1.

Πατήστε 🔨 🗸

| ECONAVI           |      | ECONAV     | 11      |
|-------------------|------|------------|---------|
| Sensor unit info. |      | Sensor uni | t info. |
| Code no.          | 11   | Code no.   | 12      |
| Data              | 0001 | Data       | 0000    |
| [≔]⊅              |      | [≔]⊅       |         |

EL 113

| Αρ.<br>Κωδικού |                                                                                                    |
|----------------|----------------------------------------------------------------------------------------------------|
|                | Τα δεδομένα δείχνουν την κατάσταση της μονάδας αισθητήρα.                                                                                                    |
|                | 0000: δεν έχει συνδεθεί                                                                                                    |
|                | 0001: κανονική κατάσταση                                                                                                    |
|                | 0002: αρχική κατάσταση                                                                                                    |
|                | 0003: αναπαραγωγή της μονάδας αισθητήρα                                                                                                    |
|                | 0004: κατάσταση σφάλματος                                                                                                    |
|                | * Αν εμφανιστεί 0000, το σύστημα δεν μπορεί να βρει τη                                                                                                    |
|                | μονάδα αισθητήρα.                                                                                                    |
| 11             | * Αν εμφανιστεί 0001, το σύστημα μπορεί να εντοπίσει<br>ανθρώπινη κίνηση.                                                                                     |
|                | * Αν εμφανιστεί 0002, ο αισθητήρας προετοιμάζεται. Παίρνει<br>περίπου 90 δευτερόλεπτα για να ολοκληρωθεί η προετοιμασία<br>του αισθητήρα αφού ανοίξει η ισχύ. |
|                | * Αν εμφανιστεί 0003, είναι συνδεδεμένες πολλαπλές<br>μονάδες αισθητήρα. Το σύστημα υποστηρίζει μόνο 1 μονάδα<br>αισθητήρα ανά εσωτερική ομάδα.               |
|                | * Αν εμφανιστεί 0004, ο αισθητήρας είναι χαλασμένος.                                                                                                    |
|                | * Τα δεδομένα ενημερώνονται αυτόματα κάθε 30 δευτερόλεπτα.                                                                                                    |
| 12             | Σε 30 δευτερόλεπτα, οι φορές που εντοπίστηκε ανθρώπινη κίνηση.<br>* Τα δεδομένα ενημερώνονται αυτόματα κάθε 30 δευτερόλεπτα.                                  |

### Ελέγξτε τη λειτουργία του Αισθητήρα ECONAVI.

- Βήμα 1 Βεβαιωθείτε ότι ο Αρ. κωδικού 11 εμφανίζει 0001.
- Βήμα 2 Κουνήστε το χέρι σας εμπρός από τον αισθητήρα για 10 δευτερόλεπτα.
- Βήμα 3 Ελέγξτε ότι ο Αρ. κωδικού 12 εμφανίζει την τιμή 1 ή μεγαλύτερη εντός 30 δευτερολέπτων.
- Βήμα 4 Καλύψτε τον Αισθητήρα ECONAVI με το κουτί της συσκευασίας του, έτσι ώστε ο αισθητήρας να μην ανιχνεύει ανθρώπινη κίνηση. Εάν αυτό είναι δύσκολο, βγείτε από την περιοχή ανίχνευσης του αισθητήρα ή μην κινείστε στην περιοχή ανίχνευσης του αισθητήρα.
- Βήμα 5 Ελέγξτε ότι ο Αρ. κωδικού 12 εμφανίζει την τιμή 0. (Εκτιμώμενος χρόνος αναμονής: 30-120 δευτερόλεπτα)

### Αυτοδιαγνωστικά

Αν η οθόνη του τηλεχειριστηρίου εμφανίσει ένα <u>A</u>ECONAVI που αναβοσβήνει, ανατρέξτε στις ακόλουθες πληροφορίες.

λ.χ. Σειρά CZ-RTC6

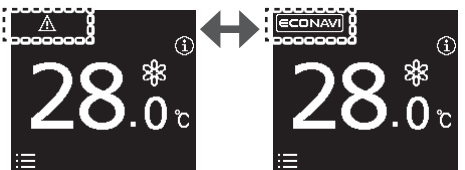

| Επανακκινήστε<br>τη μονάδα<br>αισθητήρα. | <ul> <li>Αν δεν υπάρχει ▲ECONAVI που αναβοσβήνει:</li> <li>Η μονάδα αισθητήρα μπορεί να χρησιμοποιηθεί κανονικά.</li> </ul> |
|------------------------------------------|----------------------------------------------------------------------------------------------------|
| (Για παράδειγμα,                         | Αν το ΔΕCONAVΙ εξαφανιστεί για λίγο, αλλά                                                                                   |
| αποσυνδέστε                              | εμφανιστεί ξανά σύντομα:                                                                                                    |
| τη μονάδα                                | <ul> <li>Η μονάδα αισθητήρα είναι χαλασμένη.</li> </ul>                                                                     |
| αισθητήρα από                            | Αν το <b>ΔΕCONAVΙ</b> αναβοσβήνει συνεχώς:                                                                                  |
| την καλωδίωση                            | <ul> <li>Η καλωδίωση της μονάδας αισθητήρα μπορεί να</li> </ul>                                                             |
| και συνδέστε                             | είναι ελαττωματική.                                                                                                    |
| την ξανά.)                               | <ul> <li>Η μονάδα αισθητήρα μπορεί να είναι χαλασμένη.</li> </ul>                                                           |

## Προδιαγραφές

| Αρ. μοντέλου   | CZ-CENSC1                                   |
|----------------|---------------------------------------------|
| Διαστάσεις     | (Y) 120 mm × (Π) 70 mm × (B) 32 mm          |
| Βάρος          | 75 g                                        |
| Θερμοκρασία/   | 0°C έως 40°C/20% έως 80% (Χωρίς εξίδρωση)   |
| Εύρος υγρασίας | * Μόνο για εσωτερική χρήση.                 |
| Τροφοδοσία     | DC16 V (παρέχεται από την εσωτερική μονάδα) |
| Συνδέσεις      | 1 αισθητήρας ανά εσωτερική ομάδα            |

### ΑΝΑΚΟΙΝΩΣΗ

Το αγγλικό κείμενο είναι οι πρωτότυπες οδηγίες. Οι άλλες γλώσσες είναι μεταφράσεις των πρωτότυπων οδηγιών.

#### Copyright

"QR Code" is a registered trademark of DENSO WAVE INCORPORATED in Japan and in other countries. "QR Code" est une marque déposée de DENSO WAVE INCORPORATED au Japon et dans d'autres pays. "QR Code" es una marca registrada de DENSO WAVE INCORPORATED en Japón y en otros países. "QR Code" ist eine eingetragene Marke von DENSO WAVE INCORPORATED in Japan und in anderen Ländern. "QR Code" è un marchio registrato di DENSO WAVE INCORPORATED in Giappone e in altri paesi. "QR Code" é uma marca registrada da DENSO WAVE INCORPORATED no Japão e em outros países. To "QR Code" είναι μια καταχωρημένη εμπορική μάρκα της DENSO WAVE INCORPORATED στην Ιαπωνία και σε άλλες χώρες.

Panasonic Corporation http://www.panasonic.com

© Panasonic Corporation 2015-2025 Printed in China